Nokia Customer Care NPL-4/5 Series Transceivers

# **Troubleshooting Instructions**

[This page left intentionally blank]

Nokia Customer Care

#### Table of Contents

|                                                          | Page No |
|----------------------------------------------------------|---------|
| KF Iroubleshooting                                       |         |
| Introduction to KF troubleshooting                       | b<br>7  |
| RF Key component placement                               |         |
| RF Test Points                                           | 8<br>0  |
|                                                          |         |
| Iransmitter                                              | 10      |
| Synthesizer                                              | 10      |
|                                                          |         |
| RF Power Supply Configuration                            |         |
| Receiver verification and Troubleshooting                |         |
| General instructions for KX troubleshooting              |         |
| Measuring RX I/U Signals using RSSI Reading              |         |
| Measuring RX performance using SNR measurement           |         |
| Measuring front-end power levels using spectrum analyzer |         |
| Measuring analogue RX I/Q signals using oscilloscope     |         |
| Fault finding chart of the receiver                      |         |
| Rx signal paths                                          | 24      |
| Antenna switch (RX/IX switch)                            |         |
| Rx front-end                                             | 25      |
| RX paths of RF ASIC                                      |         |
| Transmitter                                              | 27      |
| General instructions for transmitter troubleshooting     | 27      |
| Transmitter troubleshooting                              | 27      |
| Antenna switch (TX/RX switch)                            | 27      |
| GSM850 transmitter                                       | 28      |
| General instructions for GSM850 TX troubleshooting       |         |
| GMSK                                                     | 28      |
| EDGE                                                     |         |
| Fault Finding Chart for GSM850 Transmitter               | 30      |
| GMSK                                                     |         |
| EDGE                                                     | 32      |
| GSM900 transmitter                                       | 32      |
| General instructions for GSM TX troubleshooting          | 32      |
| GMSK                                                     | 32      |
| EDGE                                                     | 33      |
| Fault finding chart for GSM900 transmitter               |         |
| GMSK                                                     | 35      |
| EDGE                                                     |         |
| GSM1800 transmitter                                      |         |
| General instructions for GSM1800 TX troubleshooting      |         |
| GMSK                                                     |         |
| EDGE                                                     |         |
| Fault finding chart for GSM1800 transmitter              |         |
| GMSK                                                     |         |
| EDGE                                                     | 40      |
| GSM1900 transmitter                                      | 40      |
| General instructions for GSM1900 TX troubleshooting      | 40      |

Nokia Customer Care

| GMSK                                        | 40 |
|---------------------------------------------|----|
| EDGE                                        | 41 |
| Fault finding chart for GSM1900 transmitter | 42 |
| GMSK                                        | 43 |
| EDGE                                        | 44 |
| Synthesizer                                 | 45 |
| Check synthesizer operation                 | 45 |
| Reference oscillator 26 MHz (VCTCXO)        | 46 |
| Voltage Controlled Oscillator (VCO)         | 47 |
| Fault finding chart for PLL synthesizer     | 48 |
| Pictures of synthesizer signals             | 49 |
| Frequency tables                            | 51 |
| GSM850                                      | 51 |
| GSM900 (including EGSM900)                  | 52 |
| GSM1800                                     | 53 |
| GSM1900                                     | 55 |
| DC Supply Current Check                     | 57 |
| Baseband Troubleshooting                    | 58 |
| BB measurement points                       | 58 |
| Troubleshooting diagrams                    | 60 |
| Phone is dead.                              | 61 |
| Phone is jammed 1                           | 62 |
| Phone is jammed 2                           | 63 |
| Flash faults 1                              | 64 |
| Flash faults 2                              | 65 |
| SIM card faults                             | 66 |
| Charger faults                              | 67 |
| Display faults 1                            | 68 |
| Display faults 2                            | 69 |
| Audio fault1                                | 70 |
| Audio fault 2                               | 71 |
| Audio fault 3                               | 72 |
| Keyboard faults 1                           | 73 |
| Keyboard faults 2                           | 74 |
| Keyboard faults 3                           | 75 |
| Keyboard faults 4                           | 76 |
| Keyboard faults 5                           | // |
| Accessory faults1                           | /8 |
| Accessory faults 2                          | 80 |
| Flashlight faults                           | 82 |
| Self tests                                  | 83 |
| FCI troubleshooting                         | 84 |
| IHF troubleshooting                         | 86 |
| Collibuation 1                              | 87 |
| Calibration 1                               | 88 |
|                                             | 89 |
| Sensor problems 1                           | 90 |
| Start calloration                           | 91 |

Nokia Customer Care

| Ν      | lagic troubleshooting                                                       | 94        |
|--------|-----------------------------------------------------------------------------|-----------|
| FM     | I Radio Troubleshooting                                                     | 95        |
| F      | M radio component layout                                                    | 95        |
| F      | M radio troubleshooting diagram                                             | 97        |
|        |                                                                             |           |
| L      | ist of Figures                                                              |           |
| F'. 1  |                                                                             | Page No   |
| Fig I  | Component placement I                                                       |           |
| FIG Z  | Picture of the Assembled PWB with Chambers                                  | 8         |
|        | Receiver lest Points                                                        | 9         |
| FIG 4  | Iransmitter Test Points                                                     | 10        |
| FIG 5  | Synthesizer lest points                                                     |           |
| FIG 6  | RF Block -Diagram                                                           |           |
| Fig /  | RF Power Supply Configuration                                               |           |
|        |                                                                             |           |
| Fig 9  | Signal Measurement                                                          |           |
| Fig 10 | Signal Amplitudes                                                           |           |
| Fig 11 | RX IQ Signals                                                               |           |
| Fig 12 | Receiver Fault Chart 1                                                      |           |
| Fig 13 | Receiver Fault Chart 2                                                      |           |
| Fig 14 | Receiver Fault Chart 3, 4, 5                                                |           |
| Fig 15 | 6 Receiver Fault Chart 6                                                    |           |
| Fig 16 | 6 Receiver Fault Chart 7                                                    |           |
| Fig 17 | Receiver Fault Chart 8                                                      | 24        |
| Fig 18 | 8 Receiver Fault Chart 9                                                    |           |
| Fig 19 | Block Diagram of Antenna Switch: Left Input Port (Antenna) and Right Output | Ports Rx/ |
| Тх     |                                                                             | 25        |
| Fig 20 | RF Controls                                                                 | 29        |
| Fig 21 | RF Controls                                                                 | 30        |
| Fig 22 | Band Selection                                                              | 33        |
| Fig 23 | B RF Control Values                                                         |           |
| Fig 24 | RF Control Values                                                           | 37        |
| Fig 25 | 5 RF Control Values                                                         | 38        |
| Fig 26 | 6 RF Control Values                                                         | 41        |
| Fig 27 | ' RF Control Values                                                         | 42        |
| Fig 28 | 3 Typical Feature Tuning Curve for the Matshushita VCO                      | 46        |
| Fig 29 | 0 26 Mhz at G501 Pin Out                                                    | 49        |
| Fig 30 | 26 MHz RFCLK at R420/C420                                                   | 49        |
| Fig 31 | VCO Output, 1800 Band, RX on, Continuous Output                             | 50        |
| Fig 32 | DC Power Supply Diagram                                                     | 57        |
| Fig 33 | NPL-4/5 BB Measurement Points, Top                                          | 58        |
| Fig 34 | NPL-4/5 BB Measurement Points, Bottom                                       | 59        |
| Fig 35 | 6 MBUS                                                                      |           |
| Fig 36 | 6 ACI Diagram                                                               |           |
| Fig 37 | ' Testpoints                                                                |           |
| Fig 38 | Component placement                                                         |           |
| Fig 39 | Trace layout                                                                |           |
| Fig 40 | FM radio block layout                                                       |           |

NOKIA

| NPL-4/5         |              |
|-----------------|--------------|
| Troubleshooting | Instructions |

| Fig 41<br>Fig 42   | FM radio troubleshooting diagram                                                       |
|--------------------|----------------------------------------------------------------------------------------|
| Fig 43<br>100      | FM radio clock from test point J359, 32 kHz frequency clock signal, when radio is on.  |
| Fig 44             | FM frequency from FM radio pin 37, the other end of L358, with FM test signal 100      |
| Fig 45<br>test sig | VCO frequency from FM radio pins 3 and 4, the other ends of V356 and V357, with FM nal |

# **RF** Troubleshooting

### Introduction to RF troubleshooting

Measurements should be done using Spectrum analyzer with high-frequency highimpedance passive probe (LO-/reference frequencies and RF power levels) and Oscilloscope with a 10:1 probe (DC-voltages and low frequency signals)

The RF-section is built around one RF-ASIC (Helgo N500). For easier troubleshooting, this RF troubleshooting document is divided in to sections.

Before changing Helgo, please check following things: Supply voltages are OK and serial communication is coming from baseband to Helgo.

Please note that the grounding of the PA module is directly below PA-module so it is difficult to check or change. **Most RF semiconductors are static discharge sensitive!** So ESD protection must be taken care of during repair (ground straps and ESD soldering irons). Helgo and PA are moisture sensitive so parts must be pre-baked prior to soldering.

Apart from key components described in this document here are a lot of discrete components (resistors, inductors and capacitors) which troubleshooting is done by checking if soldering of the component is done properly (for factory repairs checking if it is missing from PWB). Capacitor can be checked for shortening and resistors for value by means of an ohmmeter, but be aware in-circuit measurements should be evaluated carefully.

Please be aware that all measured voltages or RF levels in this document are rough figures. Especially RF levels varies due to different measuring equipment or different grounding of the used probe. When using RF probe usually a good way is to use metallic tweezers to connect probe ground to PWB ground as close to measurement point as possible.

# RF Key component placement

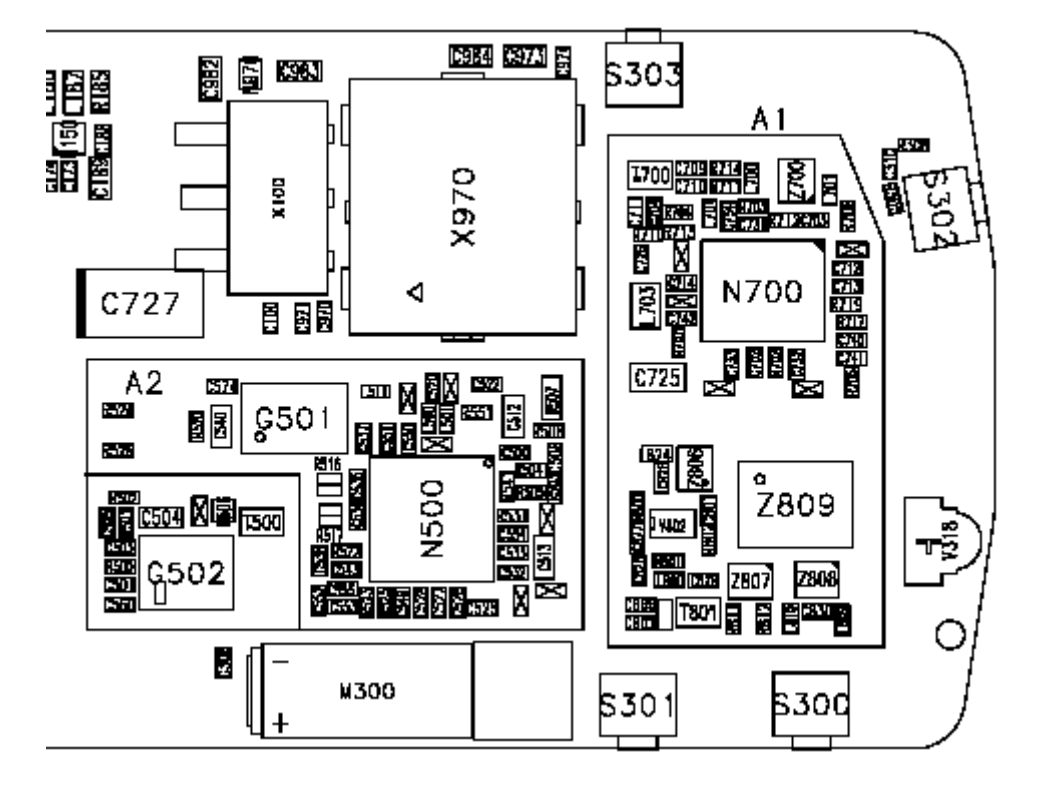

Figure 1: Component placement 1

| Position  | Component Name        | Supplier and Description | Code    |  |  |
|-----------|-----------------------|--------------------------|---------|--|--|
|           | All variants :        |                          |         |  |  |
| Z809      | Antenna Switch Module | Murata                   | 4550305 |  |  |
| N700      | TX-PA                 | RFMD                     | 435B136 |  |  |
| Z807      | SAW 1800 RX           | Murata                   | 4511457 |  |  |
| Z806      | SAW 1900 RX           | Murata                   | 4511459 |  |  |
| N500      | RF ASIC (Helgo8.5)    | ST Microelectronics      | 4371005 |  |  |
| G501      | VCTCXO                | NDK                      | 4510417 |  |  |
| G502      | VCO                   | Matsushita               | 435B104 |  |  |
| 850 only: |                       |                          |         |  |  |
| Z808      | SAW 850 RX            | Murata                   | 4511449 |  |  |
| Z700      | SAW 850 TX            | Murata                   | 4511445 |  |  |

# **RF** Test Points

The RF power supplies are generated in the UEM and can be measured either in the Small Signal Chamber or in the Baseband Chamber. On the drawings below small points show the locations of the test points.

Figure 2: Picture of the Assembled PWB with Chambers

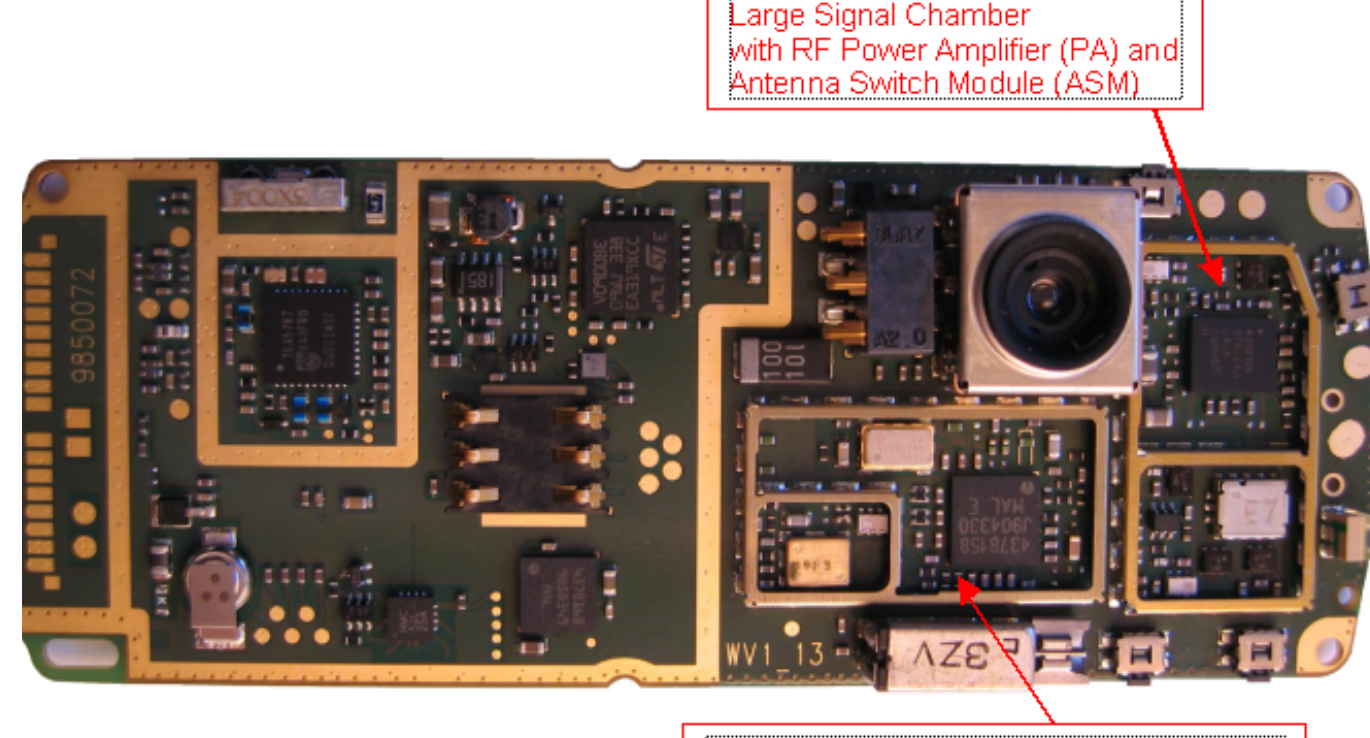

Small Signal Chamber with RF ASIC (Helgo), reference oscillator (VCTCXO) and VCO (separate lid)

### Receiver

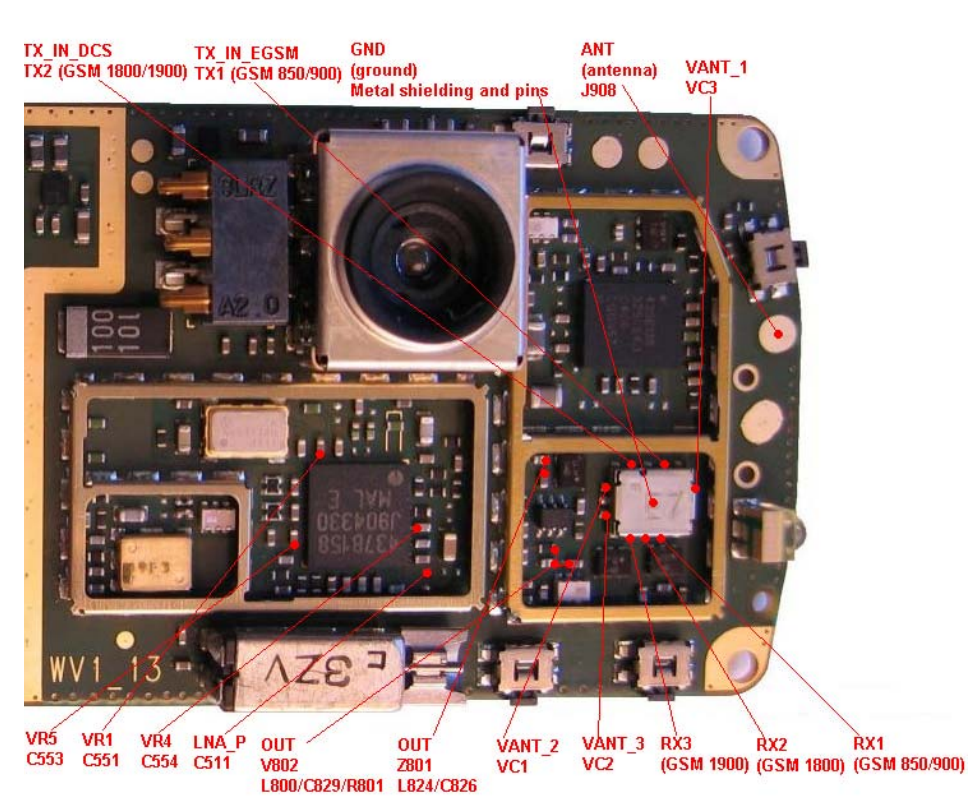

## Transmitter

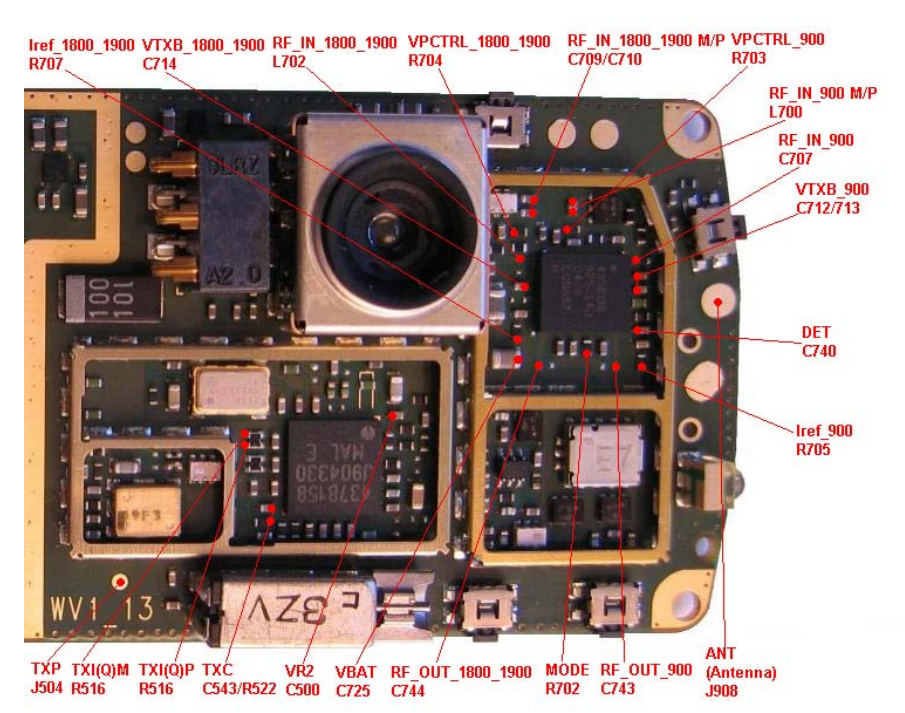

Figure 4: Transmitter Test Points

# Synthesizer

Figure 5: Synthesizer Test Points

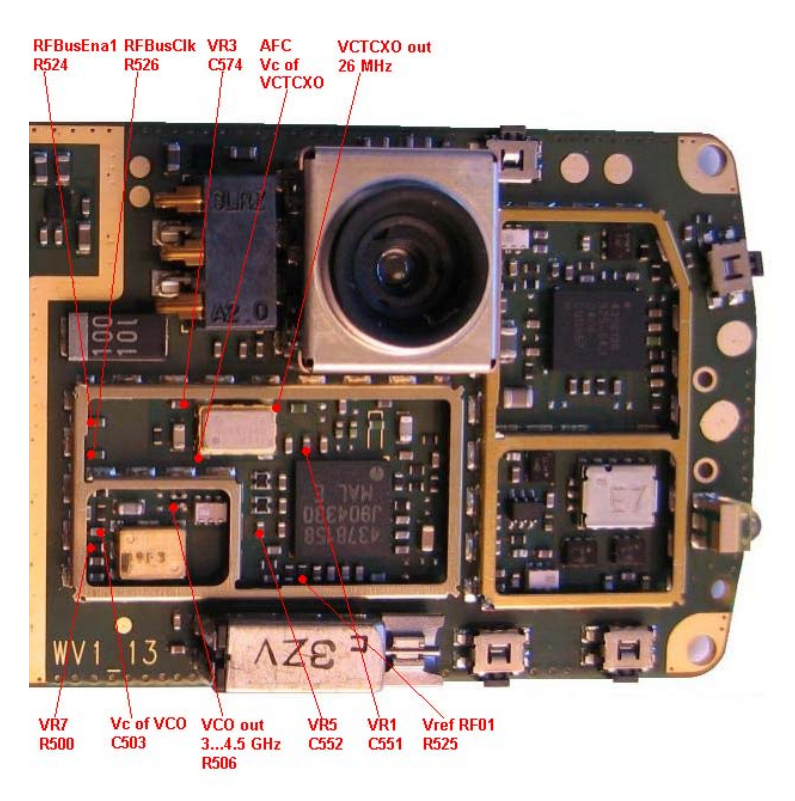

NPL-4/5 Troubleshooting Instructions NOKIA Nokia Customer Care

# **RF in General**

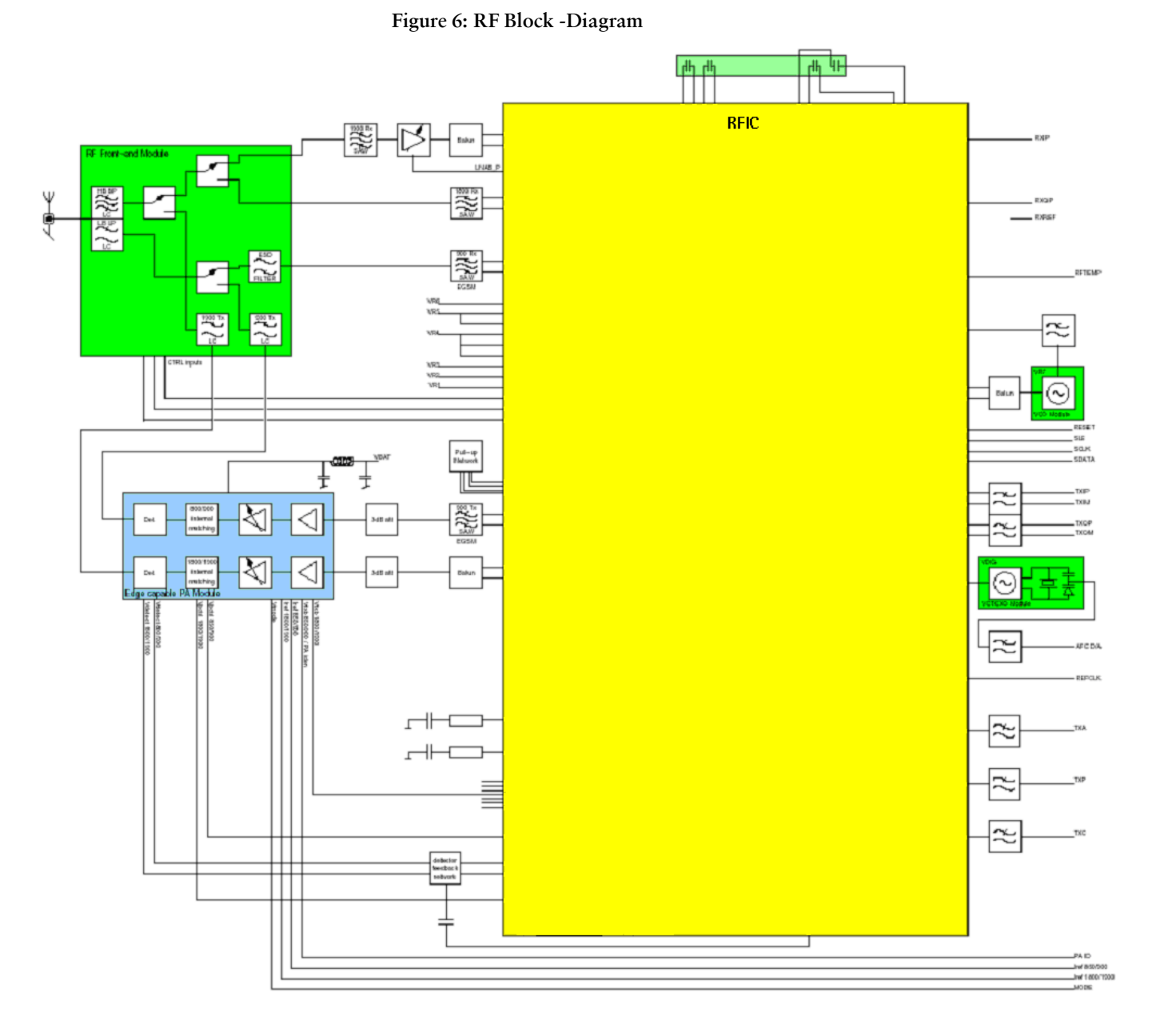

RF block diagram consisting of:

- RF front-end module
- Power amplifier module
- RF ASIC
- VCTCXO module
- VCO module

The RF front-end is a triple-band direct conversion transceiver. Using direct conversion, no intermediate frequencies are used for up- or down-conversion.

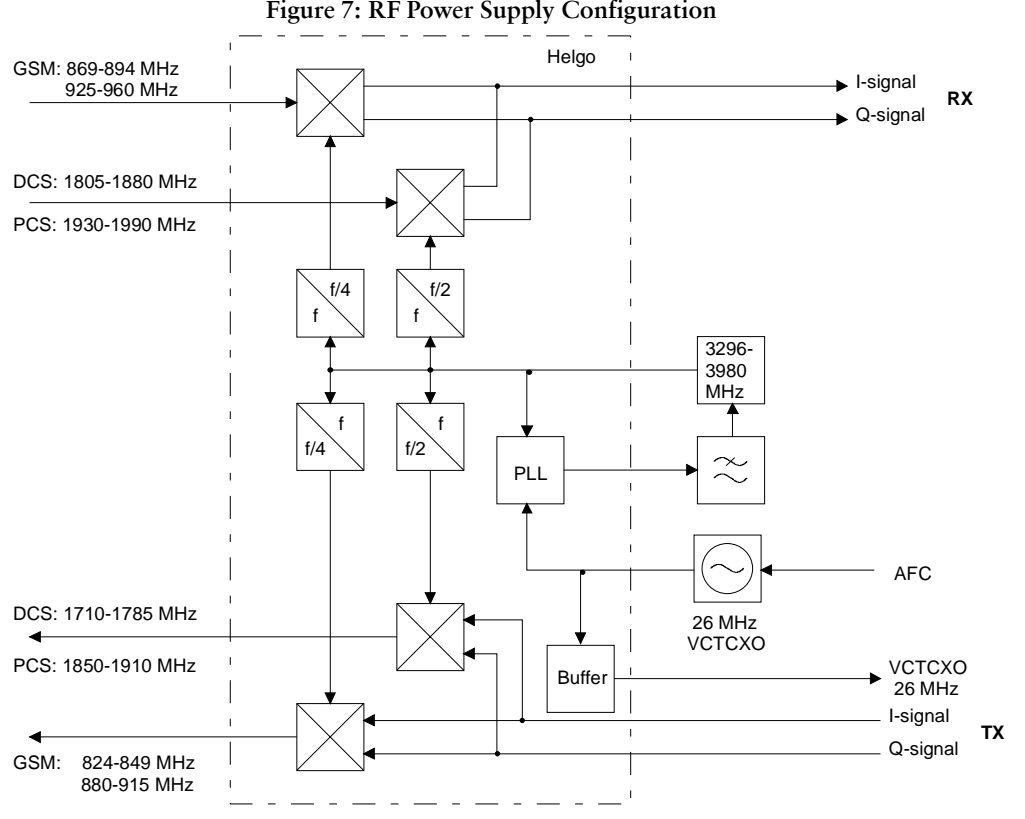

# **RF** Power Supply Configuration

General Specifications of Transceiver

| Parameter                              | Unit                                                                                                    |
|----------------------------------------|----------------------------------------------------------------------------------------------------|
| Cellular System                        | GSM850/900, GSM1800, GSM1900                                                                                                    |
| Modulation schemes                     | GMSK, 8-PSK                                                                                                    |
| RX Frequency Band                      | GSM850:824 849 MHz<br>GSM900:925 960 MHz<br>GSM1800:1805 1880 MHz<br>GSM1900:1930 1990 MHz                                                 |
| TX Frequency Band                      | GSM850:869 894 MHz<br>GSM900:880 915 MHz<br>GSM1800:1710 1785 MHz<br>GSM1900:1850 1910 MHz                                                 |
| Output Power GMSK                      | GSM850:+5 +33 dBm (3.2 mW 2 W)<br>GSM900:+5 +33 dBm (3.2 mW 2 W)<br>GSM1800:+0 +30 dBm (1.0 mW 1 W)<br>GSM1900:+0 +30 dBm (1.0 mW 1 W)     |
| Output Power 8-PSK                     | GSM850:+5 27 dBm (3.2 mW 0.5 W)<br>GSM900:+5 27 dBm (3.2 mW 0.5 W)<br>GSM1800:+0 26 dBm (1.0 mW 0.4 W)<br>GSM1900:+0 26 dBm (1.0 mW 0.4 W) |
| Duplex Spacing                         | GSM850:45 MHz<br>GSM 900:45 MHz<br>GSM 1800:95 MHz<br>GSM 1900:80 MHz                                                                      |
| Number of RF Channels                  | GSM 850:124<br>GSM 900:174<br>GSM 1800:374<br>GSM1900:299                                                                                  |
| Channel Spacing                        | 200 kHz (each band)                                                                                                    |
| Number of TX Power Levels<br>GMSK      | EGSM:15<br>GSM 900:15<br>GSM 1800:16<br>GSM 1900:16                                                                                        |
| Number of TX Power Levels<br>8-PSK     | GSM 850:12<br>GSM 900:12<br>GSM 1800:14<br>GSM 1900:14                                                                                     |
| Sensitivity, static channel<br>(+25°C) | EGSM:-102 dBm<br>GSM 900:-102 dBm<br>GSM 1800:-102 dBm<br>GSM 1900:-102 dBm                                                                |

# NOKIA

Company confidential

### Nokia Customer Care

| Frequency Error, static channel | < 0.1 ppm |
|---------------------------------|-----------|
| RMS Phase Error                 | < 5.0 °   |
| Peak Phase Error                | < 20.0 °  |

# **Receiver Verification and Troubleshooting**

### General instructions for RX troubleshooting

Connect the phone to a PC, which has Phoenix Service Software and a dongle installed, using either

- Repair jig and DAU-9S (RS232) cable or
- DAU-9T cable (RS232) or
- DKU-5 cable (USB)

Connect the phone to a power supply (DC voltage: 4.0V, max. current: 3A) and an RF signal generator. Switch the phone on.

Start Phoenix Service Software and open FBUS connection.

- Select  $\rightarrow$  Scan Product (Ctrl-R)

Wait until phone information (NPL-4 or NPL-5) is shown in the lower right corner of the screen.

Follow the instructions below.

#### Measuring RX I/Q Signals using RSSI Reading

- Start Phoenix Service Software and open FBUS connection.
- Select  $\rightarrow$  Scan Product (Ctrl-R)

Wait until phone information is shown in the lower right corner of the screen.

- Set operating mode to local mode
- Select  $\rightarrow$  Testing  $\rightarrow$  RF Controls
- Select  $\rightarrow$  Band  $\rightarrow$  GSM 850 or GSM 900 or GSM1800 or GSM1900

Active unit  $\rightarrow RX$ 

Operation mode  $\rightarrow$  Burst

RX/TX Channel  $\rightarrow$  190 or 37 or 700 or 661

- Select  $\rightarrow$  Testing  $\rightarrow$  RSSI reading

In the RSSI Reading window the "measuring mode" shall be set on **Sum vector** and the "reading mode" on **Continuous**.

The set up should now look like this:

| Image: Second state    Image: Second state    Image: Second st | nge with Reset Band: GSM :                                                            | 900 💌                                                |
|----------------------------------------------------------------------------------------------------|---------------------------------------------------------------------------------------|------------------------------------------------------|
|                                                                                                    | KSSI Reading                                                                          |                                                      |
| Common GSM RF Control Values<br>Active Unit: Rx  Rx/Tx Channel: 37 942.400000<br>Band: GSM 900  AFC: 192<br>Operation Mode: Burst<br>RX Control Values<br>Monitor Channet: 37 942.400000<br>AGC: 14: FEG_ON + DTOS_ON + BB_42 = VGain_72                                                                                                    | Mgasuring mode<br>Sum vector<br>Daranch<br>Libranch<br>RSSI levet dBr<br>Start Einish | Reading mode      © Continuous      © Once      Once |
| TX Control Values<br>Edge: Off Y Tx Data Type: All 1 Y<br>Tx PA Mode: High Y Tx Power Level: 5 Y<br><u>Close</u> <u>Help</u>                                                                                                    |                                                                                       |                                                      |

Figure 8: RSSI Window

- Make the following settings on your signal generator:

Frequencies:

- GSM 850: 869.26771 MHz (channel 190 + 67.710 kHz offset)
- GSM 900: 942.46771 MHz (channel 37 + 67.710 kHz offset)
- GSM 1800: 1842.86771 MHz (channel 700 + 67.710 kHz offset)
- GSM 1900: 1960.06771 MHz (channel 661 + 67.710 kHz offset)

2. RF power level:

- 60 dBm @ the antenna connector of the phone/ test jig

(Remember to compensate for the cable and jig attenuation).

- Click on "Read now" in RSSI reading.

The resulting RSSI level shall be -60 dBm +/-0.5 dB in each band.

#### Measuring RX performance using SNR measurement

- Start Phoenix Service Software and open FBUS connection.
- Select  $\rightarrow$  Scan Product (Ctrl-R)

Wait until phone information is shown in the lower right corner of the screen.

- Set operating mode to "local mode".
- Select  $\rightarrow$  Testing  $\rightarrow$  RF Controls
- Select  $\rightarrow$  Band  $\rightarrow$  GSM 850 or GSM 900 or GSM1800 or GSM1900

Active unit  $\rightarrow RX$ 

Operation mode  $\rightarrow$  Burst

RX/TX Channel  $\rightarrow$  190 or 37 or 700 or 661

- Select  $\rightarrow$  Testing  $\rightarrow$  SNR Measurement
- Select  $\rightarrow$  Measuring mode  $\rightarrow$  Fast SNR (Radio Button)
- Press  $\rightarrow$  Start

The window "Signal Measurement" pops up informing on frequency and power level of the signal generator to be set.

- Press "ok" and the window will close.
- Read the SNR results.

The values should exceed:

- GSM 850: > 20 dB
- GSM 900: > 20 dB
- GSM 1800: > 18 dB
- GSM 1900: > 18 dB

The set up should now look like this:

okia Customer Care

Figure 9: Signal Measurement

| Reproventix<br>File Edit Product Flashing Testing Tuning Tools Windo                                                                                         | v Help                                                          |                                                                                                   |
|----------------------------------------------------------------------------------------------------|-----------------------------------------------------------------|---------------------------------------------------------------------------------------------------|
| Derating mode: Local                                                                                                    | ead Change with Reset Active Unit: Rx 💌                         | Band: GSM 900 💌                                                                                   |
| Operation Mode: Burst                                                                                                    |                                                                 |                                                                                                   |
| SNR Measurement                                                                                                    | Signal Measurement                                              | ×                                                                                                 |
| Measurement results    Signal      Clipping Distance:    SNR:      II - Q I:    Sensitivity:      Noise    Clipping Distance:      II - Q I:    Sensitivity: | Measurement mode<br>C Signal<br>C Noise<br>C Both<br>C East SNR | enerator and then press DK button.<br>942.467710 MHz<br>-92.0 dBm ( + attenuations )<br>DK Cancel |
| 2<br>3<br>4<br>5<br>6<br>7<br>8<br>9<br>Start Options Clos                                                                                                   |                                                                 |                                                                                                   |
| Ready                                                                                                    | Vp2.03 , 11-03-04 , NPL-4 , (c) Nokia.                          | FBUS COM1                                                                                         |

- Choose the remaining GSM bands and measure accordingly the procedure described above.

#### Measuring front-end power levels using spectrum analyzer

Spectrum Analyzer (SA) level values depend on the probe type and shall be verified by a properly working phone sample.

- Start Phoenix Service Software and open FBUS connection.
- Select  $\rightarrow$  Scan Product (Ctrl-R)

Wait until phone information is shown in the lower right corner of the screen.

- Set operating mode to "local mode"
- Select  $\rightarrow$  Testing  $\rightarrow$  RF Controls - Select  $\rightarrow$  Band  $\rightarrow$  GSM850 or GSM 900 or GSM1800 or GSM1900

Active unit  $\rightarrow RX$ 

Operation mode  $\rightarrow$  Continuous

RX/TX Channel  $\rightarrow$  190 or 37 or 700 or 661

#### Measuring analogue RX I/Q signals using oscilloscope

Measuring with an oscilloscope on "RXIINN", (R421) or "RXQINN", (R423) is recommended only if RSSI reading does not provide enough information. Input level = -60dBm.

- Start Phoenix Service Software and open FBUS connection.

- Select  $\rightarrow$  Scan Product (Ctrl-R)

Wait until phone information is shown in the lower right corner of the screen.

- Set operating mode to "local mode"

- Select  $\rightarrow$  Testing  $\rightarrow$  RF Controls

Wait until the <u>RF Controls</u> window is popped up.

- Select  $\rightarrow$  Band  $\rightarrow$ GSM 850 or GSM 900 or GSM1800 or GSM1900

Active unit  $\rightarrow RX$ 

Operation mode  $\rightarrow$  **continuous** 

RX/TX Channel  $\rightarrow$  190 or 37 or 700 or 661

 $AGC \rightarrow 12$ 

Following diagram should be displayed on an oscilloscope's screen if the GSM 900 receiver is working properly:

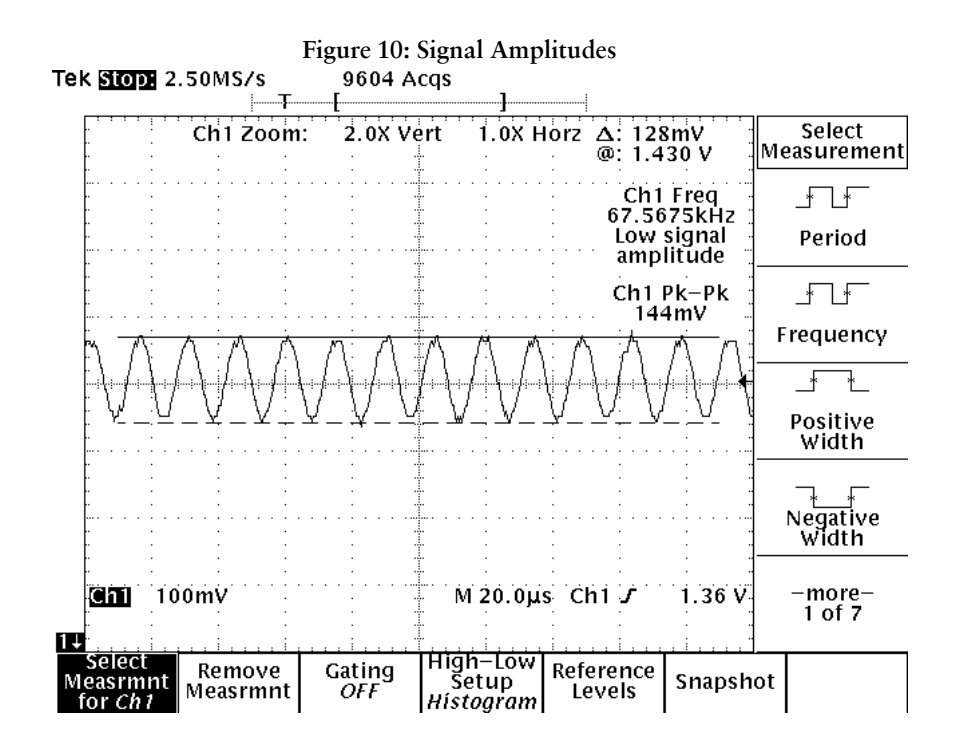

Correct signal amplitudes approximately

GSM850/900: ~140-150mVpp

GSM1800/1900: ~130-150mVpp

Signal frequency 67.7kHz

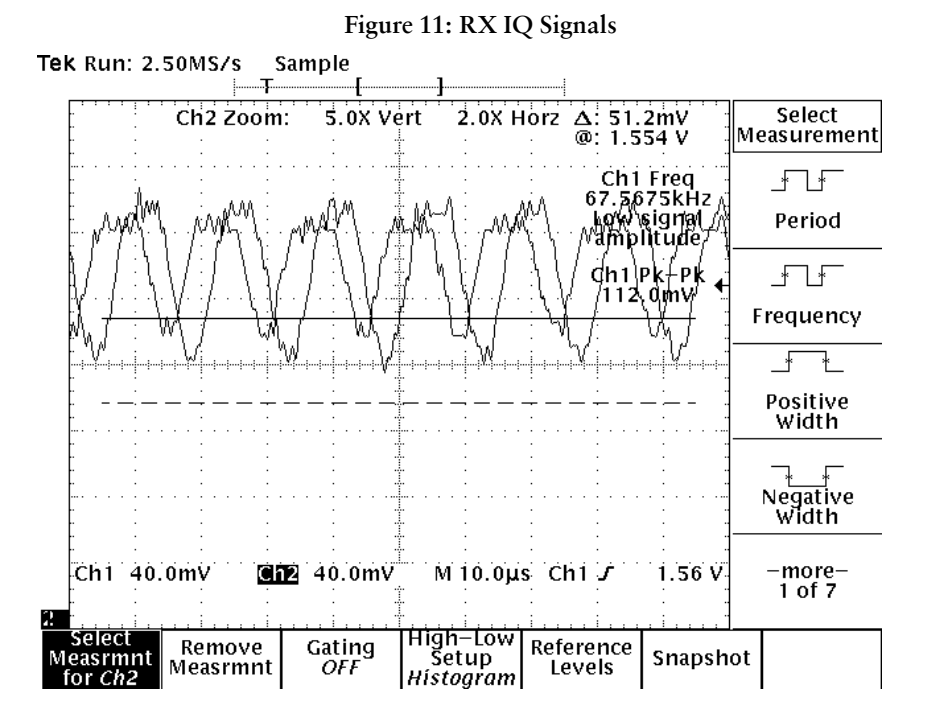

RX I/Q, phase difference 90 degrees between signals.

RX I/Q-signals measured from R423 (Q-signal), R421 (I-signal) simultaneously.

Used channel 37, input signal 942.467 MHz, level –60 dBm at antenna port, AGC setting 12.

Phase difference should be 90 degrees between RX I/Q-signals at all bands.

#### Fault finding chart of the receiver

During fault finding, the calibration procedure is used to find out, whether all bands are affected (error in common part of the Rx chain) or only one band (error in a Rx part of the failed band). Take care not to save calibration values to the phone memory, which are out of limits. Find the error first and repair it.

When a defective phone has been calibrated, a possible error in RX front-end might be masked. In that case one can get a reasonable RSSI reading, although the front-end shows excessive losses. If it is not sure that incorrect re-calibration has been made, following steps shall be done:

- Check if AGC calibration is within limits
- Check if SNR reading is OK.
- Use an Oscilloscope to check levels of "RXI" and "RXQ".

The RF ASIC generates only single ended I and Q signals (RXI, RXQ). As the A/D converter in UEM requires two differential signals, an artificial mid voltage is generated from VrefRF02.

The BB part is used to measure those signals by means of RSSI reading. This works only if correct calibration has been carried out in production.

RSSIreading [dBm] =  $20\log(U_{BB}/U_{LSB}) - AGC_{calibrated}$ 

If both RX and TX path seem to be faulty it has to be checked if the synthesizer is working.

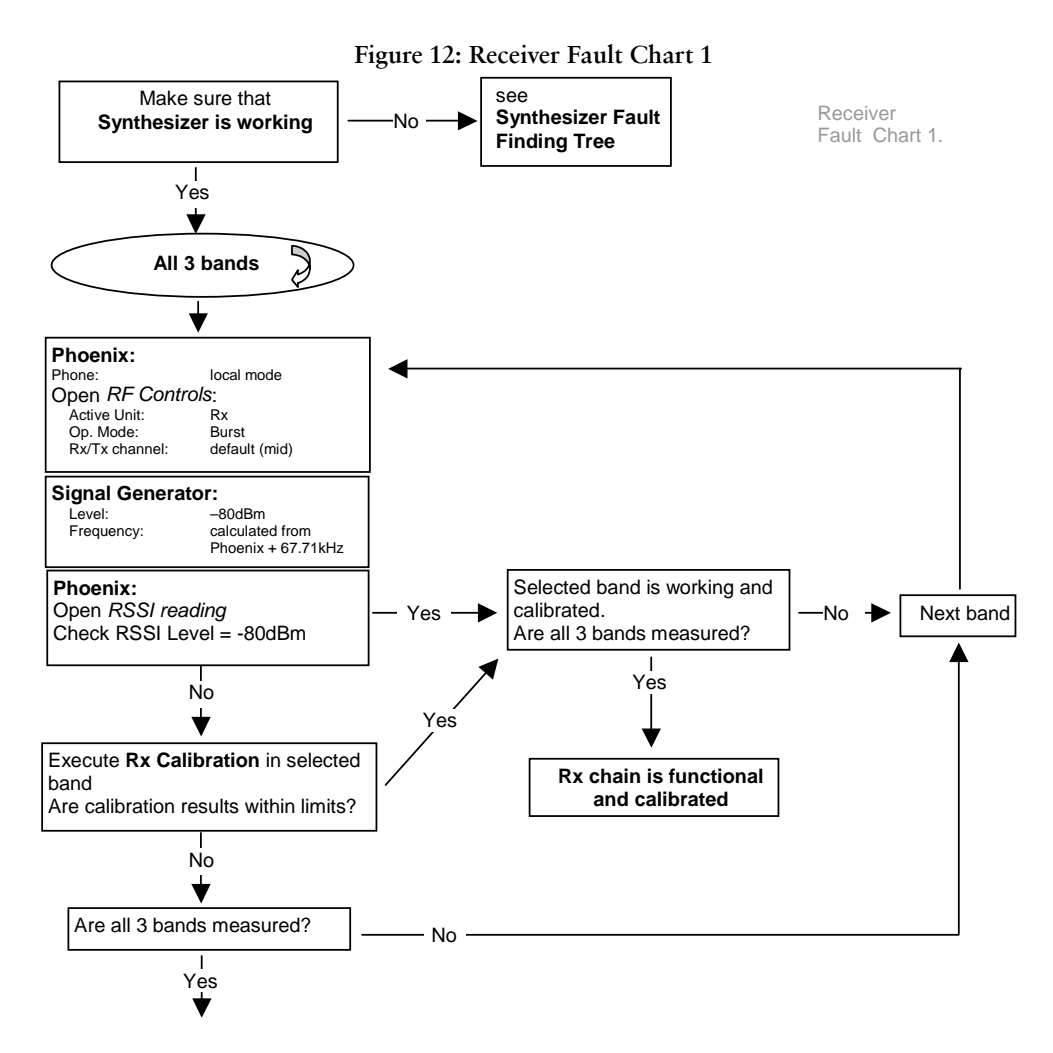

NOKIA

Nokia Customer Care

Figure 13: Receiver Fault Chart 2

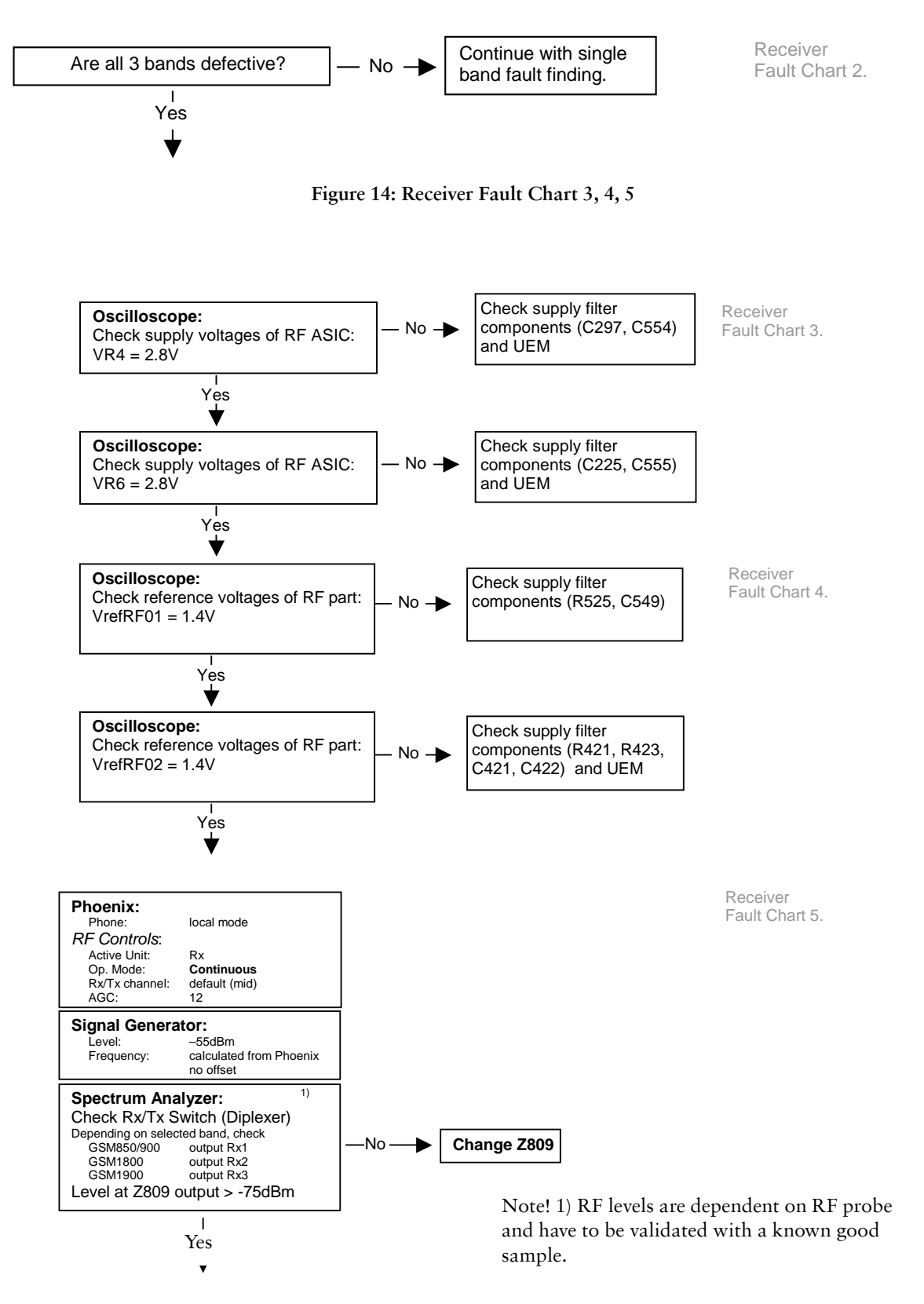

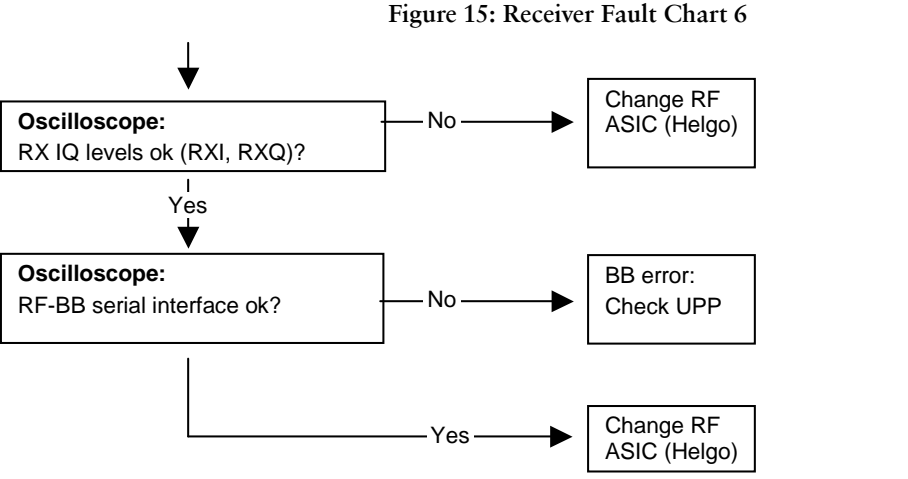

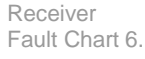

Figure 16: Receiver Fault Chart 7

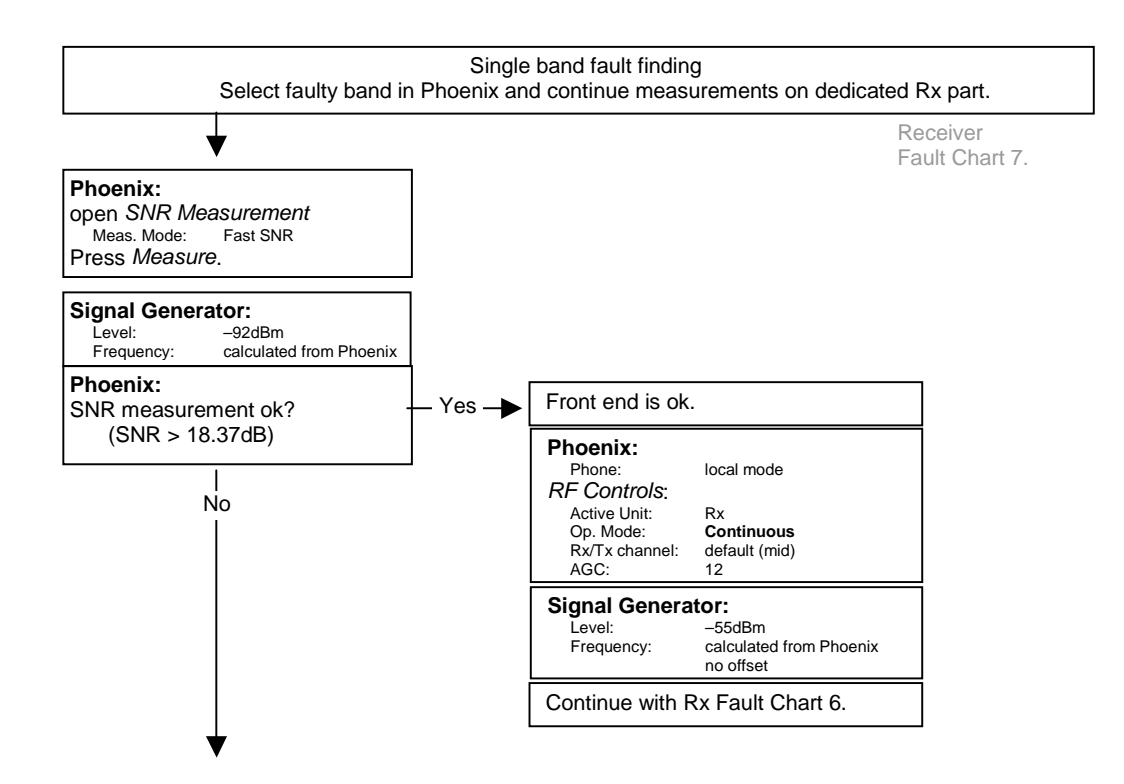

# NOKIA

Nokia Customer Care

Figure 17: Receiver Fault Chart 8

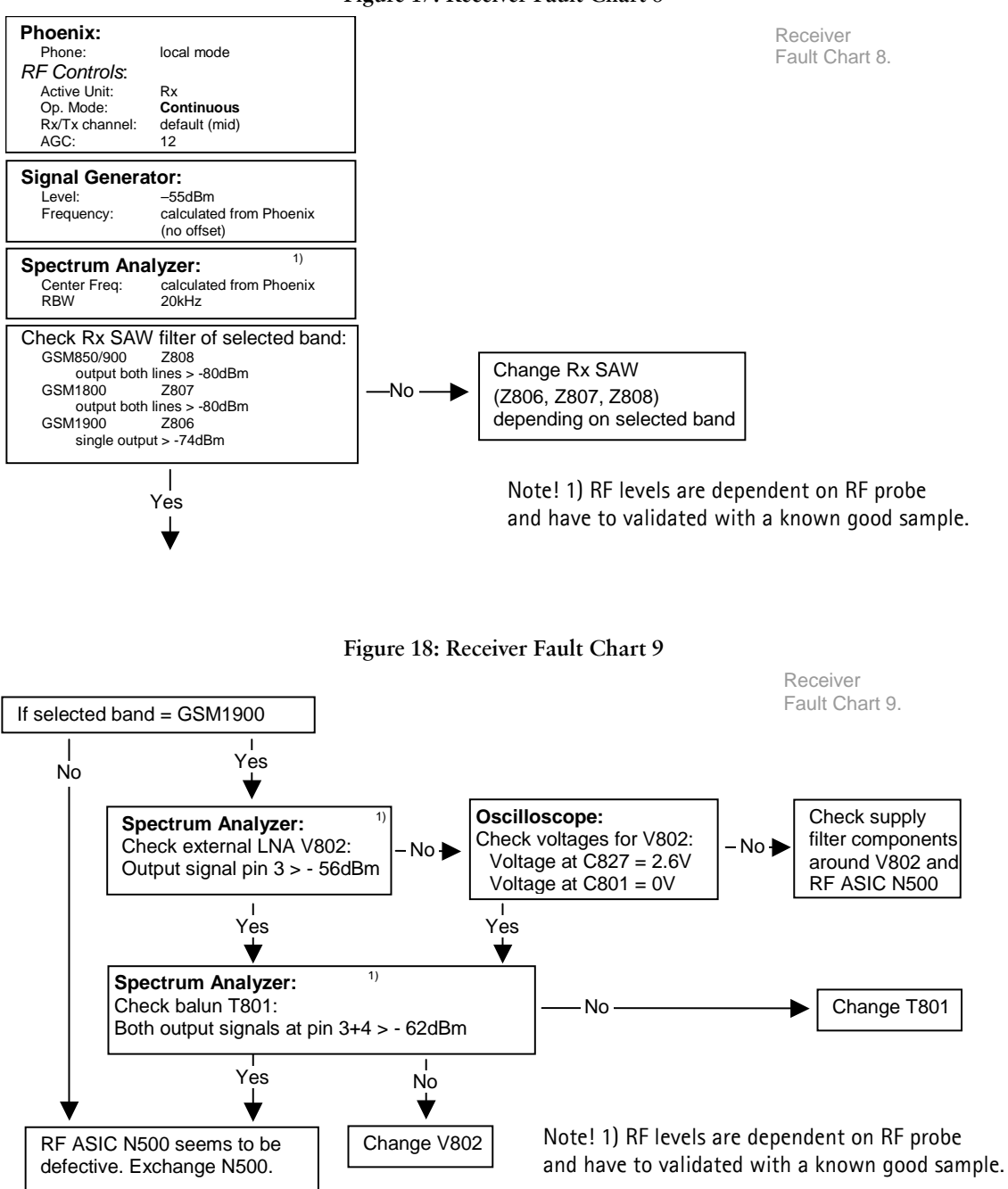

### Rx signal paths

#### Antenna switch (RX/TX switch)

RF signal is fed directly from the antenna-pad (J908) to the antenna switch (Z809).

This switch has the function of a diplexer, which consists of two combined paths (low pass/high pass filter combination), a GSM850/900 and a GSM1800/1900 path. The GSM 850/900 input signals pass the switch to the Rx1 output. Via a switch the GSM 1800 input signals pass to Rx2 output and GSM 1900 to Rx3 output, depending on the control

signal VANT3=1, whereas VANT1=VANT2=0.

 Signal paths from the antenna switch to the band filters: GSM 850/900:RX1 → GSM850 SAW filter (Z808) or

→ GSM900 SAW filter (Z808)

- GSM1800: RX2 → GSM1800 SAW filter (Z807)
- GSM1900: RX3 → GSM1900 SAW filter (Z806)

The antenna switch has following typical insertion losses in Rx-mode from its input to output ports:

- GSM 850/900: 1.3 dB
- GSM 1800: 1.6 dB
- GSM 1900: 1.6 dB

Figure 19: Block Diagram of Antenna Switch: Left Input Port (Antenna) and Right Output Ports Rx/Tx

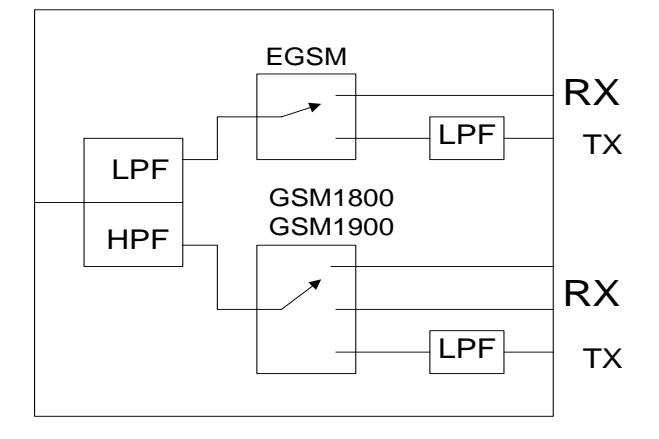

#### Rx front-end

The RX front-end includes three SAW filters for GSM 850 [US-variant] or GSM 900 [EU-variant] (Z808), and for both variants GSM1800 (Z807), and GSM1900 (Z806). GSM 850/ 900 and GSM 1800 filters are matched to the corresponding LNA inputs of the RF ASIC (N500) with differential matching network (LC-type). For GSM 1900 an external LNA (V802) improves the noise figure of the receiver. For conversion of the unbalanced output port to the balances input port of the RF ASIC the BALUN (T801) is applied, followed by a differential matching network (LC-type). The SAW filters provide the wanted out-ofband blocking immunity. They have one single-ended (unbalanced) input port and two balanced output ports each.

The SAW filters have approximately 2.5 to 3.2 dB insertion losses. The LNA for the GSM 1900 band provides a gain of approximately 17 to 20 dB.

#### RX paths of RF ASIC

The balanced GSM 850/900 and GSM 1800 RX signals are amplified by one integrated LNA for each band and the subsequent pre-gain stages. The GSM 1900 signal is fed to the pre-gain stage also used for the GSM 1800 signal. After amplification the RX signals are down-converted.

The RX paths of the RF ASIC consist of following sub units:

- Separate LNAs for each of the bands: GSM 850/900, and GSM1800.
- Two PRE-GAIN amplifiers, one for GSM 850/900 and one for GSM1800 and GSM1900.
- Two passive I/Q mixers (MIX), one for GSM 850/900 and one for GSM1800 and GSM1900.

# Transmitter

## General instructions for transmitter troubleshooting

Connect the phone to a PC, which has Phoenix Service Software and a dongle installed, using either

- Repair jig and DAU-9S (RS232) cable or
- DAU-9T cable (RS232) or
- DKU-5 cable (USB).

Connect the phone to a power supply (DC voltage of **3.9V**) and switch the phone on. The value of the DC voltage of 3.9V at the phone battery connector is crucial.

Attention: When repairing or tunning transmitter use external DC supply with at least 3A current capability.

Connect an RF cable between the test jig and the measurement equipment (GSM test equipment, power meter, spectrum analyzer, or similar).

Make use of an adequate attenuator at the input of your measurement equipment (10dB to 20dB are recommended for a spectrum analyzer or a power meter). Additionally, a DC block is recommended. Assure not to overload or destroy the equipment.

Start Phoenix Service Software and open FBUS connection:

Select->Scan Product->Ctrl-R

and wait until phone information is shown in the lower right corner of the screen.

Follow the instructions in the chapters below.

# Transmitter troubleshooting

#### Antenna switch (TX/RX switch)

The antenna switch operates as a diplexer for the RX and TX signals. Moreover, it suppresses the TX harmonics generated by the PA. The antenna switch is a controlled by the RF ASIC using the control signals VANT1, VANT2 and VANT3.

The table below shows the possible different switching states.

Table 1. Switching States

Nokia Customer Care

**Troubleshooting Instructions** 

| VANT2<br>VC1<br>[Volt] | VANT3<br>VC2<br>[Volt] | VANT1<br>VC3<br>[Volt] | Rx1<br>GSM 850/<br>900<br>Rx | Rx2<br>GSM<br><sup>1800</sup><br>Rx | Rx3<br>GSM<br><sup>1900</sup><br>Rx | TX_IN_E<br>GSM<br>Tx1<br>GSM 850/<br>900<br>Tx | TX_IN_D<br>CS<br>Tx2<br>GSM<br>1800/1900<br>Tx |
|------------------------|------------------------|------------------------|------------------------------|-------------------------------------|-------------------------------------|------------------------------------------------|------------------------------------------------|
| 0                      | 0                      | 0                      | Х                            |                                     |                                     |                                                |                                                |
| 0                      | 0                      | 0                      |                              | Х                                   |                                     |                                                |                                                |
| 0                      | 0                      | 2.7                    |                              |                                     |                                     | Х                                              |                                                |
| 0                      | 2.7                    | 0                      |                              |                                     | Х                                   |                                                |                                                |
| 2.7                    | 2.7                    | 0                      |                              |                                     |                                     |                                                | Х                                              |

To switch the TX -GSM 1800/1900 path both signals VANT2 and VANT3 have to be activated. This increases the isolation from the TX-GSM 1800/1900 path to the RX-GSM 1800 path and reduces the feed back of RF-power to the RF ASIC.

#### **GSM850** transmitter

GSM850 chapture is valid only for the NPL-4 (US variant). Start the preparations as described in chapter General instruction for the transmitter troubleshooting.

#### General instructions for GSM850 TX troubleshooting

#### **GMSK**

Select operating mode to "local mode":

Select->Testing->RF Controls

In the popped up window:

Select->Band->GSM 850

-Active unit->TX

-Operation mode->Burst

-RX/TX Channel->190

-TX Power Level->10

-TX Data Type->Random

The Phoenix window should now look like this:

Figure 20: RF Controls

| ¥ | RF Controls                                     | : |  |  |  |
|---|-------------------------------------------------|---|--|--|--|
|   | Common GSM RF Control Values                    |   |  |  |  |
|   | Active Unit: Tx 💌 Rx/Tx Channel: 190 836.600000 |   |  |  |  |
|   | Band: GSM 850 💌 AFC: 32                         |   |  |  |  |
|   | Operation Mode: Burst                           |   |  |  |  |
|   | RX Control Values                               |   |  |  |  |
|   | Monitor Channel: 190 881,600000                 |   |  |  |  |
|   | AGC: 14: FEG_ON + DTOS_ON + BB_42 = VGain_72    |   |  |  |  |
|   | -TX Control Values                              |   |  |  |  |
|   | Edge: Off 💌 Tx Data Type: Random 💌              |   |  |  |  |
|   | Tx PA Mode: High 💌 Tx Power Level: 10 💌         |   |  |  |  |
|   | <u>C</u> lose <u>H</u> elp                      |   |  |  |  |

Now the measurement setup, which has been built according to the **Check synthesizer Operation**-chapter, should detect the following output signal of the phone.

P<sub>out</sub> = +23dBm @ 836.6 MHz

If this is not the case, then go to the chapter GMSK for the troubleshooting.

Start the preparations as described in chapter **Check synthesizer Operation**.

#### EDGE

Select operation mode to the "local".

Select->Testing -> RF control

In the popup window common values:

Active unit:->TX

Band: ->850

Operation mode: ->Burst

RX/TX Channel:->190

In the popup window TX control values:

EDGE:->ON

Tx data type:->Alternate

TX PA mode:->High

TX Power level:->10

The Phoenix window should now look like this:

| Figure | 21: | RF | Controls |
|--------|-----|----|----------|
|--------|-----|----|----------|

| % RF Controls                                  |  |  |  |  |
|------------------------------------------------|--|--|--|--|
| Common GSM RF Control Values                   |  |  |  |  |
| Active Unit: 🚺 🔹 Rx/Tx Channel: 190 836.600000 |  |  |  |  |
| Band: GSM 850 💌 AFC: 119                       |  |  |  |  |
| Operation Mode: Burst                          |  |  |  |  |
| - RX Control Values                            |  |  |  |  |
| Monitor Channel: 190 881.600000                |  |  |  |  |
| AGC: 14: FEG_ON + DTOS_ON + BB_42 = VGain_72   |  |  |  |  |
| TX Control Values                              |  |  |  |  |
| Edge: On 💌 Tx Data Type: Alternate (PNS 💌      |  |  |  |  |
| Tx PA Mode: High 💌 Tx Power Level: 10 💌        |  |  |  |  |
| <u>C</u> lose <u>H</u> elp                     |  |  |  |  |

Now the measurement equipment should detect the following output signal of the phone:

P<sub>out</sub> = +24 dBm @ 836.6 MHz

If this is not the case, then go to the chapter EDGE for the troubleshooting.

Start the preparations as described in Check synthesizer Operation .

#### Fault Finding Chart for GSM850 Transmitter

In the following, it is assumed that the TXP signal is used as trigger-signal. For that a TXP test point is provided.

NOKIA

Nokia Customer Care

#### GMSK

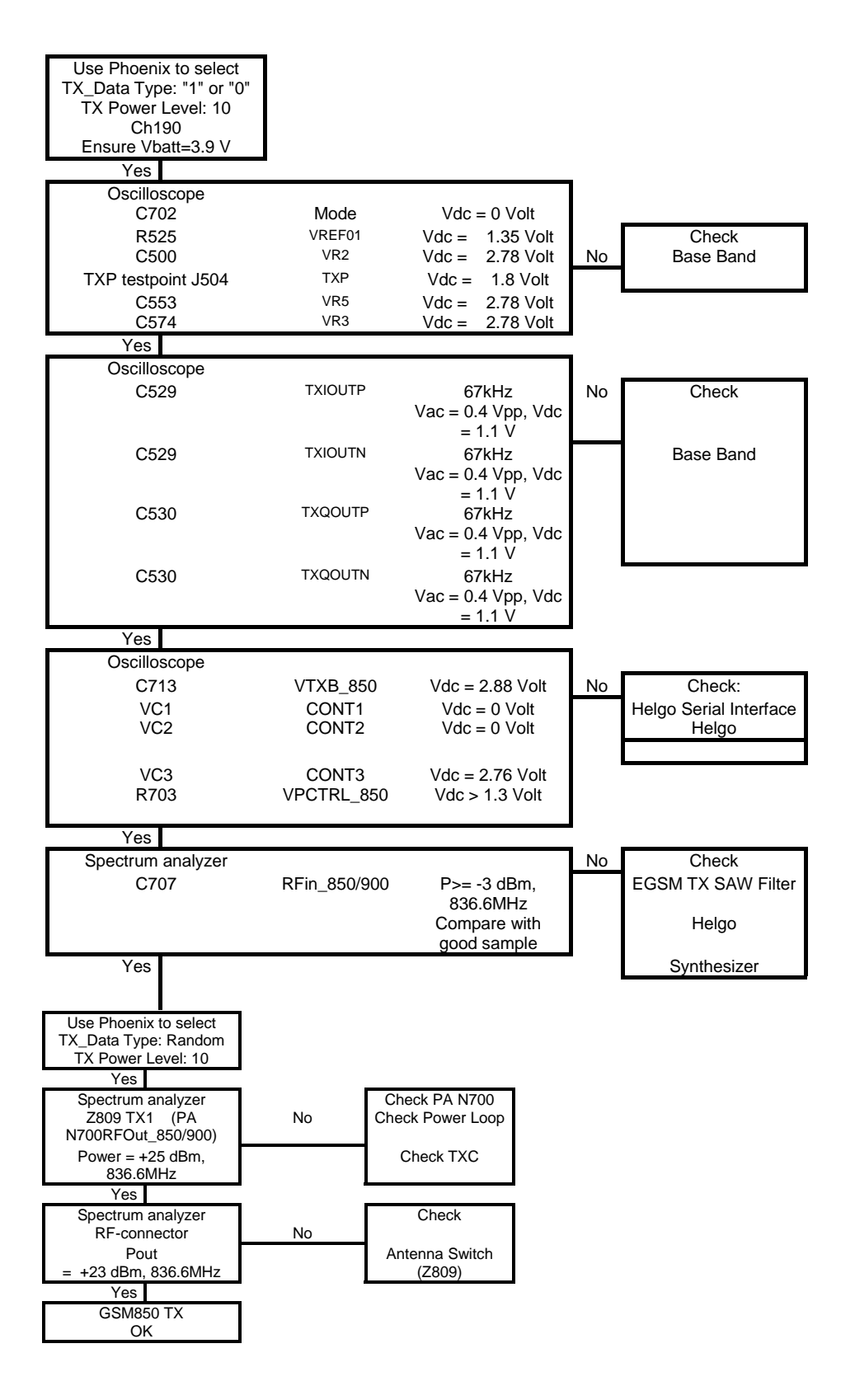

#### EDGE

Ensure that the GMSK is OK!

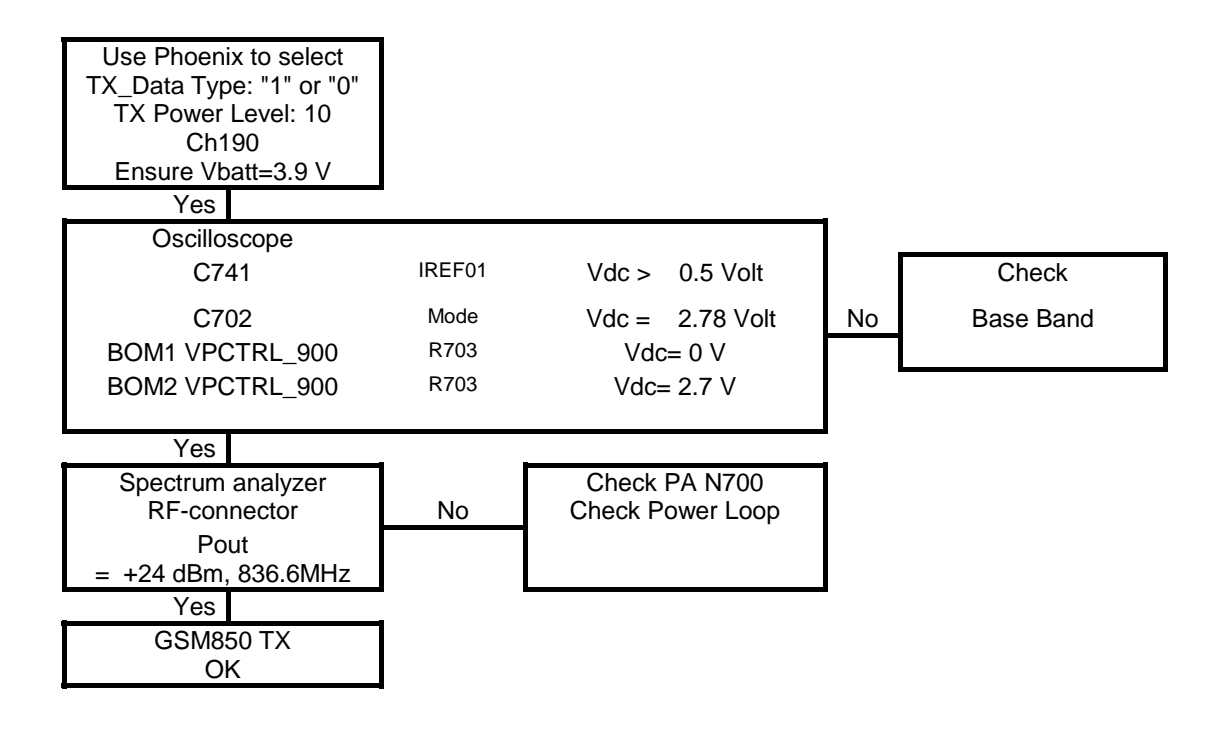

#### **GSM900 transmitter**

GSM900 chapter is valid only for the NPL-5 (EU variant).

#### General instructions for GSM TX troubleshooting

#### GMSK

Set the operating mode to the "local mode".

Select-<Testing->RF Controls

Wait until the RF Controls window is popped up

Select->Band->GSM 900

-Active unit->TX

-Operation mode->Burst

-RX/TX Channel->37

-TX Power Level->10

-TX Data Type->Random

The setup should now look like this:

| Figure 22: Band Selection                      |  |  |  |  |
|------------------------------------------------|--|--|--|--|
| % RF Controls                                  |  |  |  |  |
| Common GSM RF Control Values                   |  |  |  |  |
| Active Unit: Tx 💌 Rx/Tx Channel: 37 897.400000 |  |  |  |  |
| Band: GSM 900 💌 AFC: 116                       |  |  |  |  |
| Operation Mode: Burst                          |  |  |  |  |
| RX Control Values                              |  |  |  |  |
| Monitor Channel: 37 942,400000                 |  |  |  |  |
| AGC: 14: FEG_ON + DTOS_ON + BB_42 = VGain_72   |  |  |  |  |
| TX Control Values                              |  |  |  |  |
| Edge: Off 💌 Tx Data Type: Random 💌             |  |  |  |  |
| Tx PA Mode: High 🚽 Tx Power Level: 10          |  |  |  |  |
| <u>C</u> lose <u>H</u> elp                     |  |  |  |  |

Now the measurement equipment should detect the following output signal of the phone:

P<sub>out</sub> = +23dBm @ 897.4 MHz

If this is not the case, then go to the chapter GMSK for troubleshooting.

#### EDGE

Select operation mode to the "local".

Select->Testing-> RF control

In the popup window common values:

Active unit:->TX

Band: ->900

Operation mode: ->Burst

RX/TX Channel:->37

In the popup window TX control values:

EDGE:->ON

Tx data type->Alternate

TX PA mode:->High

TX Power level:->10

The setup should now look like this:

Figure 23: RF Control Values

| 🔀 RF Controls                                   |
|-------------------------------------------------|
| Common GSM RF Control Values                    |
| Active Unit: Tx 💌 Rx/Tx Channel: 37 897.400000  |
| Band: GSM 900 💌 AFC: 116                        |
| Operation Mode: Burst                           |
| RX Control Values                               |
| Monitor Channel: 37 942,400000                  |
| AGC: 14: FEG_ON + DTOS_ON + BB_42 = VGain_72 	_ |
| TX Control Values                               |
| Edge: On 💌 Tx Data Type: Alternate (PNS 💌       |
| Tx PA Mode: High 💌 Tx Power Level: 10 💌         |
| <u>C</u> lose <u>H</u> elp                      |

Now the measurement equipment should detect the following output signal of the phone:

 $P_{out} = +24 \text{ dBm} @ 897.4 \text{ MHz}$ 

If this is not the case, then go to the chapter EDGE for the troubleshooting.

#### Fault finding chart for GSM900 transmitter

In the following, it is assumed that the TXP signal is used as trigger-signal. For that a TXP test point is provided.
Nokia Customer Care

#### GMSK

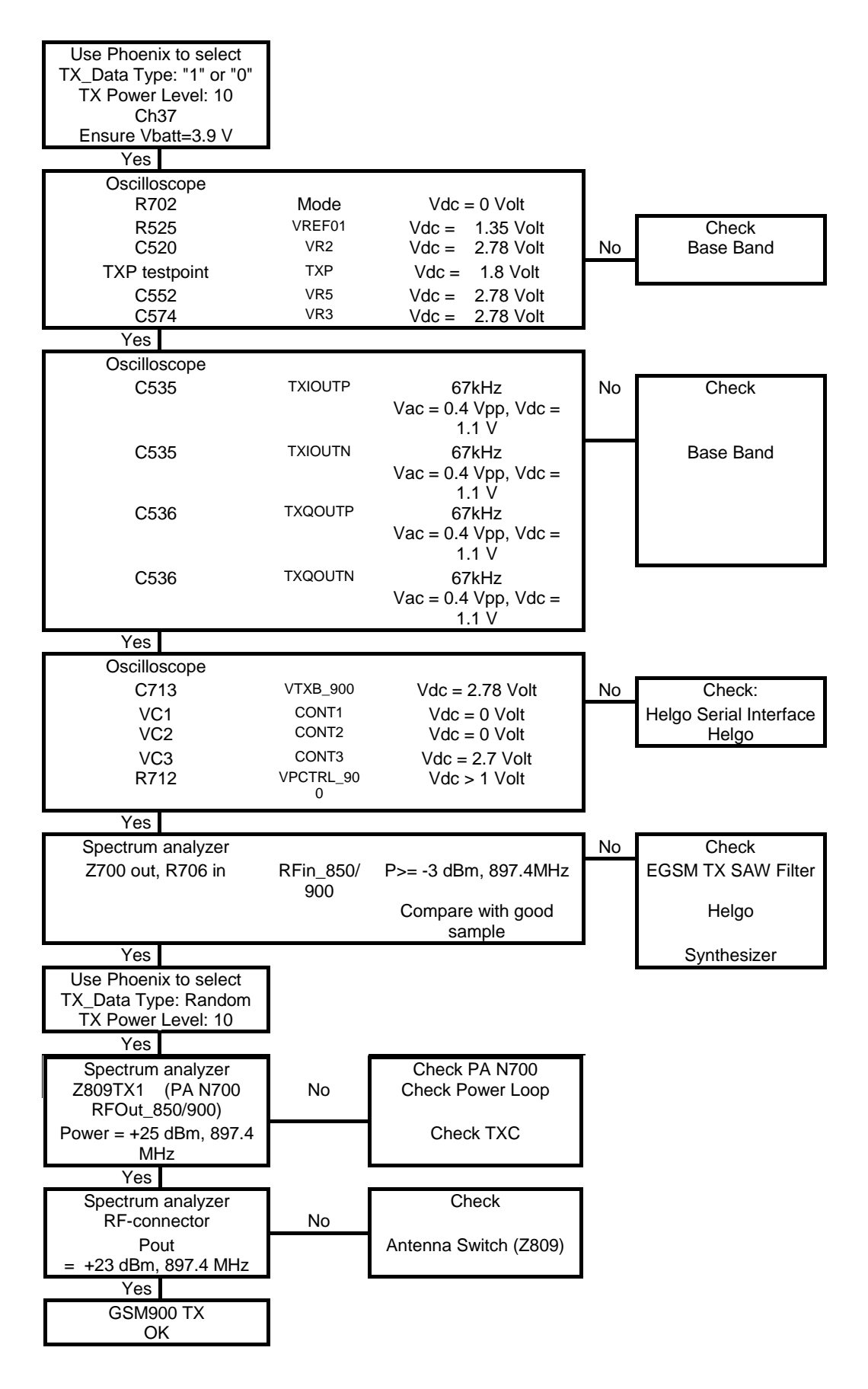

## EDGE

Ensure that the GMSK is OK!

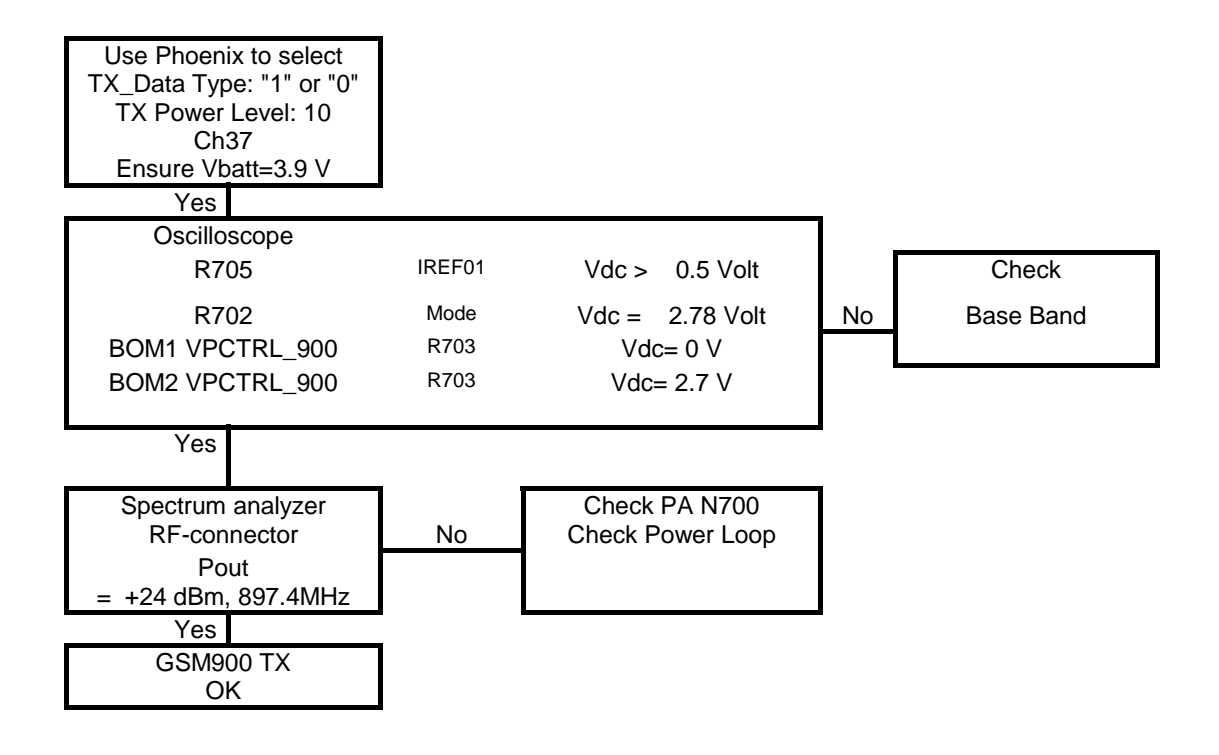

## GSM1800 transmitter

## General instructions for GSM1800 TX troubleshooting

Start the preparations as described in chapter Check Synthesizer Operation.

## GMSK

Set the operating mode to "local mode".

Select->Testing->RF Controls

Wait until the RF Controls window is popped up

Select->Band->GSM 1800

-Active unit->TX

-Operation mode->Burst

-RX/TX Channel->700

-TX Power Level->5

-TX Data Type->Random

The setup should now look like this:

| Figure 24: RF Control Va | lues |
|--------------------------|------|
|--------------------------|------|

| % RF Controls                                                                    |
|----------------------------------------------------------------------------------|
| Common GSM RF Control Values<br>Active Unit: Tx - Rx/Tx Channel: 700 1747.800000 |
| Band: GSM 1800 🔹 AFC: 116                                                        |
| Operation Mode: Burst                                                            |
| RX Control Values                                                                |
| Monitor Channel: 700 1842.800000                                                 |
| AGC: 14: FEG_ON + DTOS_ON + BB_42 = VGain_72                                     |
| TX Control Values                                                                |
| Edge: Off 💌 Tx Data Type: Random 💌                                               |
| Tx PA Mode: High 💌 Tx Power Level: 5 💌                                           |
| <u>C</u> lose <u>H</u> elp                                                       |

Now the measurement equipment should detect the following output signal of the phone:

P<sub>out</sub> = +23dBm @ 1747.8 MHz

If this is not the case, then go to the chapter GMSK for the troubleshooting.

### EDGE

Select operation mode to the "local".

Select->Testing -> RF control

In the popup window common values:

Active unit:->TX

Band:->1800

Operation mode: ->Burst

RX/TX Channel:->700

In the popup window TX control values:

EDGE:->ON

Tx data type:->Alternate

TX PA mode:->High

TX Power level:->5

The setup should now look like this:

|   | Figure 25. Ki Control values                 |
|---|----------------------------------------------|
| ĩ | & RF Controls                                |
|   | Common GSM RF Control Values                 |
|   | Active Unit: 🚺 💽 🛛 🛛 🗛 🖓 🖓 🖓 🖓               |
|   | Band: GSM 1800 🔹 AFC: 116                    |
|   | Operation Mode: Burst                        |
|   | RX Control Values                            |
|   | Monitor Channel: 700 1842.800000             |
|   | AGC: 14: FEG_ON + DTOS_ON + BB_42 = VGain_72 |
|   | TX Control Values                            |
|   | Edge: On 🔽 Tx Data Type: Alternate (PNS 🗸    |
|   | Tx PA Mode: High 💌 Tx Power Level: 5 💌       |
|   | <u>C</u> lose <u>H</u> elp                   |

Figure 25: RF Control Values

Now the measurement equipment should detect the following output signal of the phone:

P<sub>out</sub> = +21 dBm @ 1747.8 MHz

If this is not the case, then go to the next chapter for troubleshooting.

### Fault finding chart for GSM1800 transmitter

In the following, it is assumed that the TXP signal is used as trigger-signal. For that a TXP test point is provided.

Nokia Customer Care

#### GMSK

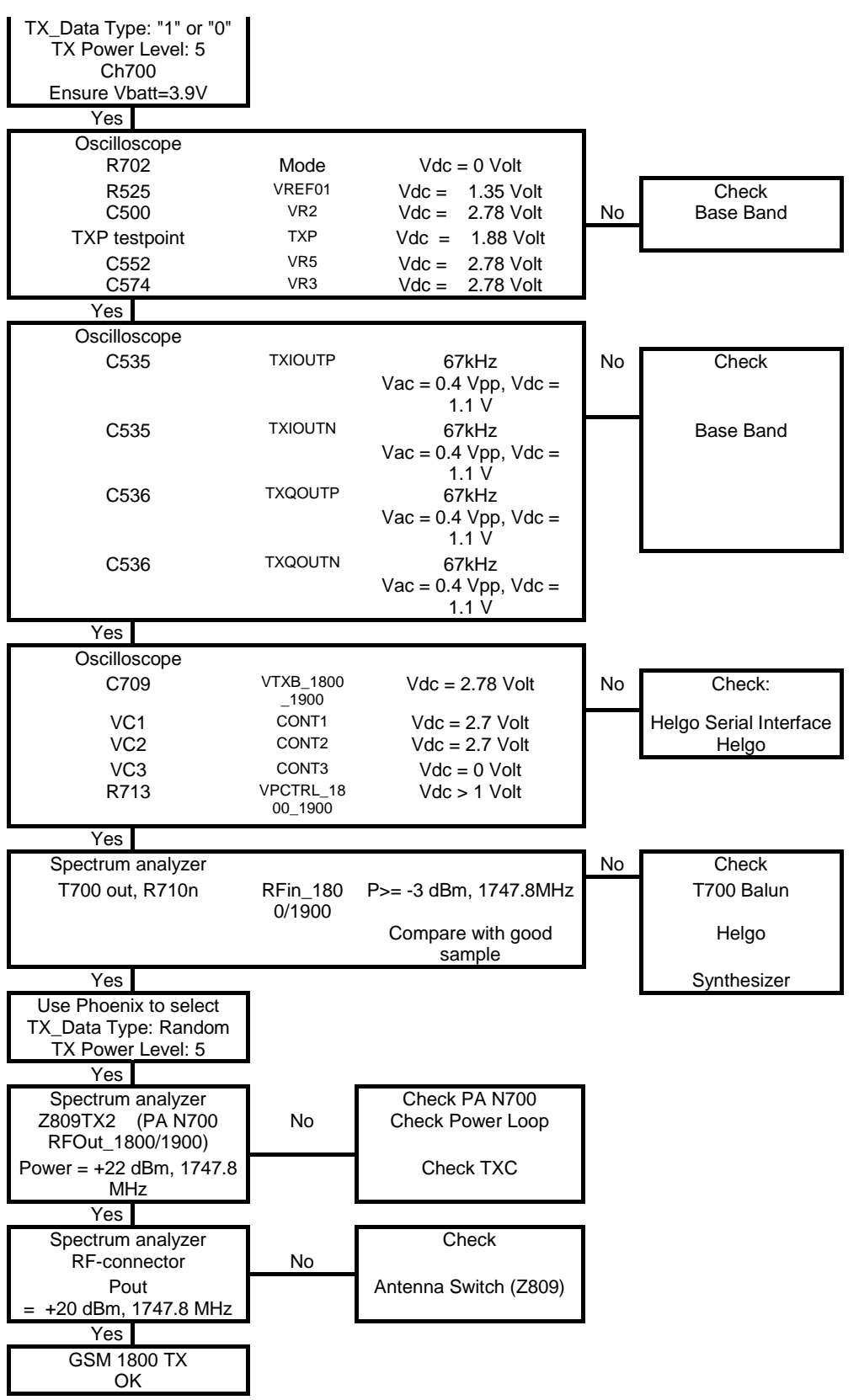

### EDGE

Ensure that the GMSK is OK!

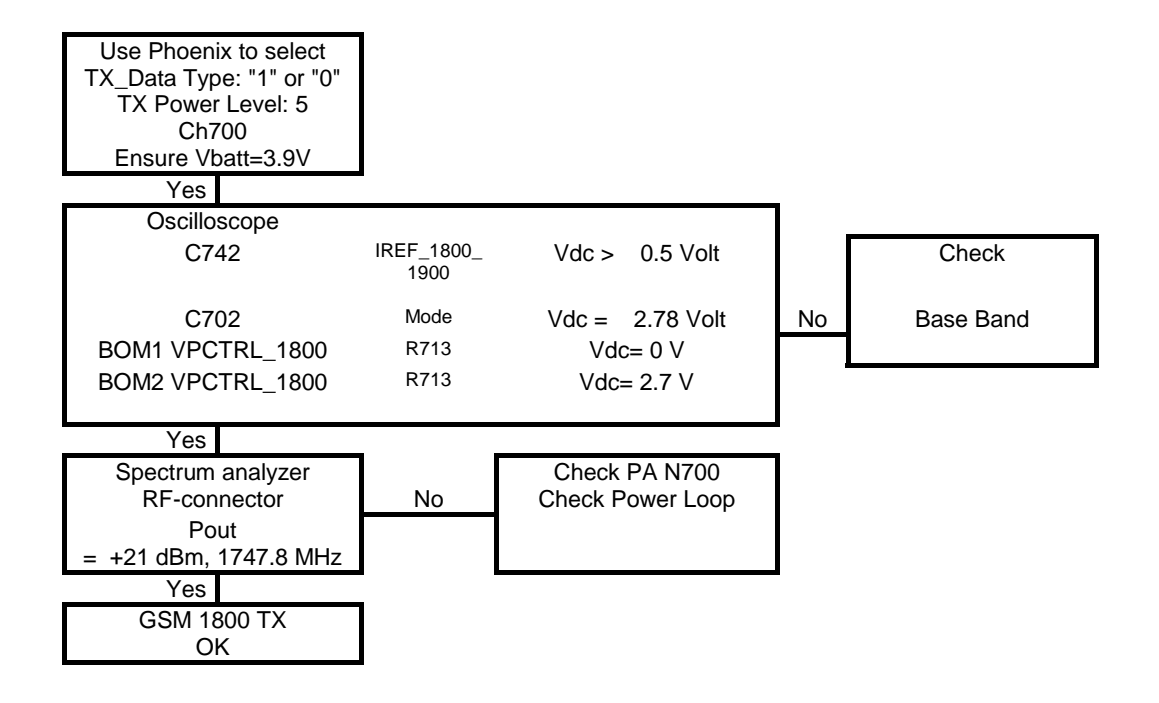

## GSM1900 transmitter

## General instructions for GSM1900 TX troubleshooting

### GMSK

Set the operating mode to "local mode".

Select->Testing->RF Controls

Wait until the RF Controls window is popped up

Select->Band->GSM 1900

-Active unit->TX

-Operation mode->Burst

-RX/TX Channel->661

-TX Power Level->5

-TX Data Type->Random

The setup should now look like this:

| Figure 26: RF Control Values                     |
|--------------------------------------------------|
| % RF Controls                                    |
| Common GSM RF Control Values                     |
| Active Unit: Tx 💌 Rx/Tx Channel: 661 1880.000000 |
| Band: GSM 1900 💌 AFC: 116                        |
| Operation Mode: Burst                            |
| RX Control Values                                |
| Monitor Channel: 661 1960,000000                 |
| AGC: 14: FEG_ON + DTOS_ON + BB_42 = VGain_72     |
| TX Control Values                                |
| Edge: Off 💌 Tx Data Type: Random 💌               |
| Tx PA Mode: High 🔹 Tx Power Level: 5             |
| <u>C</u> lose <u>H</u> elp                       |

Now the measurement equipment should detect the following output signal of the phone:

 $P_{out} = +23 dBm @ 1880 MHz$ 

If this is not the case, then go to the chapter GMSK for the troubleshooting.

### EDGE

Select operation mode to the "local".

Select->Testing -> RF control

In the popup window common values:

Active unit:->TX

Band: ->1900

Operation mode: ->Burst

RX/TX Channel:->661

In the popup window TX control values:

EDGE:->ON

Tx data type:->Alternate

TX PA mode:->High

## TX Power level:->5

The setup should now look like this:

| ľ | RF Controls                                      |
|---|--------------------------------------------------|
|   | Common GSM RF_Control Values                     |
|   | Active Unit: Tx 🖃 Rx/Tx Channel: 661 1880.000000 |
|   | Band: GSM 1900 💌 AFC: 116                        |
|   | Operation Mode: Burst                            |
|   | RX Control Values                                |
|   | Monitor Channel: 661 1960,000000                 |
|   | AGC: 14: FEG_ON + DTOS_ON + BB_42 = VGain_72 _   |
|   | TX Control Values                                |
|   | Edge: On 💌 Tx Data Type: Alternate (PN) 💌        |
|   | Tx PA Mode: High 💌 Tx Power Level: 5 💌           |
|   | <u>C</u> lose <u>H</u> elp                       |

Figure 27: RF Control Values

Now the measurement equipment should detect the following output signal of the phone:

 $P_{out} = +21 \text{ dBm} @ 1880 \text{ MHz}$ 

If this is not the case, then go to the chapter EDGE for the troubleshooting.

## Fault finding chart for GSM1900 transmitter

In the following, it is assumed that the TXP signal is used as trigger-signal. For that a TXP test point is provided.

Nokia Customer Care

#### GMSK

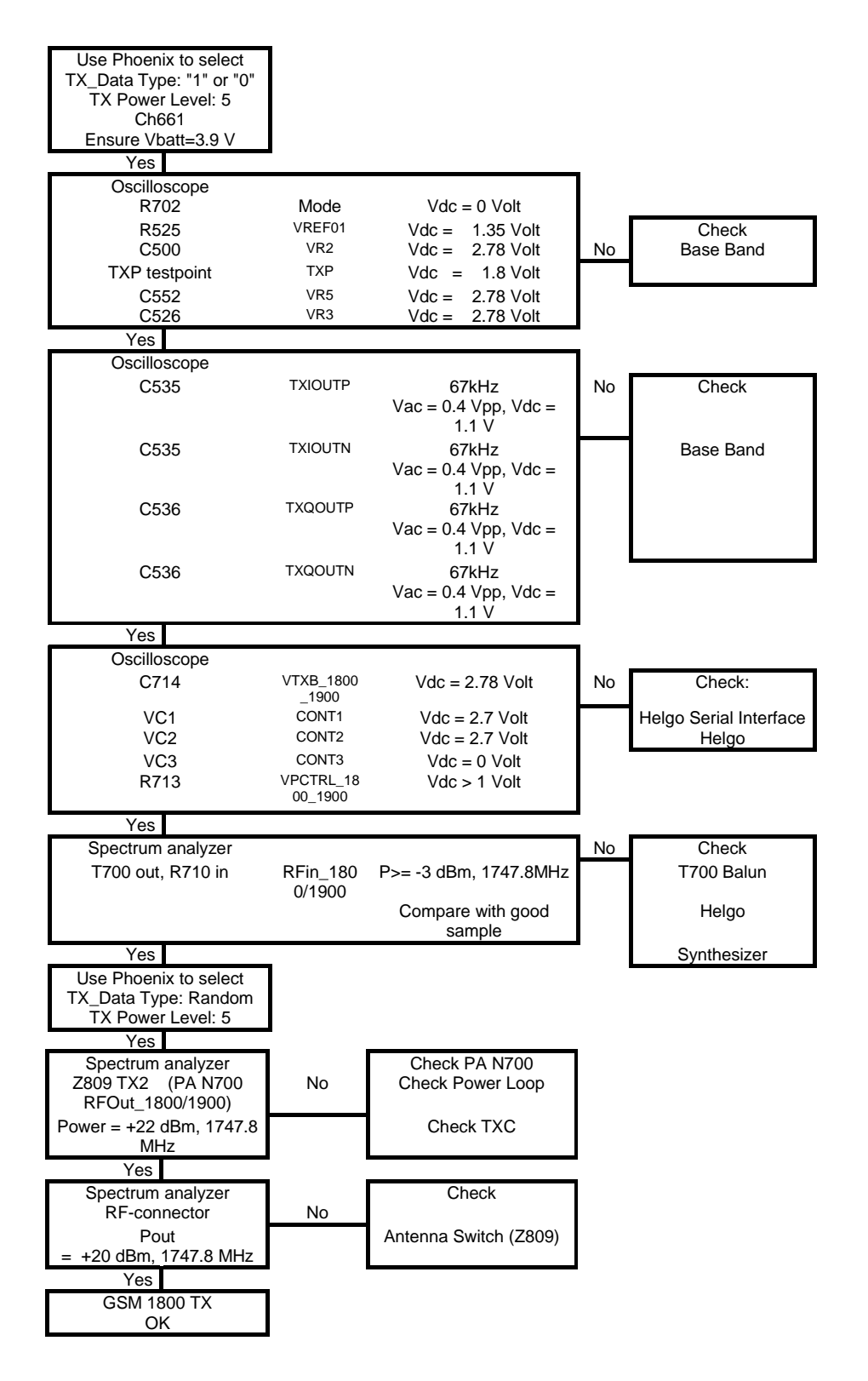

#### EDGE

Ensure that the GMSK is OK!

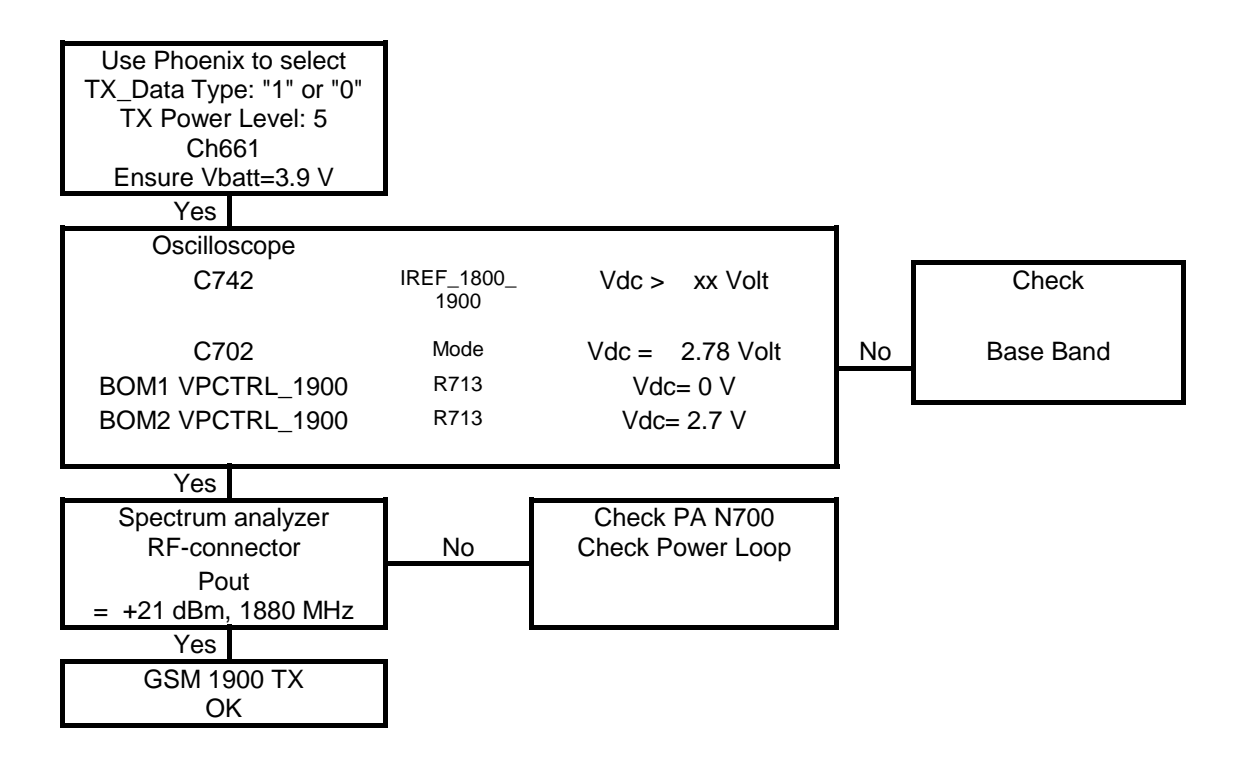

# Synthesizer

## Check synthesizer operation

Start Phoenix Service Software and open FBUS connection.

Select "Scan Product" (Ctrl-R or in menu File - Scan Product).

Wait until phone information is shown in the lower right corner of the screen. Set "operating mode" to "Local".

Open window "RF Controls" (menu Testing - RF Controls)

Set the synthesizer to the following mode:

Select->Band->GSM 1800

-Active unit->RX

-Operation mode->Continuous

-RX/TX Channel->700

The setup should now look like this:

| 🎉 RF Controls                                                                                      |                                      |
|----------------------------------------------------------------------------------------------------|--------------------------------------|
| Band: <mark>GSM 1800  ▼</mark>                                                                     | Tx PA Mode: High 💌                   |
| Active Unit: <mark>Rx  ▼</mark>                                                                    | Tx Power Level: 5 💌                  |
| Operation Mode: Continuous 💌<br>Rx/Tx Channel: 700 1842.800000<br>Monitor Channel: 700 1842.800000 | Tx Data Type: All 1 💌<br>Edge: Off 💌 |
| AGC: 14: FEG_ON + DTOS_ON + BB_42 =                                                                | =VGain_72 💌                          |
| AFC: 21                                                                                            | Help                                 |

To measure the supply voltage VR7, the tuning voltage Vc and the output frequency  $f_{VC0;}$  see Figure : Test points of the synthesizer.

The VCO frequency is twice the Rx frequency in the GSM1800 band:

 $f_{VCO}$  = 2 \*  $f_{RX}$  = 2 \* 1842.8 MHz = **3685.6 MHz**. The VCO frequency shall be measured at VCO output.

The tuning voltage can be easily measured at the Vc input of the VCO. The voltage shall be measured at C503.

The tuning voltage should be  $2.1V_{DC}$  ..  $2.6V_{DC}$  at  $f_{VCO} = 3685.6MHz$ .

The tuning sensitivity of the VCO is typically 250MHz/V. The typical relation of VCO frequency and tuning voltage is shown in the following diagram:

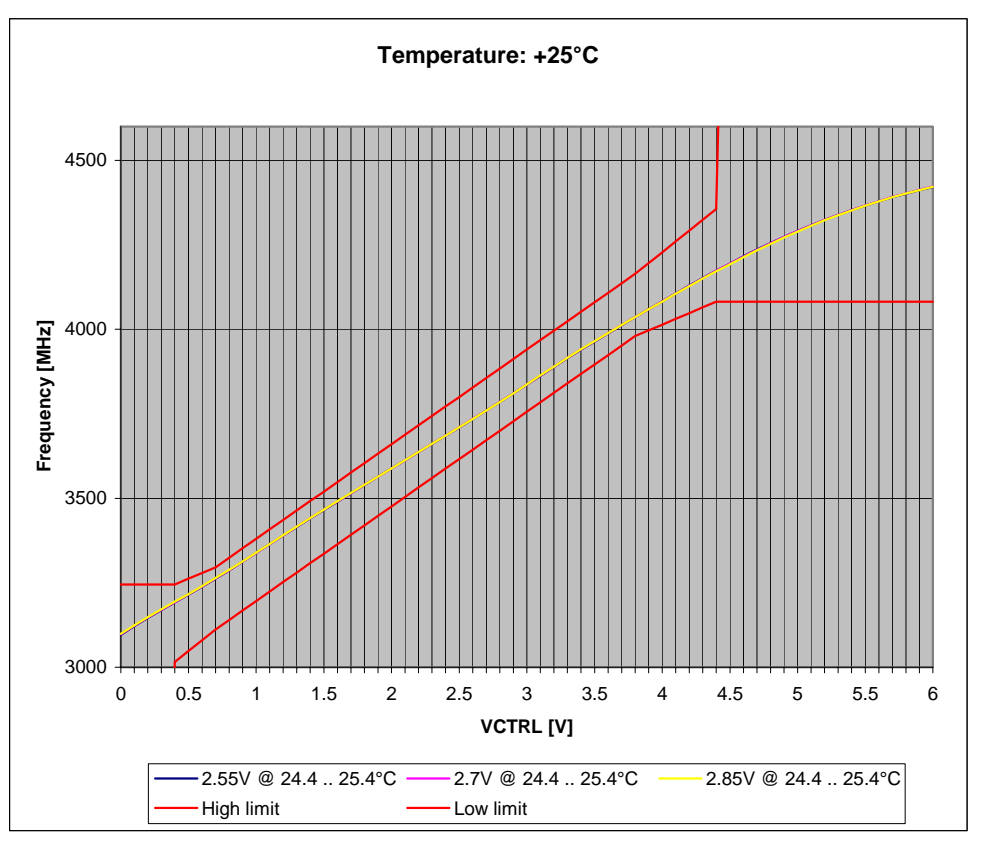

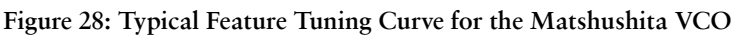

If the frequency or the tuning voltage have other values than given above, then go to chapter **Fault finding chart for PLL synthesizer**.

# Reference oscillator 26 MHz (VCTCXO)

The reference oscillator is implemented as Voltage Controlled Temperature Compensated Crystal Oscillator (VCTCXO) module. The component (G501) is located in the Small Signal chamber.

The reference oscillator has two functions:

- Reference frequency for the PLL synthesizer.
- System clock for BB (signal VCTCXO = 26 MHz, output REFOUT of the Helgo ASIC N500).

For an error free initial synchronization, the 26MHz frequency of the reference oscillator must be accurate enough. Therefore, an analog voltage with signal name AFC tunes the oscillator.

The AFC voltage is calculated using the values "AFC value" and "AFC slope", which are determined during Rx calibration of the low band.

## Voltage Controlled Oscillator (VCO)

The VCO is able to generate frequencies in the range of 3296MHz to 3980MHz when the PLL is working properly. The frequency of the VCO signal is divided by 2 or by 4 in the RF-ASIC. This allows the generation of all the frequencies in the GSM850, GSM900, GSM1800 and GSM1900 bands, both RX and TX range.

The output frequency of the VCO is controlled by a DC voltage (Vc) of the PLL loop filter. The valid range of Vc is 0.7V- 3.8V when the PLL is in steady state. The typical tuning sensitivity is 250MHz/V.

Even if the PLL is not working properly (Vc outside the valid range), a frequency at the output of the VCO can be detected between 3GHz and 4.4 GHz (if the VCO itself is ok and the supply voltage VR7 = 2.78V is available).

# Fault finding chart for PLL synthesizer

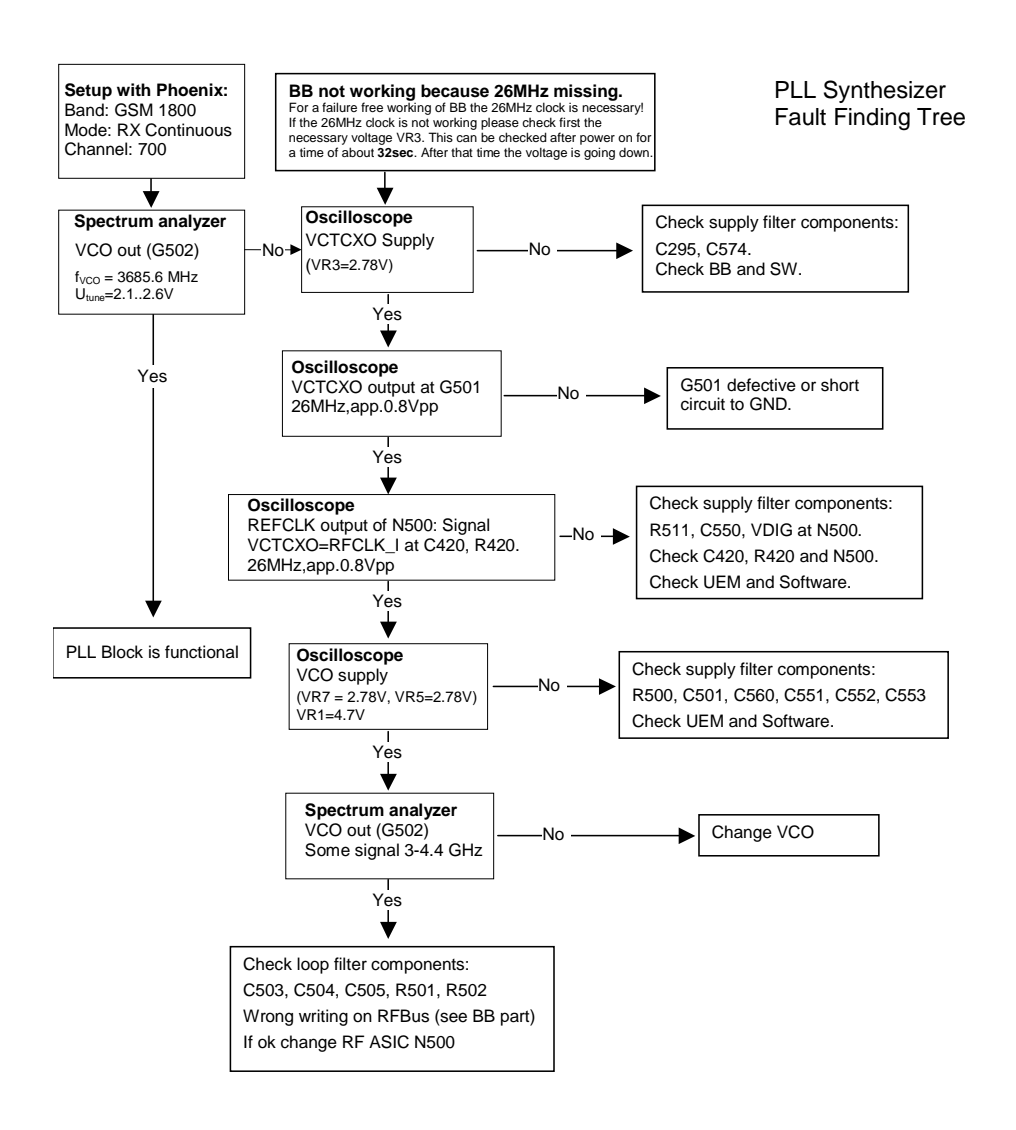

It is important to note that the power supply VR3 of the VCTCXO is only switched off in the so-called 'Deep Sleep Mode' and the power supply VR7 of the VCO (G502) is switched off in so-called 'Sleep Mode'.

NPL-4/5

## Pictures of synthesizer signals

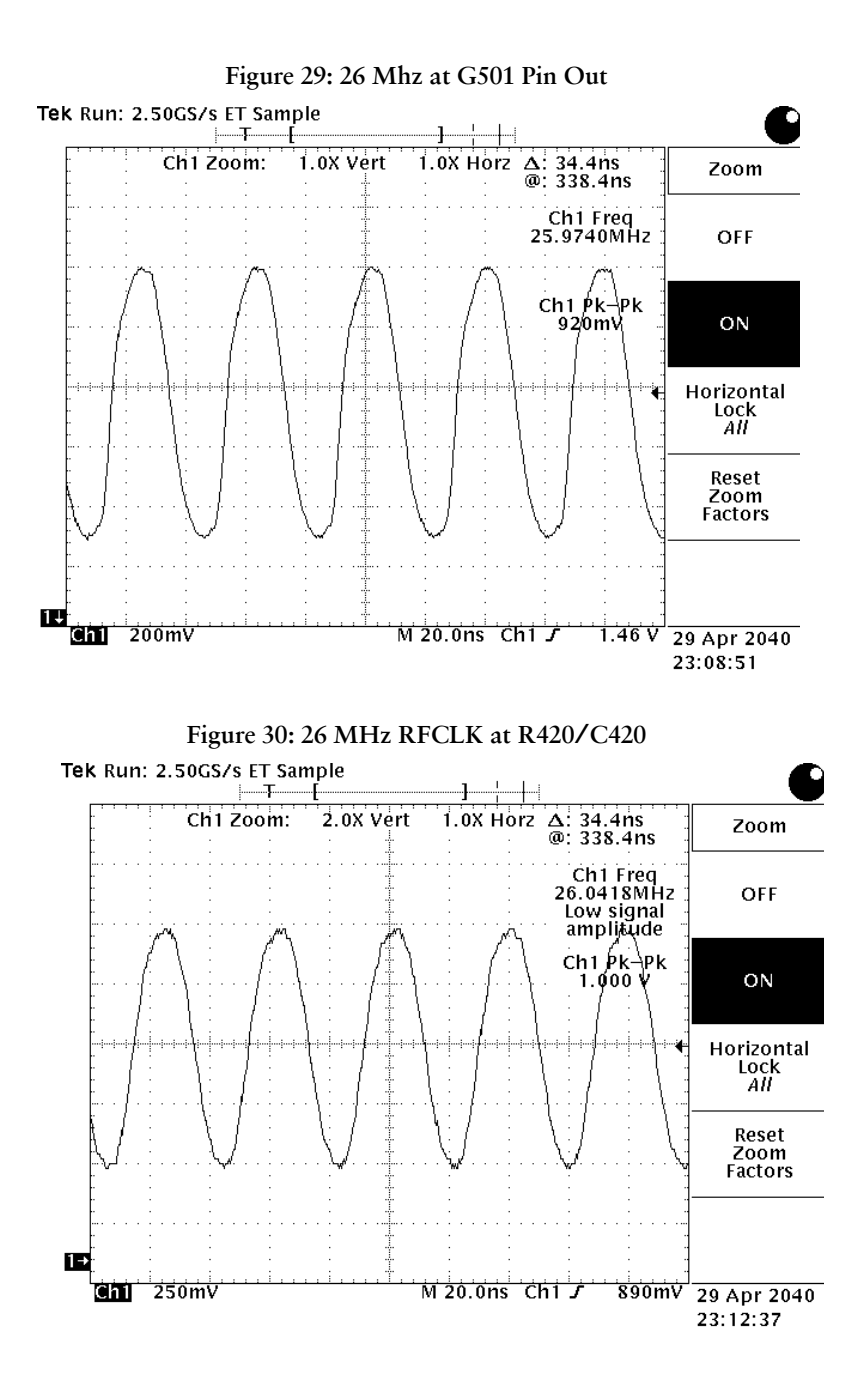

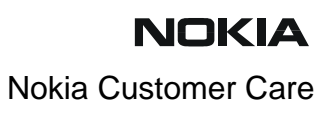

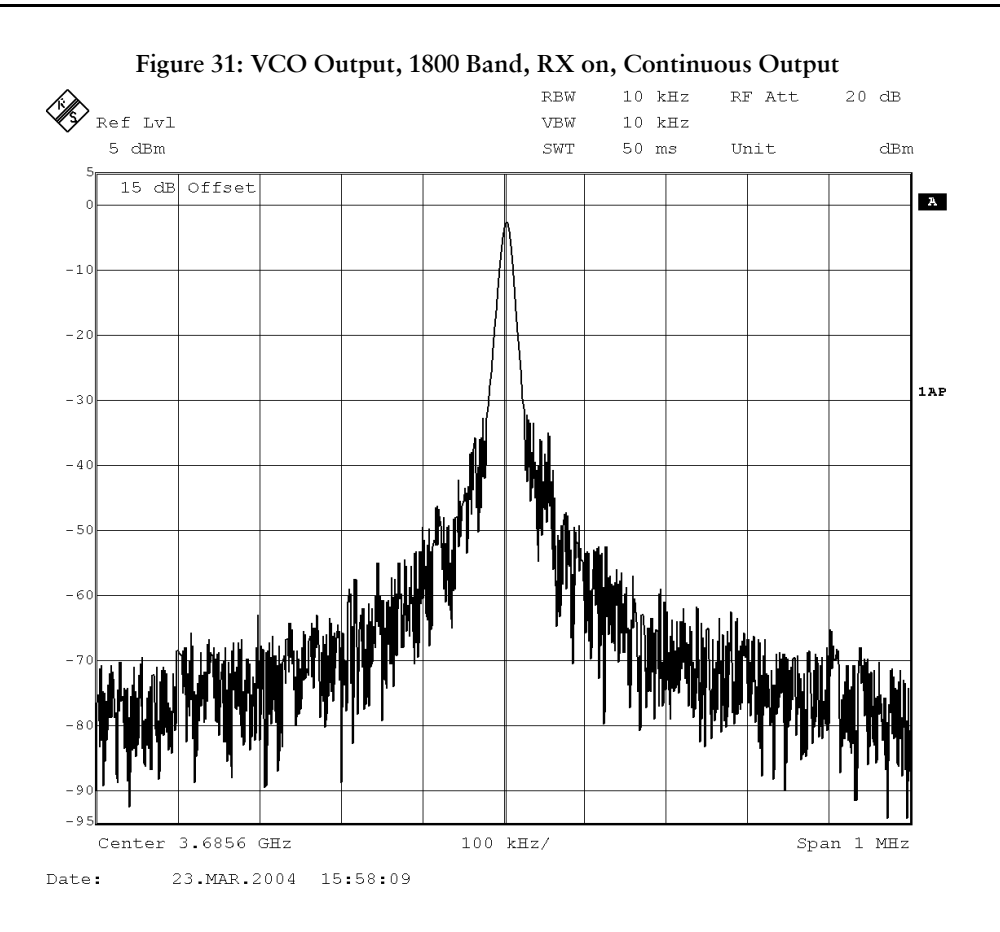

# Frequency tables

## GSM850

|     |       |       |               | Frequency I | ist GS | <u>M850</u>    |                |               |        |
|-----|-------|-------|---------------|-------------|--------|----------------|----------------|---------------|--------|
| СН  | ТΧ    | RX    | <b>VCO TX</b> | VCO RX      | СН     | ТΧ             | RX             | <b>VCO TX</b> | VCO RX |
| 128 | 824.2 | 869.2 | 3296.8        | 3476.8      | 190    | 836.6          | 881.6          | 3346.4        | 3526.4 |
| 129 | 824.4 | 869.4 | 3297.6        | 3477.6      | 191    | 836.8          | 881.8          | 3347.2        | 3527.2 |
| 130 | 824.6 | 869.6 | 3298.4        | 3478.4      | 192    | 837.0          | 882.0          | 3348.0        | 3528.0 |
| 131 | 824.8 | 869.8 | 3299.2        | 3479.2      | 193    | 837.2          | 882.2          | 3348.8        | 3528.8 |
| 132 | 825.0 | 870.0 | 3300.0        | 3480.0      | 194    | 837.4          | 882.4          | 3349.6        | 3529.6 |
| 133 | 825.2 | 870.2 | 3300.8        | 3480.8      | 195    | 837.6          | 882.6          | 3350.4        | 3530.4 |
| 134 | 825.4 | 870.4 | 3301.6        | 3481.6      | 196    | 837.8          | 882.8          | 3351.2        | 3531.2 |
| 135 | 825.6 | 870.6 | 3302.4        | 3482.4      | 197    | 838.0          | 883.0          | 3352.0        | 3532.0 |
| 136 | 825.8 | 870.8 | 3303.2        | 3483.2      | 198    | 838.2          | 883.2          | 3352.8        | 3532.8 |
| 137 | 826.0 | 871.0 | 3304.0        | 3484.0      | 199    | 838.4          | 883.4          | 3353.6        | 3533.6 |
| 138 | 826.2 | 871.2 | 3304.8        | 3484.8      | 200    | 838.6          | 883.6          | 3354.4        | 3534.4 |
| 139 | 826.4 | 871.4 | 3305.6        | 3485.6      | 201    | 838.8          | 883.8          | 3355.2        | 3535.2 |
| 140 | 826.6 | 871.6 | 3306.4        | 3486.4      | 202    | 839.0          | 884.0          | 3356.0        | 3536.0 |
| 141 | 826.8 | 871.8 | 3307.2        | 3487.2      | 203    | 839.2          | 884.2          | 3356.8        | 3536.8 |
| 142 | 827.0 | 872.0 | 3308.0        | 3488.0      | 204    | 839.4          | 884.4          | 3357.6        | 3537.6 |
| 143 | 827.2 | 872.2 | 3308.8        | 3488.8      | 205    | 839.6          | 884.6          | 3358.4        | 3538.4 |
| 144 | 827.4 | 872.4 | 3309.6        | 3489.6      | 206    | 839.8          | 884.8          | 3359.2        | 3539.2 |
| 145 | 827.6 | 872.6 | 3310.4        | 3490.4      | 207    | 840.0          | 885.0          | 3360.0        | 3540.0 |
| 146 | 827.8 | 872.8 | 3311.2        | 3491.2      | 208    | 840.2          | 885.2          | 3360.8        | 3540.8 |
| 147 | 828.0 | 873.0 | 3312.0        | 3492.0      | 209    | 840.4          | 885.4          | 3361.6        | 3541.6 |
| 148 | 828.2 | 873.2 | 3312.8        | 3492.8      | 210    | 840.6          | 885.6          | 3362.4        | 3542.4 |
| 149 | 828.4 | 873.4 | 3313.6        | 3493.6      | 211    | 840.8          | 885.8          | 3363.2        | 3543.2 |
| 150 | 828.6 | 873.6 | 3314.4        | 3494.4      | 212    | 841.0          | 886.0          | 3364.0        | 3544.0 |
| 151 | 828.8 | 873.8 | 3315.2        | 3495.2      | 213    | 841.2          | 886.2          | 3364.8        | 3544.8 |
| 152 | 829.0 | 874.0 | 3316.0        | 3496.0      | 214    | 841.4          | 886.4          | 3365.6        | 3545.6 |
| 153 | 829.2 | 874.2 | 3316.8        | 3496.8      | 215    | 841.6          | 886.6          | 3366.4        | 3546.4 |
| 154 | 829.4 | 874.4 | 3317.6        | 3497.6      | 216    | 841.8          | 886.8          | 3367.2        | 3547.2 |
| 155 | 829.6 | 874.6 | 3318.4        | 3498.4      | 217    | 842.0          | 887.0          | 3368.0        | 3548.0 |
| 156 | 829.8 | 874.8 | 3319.2        | 3499.2      | 218    | 842.2          | 887.2          | 3368.8        | 3548.8 |
| 157 | 830.0 | 875.0 | 3320.0        | 3500.0      | 219    | 842.4          | 887.4          | 3369.6        | 3549.6 |
| 158 | 830.2 | 8/5.2 | 3320.8        | 3500.8      | 220    | 842.6          | 887.6          | 3370.4        | 3550.4 |
| 159 | 830.4 | 875.4 | 3321.6        | 3501.6      | 221    | 842.8          | 887.8          | 3371.2        | 3551.2 |
| 160 | 830.6 | 875.6 | 3322.4        | 3502.4      | 222    | 843.0          | 888.0          | 3372.0        | 3552.0 |
| 161 | 830.8 | 875.8 | 3323.2        | 3503.2      | 223    | 843.2          | 888.2          | 3372.8        | 3552.8 |
| 162 | 831.0 | 876.0 | 3324.0        | 3504.0      | 224    | 843.4          | 888.4          | 3373.6        | 3553.6 |
| 163 | 831.2 | 070.2 | 3324.8        | 3504.8      | 225    | 843.0          | 0.000          | 3374.4        | 3554.4 |
| 164 | 831.4 | 876.4 | 3325.6        | 3505.6      | 220    | 843.8          | 888.8          | 3375.2        | 3000.2 |
| 100 | 031.0 | 076.0 | 3320.4        | 3506.4      | 227    | 844.0          | 889.0          | 3376.0        | 3556.0 |
| 167 | 031.0 | 0/0.0 | 3327.2        | 3507.2      | 220    | 044.2          | 009.2          | 3370.0        | 300.0  |
| 160 | 032.0 | 077.0 | 2220.0        | 2508.0      | 229    | 044.4          | 009.4          | 2270 /        | 2559 4 |
| 160 | 032.Z | 077.4 | 3320.0        | 3500.0      | 230    | 044.0<br>844.8 | 009.0<br>880.8 | 3370.4        | 3550.4 |
| 170 | 832.6 | 877.6 | 3329.0        | 3510.4      | 231    | 845.0          | 800.0          | 3380.0        | 3560.0 |
| 171 | 832.0 | 877 9 | 2221.2        | 2511.4      | 232    | 8/5 2          | 800.0          | 3300.0        | 3560.0 |
| 172 | 833 0 | 878 0 | 3331.2        | 3512 0      | 233    | 8/5 /          | 800.2          | 2281 6        | 3561 6 |
| 172 | 833.0 | 878.2 | 3332.0        | 3512.0      | 234    | 845.6          | 890.4          | 3382 /        | 3562 / |
| 173 | 833.4 | 878.4 | 3333.6        | 3513.6      | 236    | 845.8          | 890.8          | 3383.2        | 3563.2 |
| 175 | 833.6 | 878.6 | 3334.4        | 3514.4      | 237    | 846.0          | 891 0          | 3384.0        | 3564.0 |
| 176 | 833.8 | 878.8 | 3335.2        | 3515.2      | 238    | 846.2          | 891.2          | 3384.8        | 3564.8 |
| 177 | 834.0 | 879.0 | 3336.0        | 3516.0      | 239    | 846.4          | 891.4          | 3385.6        | 3565.6 |
| 178 | 834.2 | 879.2 | 3336.8        | 3516.8      | 240    | 846.6          | 891.6          | 3386.4        | 3566.4 |
| 179 | 834.4 | 879.4 | 3337.6        | 3517.6      | 241    | 846.8          | 891.8          | 3387.2        | 3567.2 |
| 180 | 834.6 | 879.6 | 3338.4        | 3518.4      | 242    | 847.0          | 892.0          | 3388.0        | 3568.0 |
| 181 | 834.8 | 879.8 | 3339.2        | 3519.2      | 243    | 847.2          | 892.2          | 3388.8        | 3568-8 |
| 182 | 835.0 | 880.0 | 3340.0        | 3520.0      | 244    | 847.4          | 892.4          | 3389.6        | 3569.6 |
| 183 | 835.2 | 880.2 | 3340.8        | 3520.8      | 245    | 847.6          | 892.6          | 3390.4        | 3570.4 |
| 184 | 835.4 | 880.4 | 3341.6        | 3521.6      | 246    | 847.8          | 892.8          | 3391.2        | 3571.2 |
| 185 | 835.6 | 880.6 | 3342.4        | 3522.4      | 247    | 848.0          | 893.0          | 3392.0        | 3572.0 |
| 186 | 835.8 | 880.8 | 3343.2        | 3523.2      | 248    | 848.2          | 893.2          | 3392.8        | 3572.8 |
| 187 | 836.0 | 881.0 | 3344.0        | 3524.0      | 249    | 848.4          | 893.4          | 3393.6        | 3573.6 |
| 188 | 836.2 | 881.2 | 3344.8        | 3524.8      | 250    | 848.6          | 893.6          | 3394.4        | 3574.4 |
| 189 | 836.4 | 881.4 | 3345.6        | 3525.6      | 251    | 848.8          | 893.8          | 3395.2        | 3575.2 |

## GSM900 (including EGSM900)

|      |                |               |               |                |                 | Frequency list EGSM900 |                |               |        |     |                |       |        |        |  |  |  |
|------|----------------|---------------|---------------|----------------|-----------------|------------------------|----------------|---------------|--------|-----|----------------|-------|--------|--------|--|--|--|
| СН   | ТΧ             | RX            | <b>VCO TX</b> | VCO RX         | СН              | ТΧ                     | RX             | <b>VCO TX</b> | VCO RX | СН  | ТΧ             | RX    | VCO TX | VCO RX |  |  |  |
| 975  | 880.2          | 925.2         | 3520.8        | 3700.8         | 1               | 890.2                  | 935.2          | 3560.8        | 3740.8 | 63  | 902.6          | 947.6 | 3610.4 | 3790.4 |  |  |  |
| 976  | 880.4          | 925.4         | 3521.6        | 3701.6         | 2               | 890.4                  | 935.4          | 3561.6        | 3741.6 | 64  | 902.8          | 947.8 | 3611.2 | 3791.2 |  |  |  |
| 977  | 880.6          | 925.6         | 3522.4        | 3702.4         | 3               | 890.6                  | 935.6          | 3562.4        | 3742.4 | 65  | 903.0          | 948.0 | 3612.0 | 3792.0 |  |  |  |
| 978  | 880.8          | 925.8         | 3523.2        | 3703.2         | 4               | 890.8                  | 935.8          | 3563.2        | 3743.2 | 66  | 903.2          | 948.2 | 3612.8 | 3792.8 |  |  |  |
| 979  | 881.0          | 926.0         | 3524.0        | 3704.0         | 5               | 891.0                  | 936.0          | 3564.0        | 3744.0 | 67  | 903.4          | 948.4 | 3613.6 | 3793.6 |  |  |  |
| 980  | 881.2          | 926.2         | 3524.8        | 3704.8         | 6               | 891.2                  | 936.2          | 3564.8        | 3744.8 | 68  | 903.6          | 948.6 | 3614.4 | 3794.4 |  |  |  |
| 981  | 881.4          | 926.4         | 3525.6        | 3705.6         | 7               | 891.4                  | 936.4          | 3565.6        | 3745.6 | 69  | 903.8          | 948.8 | 3615.2 | 3795.2 |  |  |  |
| 982  | 881.6          | 926.6         | 3526.4        | 3706.4         | 8               | 891.6                  | 936.6          | 3566.4        | 3746.4 | 70  | 904.0          | 949.0 | 3616.0 | 3796.0 |  |  |  |
| 983  | 881.8          | 926.8         | 3527.2        | 3707.2         | 9               | 891.8                  | 936.8          | 3567.2        | 3747.2 | 71  | 904.2          | 949.2 | 3616.8 | 3796.8 |  |  |  |
| 984  | 882.0          | 927.0         | 3528.0        | 3708.0         | 10              | 892.0                  | 937.0          | 3568.0        | 3748.0 | 72  | 904.4          | 949.4 | 3617.6 | 3797.6 |  |  |  |
| 985  | 882.2          | 927.2         | 3528.8        | 3708.8         | 11              | 892.2                  | 937.2          | 3568.8        | 3748.8 | 73  | 904.6          | 949.6 | 3618.4 | 3798.4 |  |  |  |
| 986  | 882.4          | 927.4         | 3529.6        | 3709.6         | 12              | 892.4                  | 937.4          | 3569.6        | 3749.6 | 74  | 904.8          | 949.8 | 3619.2 | 3799.2 |  |  |  |
| 987  | 882.0          | 927.6         | 3530.4        | 3710.4         | 13              | 892.6                  | 937.6          | 3570.4        | 3750.4 | 75  | 905.0          | 950.0 | 3620.0 | 3800.0 |  |  |  |
| 900  | 002.0          | 927.0         | 2522.0        | 2712.0         | 14              | 092.0                  | 937.0          | 2572.0        | 3751.2 | 70  | 905.2          | 950.2 | 3020.0 | 2001.6 |  |  |  |
| 909  | 003.0<br>883.2 | 920.0         | 3532.0        | 3712.0         | 10              | 803.0                  | 930.0          | 3572.0        | 3752.0 | 79  | 905.4          | 950.4 | 3622.4 | 3802.4 |  |  |  |
| 990  | 883.4          | 920.2         | 3533.6        | 3712.0         | 17              | 803.4                  | 930.2          | 3573.6        | 3753.6 | 70  | 905.0          | 950.0 | 3623.2 | 3803.2 |  |  |  |
| 991  | 883.6          | 920.4         | 3534 4        | 3714 4         | 18              | 893.4                  | 938.6          | 3574 4        | 3754 / | 80  | 905.0          | 951.0 | 3624.0 | 3804.0 |  |  |  |
| 003  | 883.8          | 920.0         | 3535.2        | 3715.2         | 10              | 803.0                  | 938.8          | 3575.2        | 3755.2 | 81  | 906.2          | 951.0 | 3624.0 | 3804.0 |  |  |  |
| 994  | 884.0          | 929.0         | 3536.0        | 3716.0         | 20              | 894.0                  | 939.0          | 3576.0        | 3756.0 | 82  | 906.4          | 951.4 | 3625.6 | 3805.6 |  |  |  |
| 995  | 884.2          | 929.2         | 3536.8        | 3716.8         | 21              | 894.2                  | 939.2          | 3576.8        | 3756.8 | 83  | 906.6          | 951.6 | 3626.4 | 3806.4 |  |  |  |
| 996  | 884.4          | 929.4         | 3537.6        | 3717.6         | 22              | 894.4                  | 939.4          | 3577.6        | 3757.6 | 84  | 906.8          | 951.8 | 3627.2 | 3807.2 |  |  |  |
| 997  | 884.6          | 929.6         | 3538.4        | 3718.4         | 23              | 894.6                  | 939.6          | 3578.4        | 3758.4 | 85  | 907.0          | 952.0 | 3628.0 | 3808.0 |  |  |  |
| 998  | 884.8          | 929.8         | 3539.2        | 3719.2         | 24              | 894.8                  | 939.8          | 3579.2        | 3759.2 | 86  | 907.2          | 952.2 | 3628.8 | 3808.8 |  |  |  |
| 999  | 885.0          | 930.0         | 3540.0        | 3720.0         | 25              | 895.0                  | 940.0          | 3580.0        | 3760.0 | 87  | 907.4          | 952.4 | 3629.6 | 3809.6 |  |  |  |
| 1000 | 885.2          | 930.2         | 3540.8        | 3720.8         | 26              | 895.2                  | 940.2          | 3580.8        | 3760.8 | 88  | 907.6          | 952.6 | 3630.4 | 3810.4 |  |  |  |
| 1001 | 885.4          | 930.4         | 3541.6        | 3721.6         | 27              | 895.4                  | 940.4          | 3581.6        | 3761.6 | 89  | 907.8          | 952.8 | 3631.2 | 3811.2 |  |  |  |
| 1002 | 885.6          | 930.6         | 3542.4        | 3722.4         | 28              | 895.6                  | 940.6          | 3582.4        | 3762.4 | 90  | 908.0          | 953.0 | 3632.0 | 3812.0 |  |  |  |
| 1003 | 885.8          | 930.8         | 3543.2        | 3723.2         | 29              | 895.8                  | 940.8          | 3583.2        | 3763.2 | 91  | 908.2          | 953.2 | 3632.8 | 3812.8 |  |  |  |
| 1004 | 886.0          | 931.0         | 3544.0        | 3724.0         | 30              | 896.0                  | 941.0          | 3584.0        | 3764.0 | 92  | 908.4          | 953.4 | 3633.6 | 3813.6 |  |  |  |
| 1005 | 886.2          | 931.2         | 3544.8        | 3724.8         | 31              | 896.2                  | 941.2          | 3584.8        | 3764.8 | 93  | 908.6          | 953.6 | 3634.4 | 3814.4 |  |  |  |
| 1006 | 886.4          | 931.4         | 3545.6        | 3725.6         | 32              | 896.4                  | 941.4          | 3585.6        | 3765.6 | 94  | 908.8          | 953.8 | 3635.2 | 3815.2 |  |  |  |
| 1007 | 886.6          | 931.6         | 3546.4        | 3726.4         | 33              | 896.6                  | 941.6          | 3586.4        | 3766.4 | 95  | 909.0          | 954.0 | 3636.0 | 3816.0 |  |  |  |
| 1008 | 886.8          | 931.8         | 3547.2        | 3727.2         | 34              | 896.8                  | 941.8          | 3587.2        | 3767.2 | 96  | 909.2          | 954.2 | 3636.8 | 3816.8 |  |  |  |
| 1009 | 887.0          | 932.0         | 3548.0        | 3728.0         | 35              | 897.0                  | 942.0          | 3588.0        | 3768.0 | 97  | 909.4          | 954.4 | 3637.6 | 3817.6 |  |  |  |
| 1010 | 887.2          | 932.2         | 3548.8        | 3728.8         | 36              | 897.2                  | 942.2          | 3588.8        | 3768.8 | 98  | 909.6          | 954.6 | 3638.4 | 3818.4 |  |  |  |
| 1011 | 887.4          | 932.4         | 3549.6        | 3729.6         | 37              | 897.4                  | 942.4          | 3589.6        | 3769.6 | 99  | 909.8          | 954.8 | 3639.2 | 3819.2 |  |  |  |
| 1012 | 887.0          | 932.6         | 3550.4        | 3730.4         | 38              | 897.0                  | 942.6          | 3590.4        | 3770.4 | 100 | 910.0          | 955.0 | 3640.0 | 3820.0 |  |  |  |
| 1013 | 001.0          | 932.0         | 3552.0        | 3731.2         | 39              | 097.0                  | 942.0          | 3591.2        | 3772.0 | 101 | 910.2          | 955.2 | 3640.0 | 3020.0 |  |  |  |
| 1014 | 888 2          | 933.0         | 3552.0        | 3732.0         | <u>40</u><br>⊿1 | 808 2                  | 943.0<br>0/2 2 | 3502.0        | 3772.0 | 102 | 910.4<br>910.6 | 955.4 | 36/2 / | 3822 / |  |  |  |
| 1015 | 888.4          | 933.4         | 3553.6        | 3733.6         | 42              | 898.4                  | 943.4          | 3593.6        | 3773.6 | 103 | 910.0          | 955.8 | 3643.2 | 3823.2 |  |  |  |
| 1017 | 888.6          | 933.6         | 3554.4        | 3734.4         | 43              | 898.6                  | 943.6          | 3594.4        | 3774.4 | 105 | 911.0          | 956.0 | 3644.0 | 3824.0 |  |  |  |
| 1018 | 888.8          | 933.8         | 3555.2        | 3735.2         | 44              | 898.8                  | 943.8          | 3595.2        | 3775.2 | 106 | 911.2          | 956.2 | 3644.8 | 3824.8 |  |  |  |
| 1019 | 889.0          | 934.0         | 3556.0        | 3736.0         | 45              | 899.0                  | 944.0          | 3596.0        | 3776.0 | 107 | 911.4          | 956.4 | 3645.6 | 3825.6 |  |  |  |
| 1020 | 889.2          | 934.2         | 3556.8        | 3736.8         | 46              | 899.2                  | 944.2          | 3596.8        | 3776.8 | 108 | 911.6          | 956.6 | 3646.4 | 3826.4 |  |  |  |
| 1021 | 889.4          | 934.4         | 3557.6        | 3737.6         | 47              | 899.4                  | 944.4          | 3597.6        | 3777.6 | 109 | 911.8          | 956.8 | 3647.2 | 3827.2 |  |  |  |
| 1022 | 889.6          | 934.6         | 3558.4        | 3738.4         | 48              | 899.6                  | 944.6          | 3598.4        | 3778.4 | 110 | 912.0          | 957.0 | 3648.0 | 3828.0 |  |  |  |
| 1023 | <u>889.</u> 8  | <u>934.</u> 8 | 3559.2        | <u>3739.</u> 2 | 49              | 899.8                  | 944.8          | 3599.2        | 3779.2 | 111 | <u>912.</u> 2  | 957.2 | 3648.8 | 3828.8 |  |  |  |
| 0    | 890.0          | 935.0         | 3560.0        | 3740.0         | 50              | 900.0                  | 945.0          | 3600.0        | 3780.0 | 112 | 912.4          | 957.4 | 3649.6 | 3829.6 |  |  |  |
|      |                |               |               |                | 51              | 900.2                  | 945.2          | 3600.8        | 3780.8 | 113 | 912.6          | 957.6 | 3650.4 | 3830.4 |  |  |  |
|      |                |               |               |                | 52              | 900.4                  | 945.4          | 3601.6        | 3781.6 | 114 | 912.8          | 957.8 | 3651.2 | 3831.2 |  |  |  |
|      |                |               |               |                | 53              | 900.6                  | 945.6          | 3602.4        | 3782.4 | 115 | 913.0          | 958.0 | 3652.0 | 3832.0 |  |  |  |
|      |                |               |               |                | 54              | 900.8                  | 945.8          | 3603.2        | 3783.2 | 116 | 913.2          | 958.2 | 3652.8 | 3832.8 |  |  |  |
|      |                |               |               |                | 55              | 901.0                  | 946.0          | 3604.0        | 3784.0 | 117 | 913.4          | 958.4 | 3653.6 | 3833.6 |  |  |  |
|      |                |               |               |                | 56              | 901.2                  | 946.2          | 3604.8        | 3784.8 | 118 | 913.6          | 958.6 | 3654.4 | 3834.4 |  |  |  |
|      |                |               |               |                | 57              | 901.4                  | 946.4          | 3605.6        | 3785.6 | 119 | 913.8          | 958.8 | 3655.2 | 3835.2 |  |  |  |
|      |                |               |               |                | 58              | 901.6                  | 946.6          | 3606.4        | 3786.4 | 120 | 914.0          | 959.0 | 3656.0 | 3836.0 |  |  |  |
|      |                |               |               |                | 59              | 901.8                  | 946.8          | 3607.2        | 3181.2 | 121 | 914.2          | 959.2 | 3050.8 | 3030.0 |  |  |  |
| 1    |                |               |               |                | 61              | 902.0                  | 947.0          | 3600 0        | 3700.0 | 122 | 914.4          | 909.4 | 3650 4 | 3031.0 |  |  |  |
| 1    |                |               |               |                | 62              | 902.2                  | 947.2          | 3609.6        | 3789.6 | 123 | 914.0          | 959.0 | 3659.2 | 3839.2 |  |  |  |

## GSM1800

| Frequency list GSM1800 |        |        |        |        |     |        |        |        |        |     |        |        |        |        |     |        |        |        |        |
|------------------------|--------|--------|--------|--------|-----|--------|--------|--------|--------|-----|--------|--------|--------|--------|-----|--------|--------|--------|--------|
| CH                     | ТΧ     | RX     | VCO TX | VCO RX | СН  | ТΧ     | RX     | VCO TX | VCO RX | СН  | ΤХ     | RX     | VCO TX | VCO RX | СН  | ТΧ     | RX     | VCO TX | VCO RX |
| 512                    | 1710.2 | 1805.2 | 3420.4 | 3610.4 | 606 | 1729.0 | 1824.0 | 3458.0 | 3648.0 | 700 | 1747.8 | 1842.8 | 3495.6 | 3685.6 | 794 | 1766.6 | 1861.6 | 3533.2 | 3723.2 |
| 513                    | 1710.4 | 1805.4 | 3420.8 | 3610.8 | 607 | 1729.2 | 1824.2 | 3458.4 | 3648.4 | 701 | 1748.0 | 1843.0 | 3496.0 | 3686.0 | 795 | 1766.8 | 1861.8 | 3533.6 | 3723.6 |
| 514                    | 1710.6 | 1805.6 | 3421.2 | 3611.2 | 608 | 1729.4 | 1824.4 | 3458.8 | 3648.8 | 702 | 1748.2 | 1843.2 | 3496.4 | 3686.4 | 796 | 1767.0 | 1862.0 | 3534.0 | 3724.0 |
| 515                    | 1710.8 | 1805.8 | 3421.6 | 3611.6 | 609 | 1729.6 | 1824.6 | 3459.2 | 3649.2 | 703 | 1748.4 | 1843.4 | 3496.8 | 3686.8 | 797 | 1767.2 | 1862.2 | 3534.4 | 3724.4 |
| 516                    | 1711.0 | 1806.0 | 3422.0 | 3612.0 | 610 | 1729.8 | 1824.8 | 3459.6 | 3649.6 | 704 | 1748.6 | 1843.6 | 3497.2 | 3687.2 | 798 | 1767.4 | 1862.4 | 3534.8 | 3724.8 |
| 517                    | 1711.2 | 1806.2 | 3422.4 | 3612.4 | 611 | 1730.0 | 1825.0 | 3460.0 | 3650.0 | 705 | 1748.8 | 1843.8 | 3497.6 | 3687.6 | 799 | 1767.6 | 1862.6 | 3535.2 | 3725.2 |
| 518                    | 1711.4 | 1806.4 | 3422.8 | 3612.8 | 612 | 1730.2 | 1825.2 | 3460.4 | 3650.4 | 706 | 1749.0 | 1844.0 | 3498.0 | 3688.0 | 800 | 1767.8 | 1862.8 | 3535.6 | 3725.6 |
| 519                    | 1711.6 | 1806.6 | 3423.2 | 3613.2 | 613 | 1730.4 | 1825.4 | 3460.8 | 3650.8 | 707 | 1749.2 | 1844.2 | 3498.4 | 3688.4 | 801 | 1768.0 | 1863.0 | 3536.0 | 3726.0 |
| 520                    | 1711.8 | 1806.8 | 3423.6 | 3613.6 | 614 | 1730.6 | 1825.6 | 3461.2 | 3651.2 | 708 | 1749.4 | 1844.4 | 3498.8 | 3688.8 | 802 | 1768.2 | 1863.2 | 3536.4 | 3726.4 |
| 521                    | 1712.0 | 1807.0 | 3424.0 | 3614.0 | 615 | 1730.8 | 1825.8 | 3461.6 | 3651.6 | 709 | 1749.6 | 1844.6 | 3499.2 | 3689.2 | 803 | 1768.4 | 1863.4 | 3536.8 | 3726.8 |
| 522                    | 1712.2 | 1807.2 | 3424.4 | 3614.4 | 616 | 1731.0 | 1826.0 | 3462.0 | 3652.0 | 710 | 1749.8 | 1844.8 | 3499.6 | 3689.6 | 804 | 1768.6 | 1863.6 | 3537.2 | 3727.2 |
| 523                    | 1712.4 | 1807.4 | 3424.8 | 3614.8 | 617 | 1731.2 | 1826.2 | 3462.4 | 3652.4 | 711 | 1750.0 | 1845.0 | 3500.0 | 3690.0 | 805 | 1768.8 | 1863.8 | 3537.6 | 3727.6 |
| 524                    | 1712.6 | 1807.6 | 3425.2 | 3615.2 | 618 | 1731.4 | 1826.4 | 3462.8 | 3652.8 | 712 | 1750.2 | 1845.2 | 3500.4 | 3690.4 | 806 | 1769.0 | 1864.0 | 3538.0 | 3728.0 |
| 525                    | 1712.8 | 1807.8 | 3425.6 | 3615.6 | 619 | 1731.6 | 1826.6 | 3463.2 | 3653.2 | 713 | 1750.4 | 1845.4 | 3500.8 | 3690.8 | 807 | 1769.2 | 1864.2 | 3538.4 | 3728.4 |
| 526                    | 1713.0 | 1808.0 | 3426.0 | 3616.0 | 620 | 1731.8 | 1826.8 | 3463.6 | 3653.6 | 714 | 1750.6 | 1845.6 | 3501.2 | 3691.2 | 808 | 1769.4 | 1864.4 | 3538.8 | 3728.8 |
| 527                    | 1713.2 | 1808.2 | 3426.4 | 3616.4 | 621 | 1732.0 | 1827.0 | 3464.0 | 3654.0 | 715 | 1750.8 | 1845.8 | 3501.6 | 3691.6 | 809 | 1769.6 | 1864.6 | 3539.2 | 3729.2 |
| 528                    | 1713.4 | 1808.4 | 3426.8 | 3616.8 | 622 | 1732.2 | 1827.2 | 3464.4 | 3654.4 | 716 | 1751.0 | 1846.0 | 3502.0 | 3692.0 | 810 | 1769.8 | 1864.8 | 3539.6 | 3729.6 |
| 529                    | 1713.6 | 1808.6 | 3427.2 | 3617.2 | 623 | 1732.4 | 1827.4 | 3464.8 | 3654.8 | 717 | 1751.2 | 1846.2 | 3502.4 | 3692.4 | 811 | 1770.0 | 1865.0 | 3540.0 | 3730.0 |
| 530                    | 1713.8 | 1808.8 | 3427.6 | 3617.6 | 624 | 1732.6 | 1827.6 | 3465.2 | 3655.2 | 718 | 1751.4 | 1846.4 | 3502.8 | 3692.8 | 812 | 1770.2 | 1865.2 | 3540.4 | 3730.4 |
| 531                    | 1714.0 | 1809.0 | 3428.0 | 3618.0 | 625 | 1732.8 | 1827.8 | 3465.6 | 3655.6 | 719 | 1751.6 | 1846.6 | 3503.2 | 3693.2 | 813 | 1770.4 | 1865.4 | 3540.8 | 3730.8 |
| 532                    | 1714.2 | 1809.2 | 3428.4 | 3618.4 | 626 | 1733.0 | 1828.0 | 3466.0 | 3656.0 | 720 | 1751.8 | 1846.8 | 3503.6 | 3693.6 | 814 | 1770.6 | 1865.6 | 3541.2 | 3731.2 |
| 533                    | 1714.4 | 1809.4 | 3428.8 | 3618.8 | 627 | 1733.2 | 1828.2 | 3466.4 | 3656.4 | 721 | 1752.0 | 1847.0 | 3504.0 | 3694.0 | 815 | 1770.8 | 1865.8 | 3541.6 | 3731.6 |
| 534                    | 1714.6 | 1809.6 | 3429.2 | 3619.2 | 628 | 1733.4 | 1828.4 | 3466.8 | 3656.8 | 722 | 1752.2 | 1847.2 | 3504.4 | 3694.4 | 816 | 1771.0 | 1866.0 | 3542.0 | 3732.0 |
| 535                    | 1714.8 | 1809.8 | 3429.6 | 3619.6 | 629 | 1733.6 | 1828.6 | 3467.2 | 3657.2 | 723 | 1752.4 | 1847.4 | 3504.8 | 3694.8 | 817 | 1771.2 | 1866.2 | 3542.4 | 3732.4 |
| 536                    | 1715.0 | 1810.0 | 3430.0 | 3620.0 | 630 | 1733.8 | 1828.8 | 3467.6 | 3657.6 | 724 | 1752.6 | 1847.6 | 3505.2 | 3695.2 | 818 | 1771.4 | 1866.4 | 3542.8 | 3732.8 |
| 537                    | 1715.2 | 1810.2 | 3430.4 | 3620.4 | 631 | 1734.0 | 1829.0 | 3468.0 | 3658.0 | 725 | 1752.8 | 1847.8 | 3505.6 | 3695.6 | 819 | 1771.6 | 1866.6 | 3543.2 | 3733.2 |
| 538                    | 1715.4 | 1810.4 | 3430.8 | 3620.8 | 632 | 1734.2 | 1829.2 | 3468.4 | 3658.4 | 726 | 1753.0 | 1848.0 | 3506.0 | 3696.0 | 820 | 1771.8 | 1866.8 | 3543.6 | 3733.6 |
| 539                    | 1715.6 | 1810.6 | 3431.2 | 3621.2 | 633 | 1734.4 | 1829.4 | 3468.8 | 3658.8 | 727 | 1753.2 | 1848.2 | 3506.4 | 3696.4 | 821 | 1772.0 | 1867.0 | 3544.0 | 3734.0 |
| 540                    | 1715.8 | 1810.8 | 3431.6 | 3621.6 | 634 | 1734.6 | 1829.6 | 3469.2 | 3659.2 | 728 | 1753.4 | 1848.4 | 3506.8 | 3696.8 | 822 | 1772.2 | 1867.2 | 3544.4 | 3734.4 |
| 541                    | 1716.0 | 1811.0 | 3432.0 | 3622.0 | 635 | 1734.8 | 1829.8 | 3469.6 | 3659.6 | 729 | 1753.6 | 1848.6 | 3507.2 | 3697.2 | 823 | 1772.4 | 1867.4 | 3544.8 | 3734.8 |
| 542                    | 1716.2 | 1811.2 | 3432.4 | 3622.4 | 636 | 1735.0 | 1830.0 | 3470.0 | 3660.0 | 730 | 1753.8 | 1848.8 | 3507.6 | 3697.6 | 824 | 1772.6 | 1867.6 | 3545.2 | 3735.2 |
| 543                    | 1716.4 | 1811.4 | 3432.8 | 3622.8 | 637 | 1735.2 | 1830.2 | 3470.4 | 3660.4 | 731 | 1754.0 | 1849.0 | 3508.0 | 3698.0 | 825 | 1772.8 | 1867.8 | 3545.6 | 3735.6 |
| 544                    | 1716.6 | 1811.6 | 3433.2 | 3623.2 | 638 | 1735.4 | 1830.4 | 3470.8 | 3660.8 | 732 | 1754.2 | 1849.2 | 3508.4 | 3698.4 | 826 | 1773.0 | 1868.0 | 3546.0 | 3736.0 |
| 545                    | 1716.8 | 1811.8 | 3433.6 | 3623.6 | 639 | 1735.6 | 1830.6 | 3471.2 | 3661.2 | 733 | 1754.4 | 1849.4 | 3508.8 | 3698.8 | 827 | 1773.2 | 1868.2 | 3546.4 | 3736.4 |
| 546                    | 1717.0 | 1812.0 | 3434.0 | 3624.0 | 640 | 1735.8 | 1830.8 | 3471.6 | 3661.6 | 734 | 1754.6 | 1849.6 | 3509.2 | 3699.2 | 828 | 1773.4 | 1868.4 | 3546.8 | 3736.8 |
| 547                    | 1717.2 | 1812.2 | 3434.4 | 3624.4 | 641 | 1736.0 | 1831.0 | 3472.0 | 3662.0 | 735 | 1754.8 | 1849.8 | 3509.6 | 3699.6 | 829 | 1773.6 | 1868.6 | 3547.2 | 3737.2 |
| 548                    | 1717.4 | 1812.4 | 3434.8 | 3624.8 | 642 | 1736.2 | 1831.2 | 3472.4 | 3662.4 | 736 | 1755.0 | 1850.0 | 3510.0 | 3700.0 | 830 | 1773.8 | 1868.8 | 3547.6 | 3737.6 |
| 549                    | 1717.6 | 1812.6 | 3435.2 | 3625.2 | 643 | 1736.4 | 1831.4 | 3472.8 | 3662.8 | 737 | 1755.2 | 1850.2 | 3510.4 | 3700.4 | 831 | 1774.0 | 1869.0 | 3548.0 | 3738.0 |
| 550                    | 1717.8 | 1812.8 | 3435.6 | 3625.6 | 644 | 1736.6 | 1831.6 | 3473.2 | 3663.2 | 738 | 1755.4 | 1850.4 | 3510.8 | 3700.8 | 832 | 1774.2 | 1869.2 | 3548.4 | 3738.4 |
| 551                    | 1718.0 | 1813.0 | 3436.0 | 3626.0 | 645 | 1736.8 | 1831.8 | 3473.6 | 3663.6 | 739 | 1755.6 | 1850.6 | 3511.2 | 3701.2 | 833 | 1774.4 | 1869.4 | 3548.8 | 3738.8 |
| 552                    | 1718.2 | 1813.2 | 3436.4 | 3626.4 | 646 | 1737.0 | 1832.0 | 3474.0 | 3664.0 | 740 | 1755.8 | 1850.8 | 3511.6 | 3701.6 | 834 | 1774.6 | 1869.6 | 3549.2 | 3739.2 |
| 553                    | 1718.4 | 1813.4 | 3436.8 | 3626.8 | 647 | 1737.2 | 1832.2 | 3474.4 | 3664.4 | 741 | 1756.0 | 1851.0 | 3512.0 | 3702.0 | 835 | 1774.8 | 1869.8 | 3549.6 | 3739.6 |
| 554                    | 1718.6 | 1813.6 | 3437.2 | 3627.2 | 648 | 1737.4 | 1832.4 | 3474.8 | 3664.8 | 742 | 1756.2 | 1851.2 | 3512.4 | 3702.4 | 836 | 1775.0 | 1870.0 | 3550.0 | 3740.0 |
| 555                    | 1718.8 | 1813.8 | 3437.6 | 3627.6 | 649 | 1737.6 | 1832.6 | 3475.2 | 3665.2 | 743 | 1756.4 | 1851.4 | 3512.8 | 3702.8 | 837 | 1775.2 | 1870.2 | 3550.4 | 3740.4 |
| 556                    | 1719.0 | 1814.0 | 3438.0 | 3628.0 | 650 | 1737.8 | 1832.8 | 3475.6 | 3665.6 | 744 | 1756.6 | 1851.6 | 3513.2 | 3703.2 | 838 | 1775.4 | 1870.4 | 3550.8 | 3740.8 |
| 557                    | 1719.2 | 1814.2 | 3438.4 | 3628.4 | 651 | 1738.0 | 1833.0 | 3476.0 | 3666.0 | 745 | 1756.8 | 1851.8 | 3513.6 | 3703.6 | 839 | 1775.6 | 1870.6 | 3551.2 | 3741.2 |
| 558                    | 1719.4 | 1814.4 | 3438.8 | 3628.8 | 652 | 1738.2 | 1833.2 | 3476.4 | 3666.4 | 746 | 1757.0 | 1852.0 | 3514.0 | 3704.0 | 840 | 1775.8 | 1870.8 | 3551.6 | 3741.6 |
| 559                    | 1719.6 | 1814.6 | 3439.2 | 3629.2 | 653 | 1738.4 | 1833.4 | 3476.8 | 3666.8 | 747 | 1757.2 | 1852.2 | 3514.4 | 3704.4 | 841 | 1776.0 | 1871.0 | 3552.0 | 3742.0 |
| 560                    | 1719.8 | 1814.8 | 3439.6 | 3629.6 | 654 | 1738.6 | 1833.6 | 3477.2 | 3667.2 | 748 | 1757.4 | 1852.4 | 3514.8 | 3704.8 | 842 | 1776.2 | 1871.2 | 3552.4 | 3742.4 |
| 561                    | 1720.0 | 1815.0 | 3440.0 | 3630.0 | 655 | 1738.8 | 1833.8 | 3477.6 | 3667.6 | 749 | 1757.6 | 1852.6 | 3515.2 | 3705.2 | 843 | 1776.4 | 1871.4 | 3552.8 | 3742.8 |
| 562                    | 1720.2 | 1815.2 | 3440.4 | 3630.4 | 656 | 1739.0 | 1834.0 | 3478.0 | 3668.0 | 750 | 1757.8 | 1852.8 | 3515.6 | 3705.6 | 844 | 1776.6 | 1871.6 | 3553.2 | 3743.2 |
| 563                    | 1720.4 | 1815.4 | 3440.8 | 3630.8 | 657 | 1739.2 | 1834.2 | 3478.4 | 3668.4 | 751 | 1758.0 | 1853.0 | 3516.0 | 3706.0 | 845 | 1776.8 | 1871.8 | 3553.6 | 3743.6 |
| 564                    | 1720.6 | 1815.6 | 3441.2 | 3631.2 | 658 | 1739.4 | 1834.4 | 3478.8 | 3668.8 | 752 | 1758.2 | 1853.2 | 3516.4 | 3706.4 | 846 | 1777.0 | 1872.0 | 3554.0 | 3744.0 |
| 565                    | 1720.8 | 1815.8 | 3441.6 | 3631.6 | 659 | 1739.6 | 1834.6 | 3479.2 | 3669.2 | 753 | 1758.4 | 1853.4 | 3516.8 | 3706.8 | 847 | 1777.2 | 1872.2 | 3554.4 | 3744.4 |
| 566                    | 1721.0 | 1816.0 | 3442.0 | 3632.0 | 660 | 1739.8 | 1834.8 | 3479.6 | 3669.6 | 754 | 1758.6 | 1853.6 | 3517.2 | 3707.2 | 848 | 1777.4 | 1872.4 | 3554.8 | 3744.8 |
| 567                    | 1721.2 | 1816.2 | 3442.4 | 3632.4 | 661 | 1740.0 | 1835.0 | 3480.0 | 3670.0 | 755 | 1758.8 | 1853.8 | 3517.6 | 3707.6 | 849 | 1777.6 | 1872.6 | 3555.2 | 3745.2 |
| 568                    | 1721.4 | 1816.4 | 3442.8 | 3632.8 | 662 | 1740.2 | 1835.2 | 3480.4 | 3670.4 | 756 | 1759.0 | 1854.0 | 3518.0 | 3708.0 | 850 | 1777.8 | 1872.8 | 3555.6 | 3745.6 |
| 569                    | 1721.6 | 1816.6 | 3443.2 | 3633.2 | 663 | 1740.4 | 1835.4 | 3480.8 | 3670.8 | 757 | 1759.2 | 1854.2 | 3518.4 | 3708.4 | 851 | 1778.0 | 1873.0 | 3556.0 | 3746.0 |
| 570                    | 1721.8 | 1816.8 | 3443.6 | 3633.6 | 664 | 1740.6 | 1835.6 | 3481.2 | 3671.2 | 758 | 1759.4 | 1854.4 | 3518.8 | 3708.8 | 852 | 1778.2 | 1873.2 | 3556.4 | 3746.4 |

| 570 | 1721.8 | 1816.8 | 3443.6 | 3633.6 | 664 | 1740.6 | 1835.6 | 3481.2 | 3671.2 | 758 | 1759.4 | 1854.4 | 3518.8 | 3708.8 | 852 | 1778.2 | 1873.2 | 3556.4 | 3746.4 |
|-----|--------|--------|--------|--------|-----|--------|--------|--------|--------|-----|--------|--------|--------|--------|-----|--------|--------|--------|--------|
| 571 | 1722.0 | 1817.0 | 3444.0 | 3634.0 | 665 | 1740.8 | 1835.8 | 3481.6 | 3671.6 | 759 | 1759.6 | 1854.6 | 3519.2 | 3709.2 | 853 | 1778.4 | 1873.4 | 3556.8 | 3746.8 |
| 572 | 1722.2 | 1817.2 | 3444.4 | 3634.4 | 666 | 1741.0 | 1836.0 | 3482.0 | 3672.0 | 760 | 1759.8 | 1854.8 | 3519.6 | 3709.6 | 854 | 1778.6 | 1873.6 | 3557.2 | 3747.2 |
| 573 | 1722.4 | 1817.4 | 3444.8 | 3634.8 | 667 | 1741.2 | 1836.2 | 3482.4 | 3672.4 | 761 | 1760.0 | 1855.0 | 3520.0 | 3710.0 | 855 | 1778.8 | 1873.8 | 3557.6 | 3747.6 |
| 574 | 1722.6 | 1817.6 | 3445.2 | 3635.2 | 668 | 1741.4 | 1836.4 | 3482.8 | 3672.8 | 762 | 1760.2 | 1855.2 | 3520.4 | 3710.4 | 856 | 1779.0 | 1874.0 | 3558.0 | 3748.0 |
| 575 | 1722.8 | 1817.8 | 3445.6 | 3635.6 | 669 | 1741.6 | 1836.6 | 3483.2 | 3673.2 | 763 | 1760.4 | 1855.4 | 3520.8 | 3710.8 | 857 | 1779.2 | 1874.2 | 3558.4 | 3748.4 |
| 576 | 1723.0 | 1818.0 | 3446.0 | 3636.0 | 670 | 1741.8 | 1836.8 | 3483.6 | 3673.6 | 764 | 1760.6 | 1855.6 | 3521.2 | 3711.2 | 858 | 1779.4 | 1874.4 | 3558.8 | 3748.8 |
| 577 | 1723.2 | 1818.2 | 3446.4 | 3636.4 | 671 | 1742.0 | 1837.0 | 3484.0 | 3674.0 | 765 | 1760.8 | 1855.8 | 3521.6 | 3711.6 | 859 | 1779.6 | 1874.6 | 3559.2 | 3749.2 |
| 578 | 1723.4 | 1818.4 | 3446.8 | 3636.8 | 672 | 1742.2 | 1837.2 | 3484.4 | 3674.4 | 766 | 1761.0 | 1856.0 | 3522.0 | 3712.0 | 860 | 1779.8 | 1874.8 | 3559.6 | 3749.6 |
| 579 | 1723.6 | 1818.6 | 3447.2 | 3637.2 | 673 | 1742.4 | 1837.4 | 3484.8 | 3674.8 | 767 | 1761.2 | 1856.2 | 3522.4 | 3712.4 | 861 | 1780.0 | 1875.0 | 3560.0 | 3750.0 |
| 580 | 1723.8 | 1818.8 | 3447.6 | 3637.6 | 674 | 1742.6 | 1837.6 | 3485.2 | 3675.2 | 768 | 1761.4 | 1856.4 | 3522.8 | 3712.8 | 862 | 1780.2 | 1875.2 | 3560.4 | 3750.4 |
| 581 | 1724.0 | 1819.0 | 3448.0 | 3638.0 | 675 | 1742.8 | 1837.8 | 3485.6 | 3675.6 | 769 | 1761.6 | 1856.6 | 3523.2 | 3713.2 | 863 | 1780.4 | 1875.4 | 3560.8 | 3750.8 |
| 582 | 1724.2 | 1819.2 | 3448.4 | 3638.4 | 676 | 1743.0 | 1838.0 | 3486.0 | 3676.0 | 770 | 1761.8 | 1856.8 | 3523.6 | 3713.6 | 864 | 1780.6 | 1875.6 | 3561.2 | 3751.2 |
| 583 | 1724.4 | 1819.4 | 3448.8 | 3638.8 | 677 | 1743.2 | 1838.2 | 3486.4 | 3676.4 | 771 | 1762.0 | 1857.0 | 3524.0 | 3714.0 | 865 | 1780.8 | 1875.8 | 3561.6 | 3751.6 |
| 584 | 1724.6 | 1819.6 | 3449.2 | 3639.2 | 678 | 1743.4 | 1838.4 | 3486.8 | 3676.8 | 772 | 1762.2 | 1857.2 | 3524.4 | 3714.4 | 866 | 1781.0 | 1876.0 | 3562.0 | 3752.0 |
| 585 | 1724.8 | 1819.8 | 3449.6 | 3639.6 | 679 | 1743.6 | 1838.6 | 3487.2 | 3677.2 | 773 | 1762.4 | 1857.4 | 3524.8 | 3714.8 | 867 | 1781.2 | 1876.2 | 3562.4 | 3752.4 |
| 586 | 1725.0 | 1820.0 | 3450.0 | 3640.0 | 680 | 1743.8 | 1838.8 | 3487.6 | 3677.6 | 774 | 1762.6 | 1857.6 | 3525.2 | 3715.2 | 868 | 1781.4 | 1876.4 | 3562.8 | 3752.8 |
| 587 | 1725.2 | 1820.2 | 3450.4 | 3640.4 | 681 | 1744.0 | 1839.0 | 3488.0 | 3678.0 | 775 | 1762.8 | 1857.8 | 3525.6 | 3715.6 | 869 | 1781.6 | 1876.6 | 3563.2 | 3753.2 |
| 588 | 1725.4 | 1820.4 | 3450.8 | 3640.8 | 682 | 1744.2 | 1839.2 | 3488.4 | 3678.4 | 776 | 1763.0 | 1858.0 | 3526.0 | 3716.0 | 870 | 1781.8 | 1876.8 | 3563.6 | 3753.6 |
| 589 | 1725.6 | 1820.6 | 3451.2 | 3641.2 | 683 | 1744.4 | 1839.4 | 3488.8 | 3678.8 | 777 | 1763.2 | 1858.2 | 3526.4 | 3716.4 | 871 | 1782.0 | 1877.0 | 3564.0 | 3754.0 |
| 590 | 1725.8 | 1820.8 | 3451.6 | 3641.6 | 684 | 1744.6 | 1839.6 | 3489.2 | 3679.2 | 778 | 1763.4 | 1858.4 | 3526.8 | 3716.8 | 872 | 1782.2 | 1877.2 | 3564.4 | 3754.4 |
| 591 | 1726.0 | 1821.0 | 3452.0 | 3642.0 | 685 | 1744.8 | 1839.8 | 3489.6 | 3679.6 | 779 | 1763.6 | 1858.6 | 3527.2 | 3717.2 | 873 | 1782.4 | 1877.4 | 3564.8 | 3754.8 |
| 592 | 1726.2 | 1821.2 | 3452.4 | 3642.4 | 686 | 1745.0 | 1840.0 | 3490.0 | 3680.0 | 780 | 1763.8 | 1858.8 | 3527.6 | 3717.6 | 874 | 1782.6 | 1877.6 | 3565.2 | 3755.2 |
| 593 | 1726.4 | 1821.4 | 3452.8 | 3642.8 | 687 | 1745.2 | 1840.2 | 3490.4 | 3680.4 | 781 | 1764.0 | 1859.0 | 3528.0 | 3718.0 | 875 | 1782.8 | 1877.8 | 3565.6 | 3755.6 |
| 594 | 1726.6 | 1821.6 | 3453.2 | 3643.2 | 688 | 1745.4 | 1840.4 | 3490.8 | 3680.8 | 782 | 1764.2 | 1859.2 | 3528.4 | 3718.4 | 876 | 1783.0 | 1878.0 | 3566.0 | 3756.0 |
| 595 | 1726.8 | 1821.8 | 3453.6 | 3643.6 | 689 | 1745.6 | 1840.6 | 3491.2 | 3681.2 | 783 | 1764.4 | 1859.4 | 3528.8 | 3718.8 | 877 | 1783.2 | 1878.2 | 3566.4 | 3756.4 |
| 596 | 1727.0 | 1822.0 | 3454.0 | 3644.0 | 690 | 1745.8 | 1840.8 | 3491.6 | 3681.6 | 784 | 1764.6 | 1859.6 | 3529.2 | 3719.2 | 878 | 1783.4 | 1878.4 | 3566.8 | 3756.8 |
| 597 | 1727.2 | 1822.2 | 3454.4 | 3644.4 | 691 | 1746.0 | 1841.0 | 3492.0 | 3682.0 | 785 | 1764.8 | 1859.8 | 3529.6 | 3719.6 | 879 | 1783.6 | 1878.6 | 3567.2 | 3757.2 |
| 598 | 1727.4 | 1822.4 | 3454.8 | 3644.8 | 692 | 1746.2 | 1841.2 | 3492.4 | 3682.4 | 786 | 1765.0 | 1860.0 | 3530.0 | 3720.0 | 880 | 1783.8 | 1878.8 | 3567.6 | 3757.6 |
| 599 | 1727.6 | 1822.6 | 3455.2 | 3645.2 | 693 | 1746.4 | 1841.4 | 3492.8 | 3682.8 | 787 | 1765.2 | 1860.2 | 3530.4 | 3720.4 | 881 | 1784.0 | 1879.0 | 3568.0 | 3758.0 |
| 600 | 1727.8 | 1822.8 | 3455.6 | 3645.6 | 694 | 1746.6 | 1841.6 | 3493.2 | 3683.2 | 788 | 1765.4 | 1860.4 | 3530.8 | 3720.8 | 882 | 1784.2 | 1879.2 | 3568.4 | 3758.4 |
| 601 | 1728.0 | 1823.0 | 3456.0 | 3646.0 | 695 | 1746.8 | 1841.8 | 3493.6 | 3683.6 | 789 | 1765.6 | 1860.6 | 3531.2 | 3721.2 | 883 | 1784.4 | 1879.4 | 3568.8 | 3758.8 |
| 602 | 1728.2 | 1823.2 | 3456.4 | 3646.4 | 696 | 1747.0 | 1842.0 | 3494.0 | 3684.0 | 790 | 1765.8 | 1860.8 | 3531.6 | 3721.6 | 884 | 1784.6 | 1879.6 | 3569.2 | 3759.2 |
| 603 | 1728.4 | 1823.4 | 3456.8 | 3646.8 | 697 | 1747.2 | 1842.2 | 3494.4 | 3684.4 | 791 | 1766.0 | 1861.0 | 3532.0 | 3722.0 | 885 | 1784.8 | 1879.8 | 3569.6 | 3759.6 |
| 604 | 1728.6 | 1823.6 | 3457.2 | 3647.2 | 698 | 1747.4 | 1842.4 | 3494.8 | 3684.8 | 792 | 1766.2 | 1861.2 | 3532.4 | 3722.4 |     |        |        |        |        |
| 605 | 1728.8 | 1823.8 | 3457.6 | 3647.6 | 699 | 1747.6 | 1842.6 | 3495.2 | 3685.2 | 793 | 1766.4 | 1861.4 | 3532.8 | 3722.8 |     |        |        |        |        |

## Nokia Customer Care

## GSM1900

| CH   TX   RX   VCO TX   VCO RX   CH   TX   RX   VCO TX   VCO RX   CH   TX   RX   VCO TX   VCO RX   CH   TX   RX   VCO RX   CH   TX   RX   VCO RX   CH <th< th=""><th>VCO TX VCO RX<br/>3813.2 3973.6<br/>3813.6 3973.6<br/>3814.0 3974.0<br/>3814.4 3974.4<br/>3814.4 3974.4<br/>3815.2 3975.2<br/>3815.6 3975.6<br/>3816.0 3976.6<br/>3816.4 3976.4<br/>3816.8 3976.8<br/>3817.2 3977.2<br/>3817.6 3977.6<br/>3818.0 3978.0<br/>3818.8 3978.4<br/>3818.8 3978.4</th></th<> | VCO TX VCO RX<br>3813.2 3973.6<br>3813.6 3973.6<br>3814.0 3974.0<br>3814.4 3974.4<br>3814.4 3974.4<br>3815.2 3975.2<br>3815.6 3975.6<br>3816.0 3976.6<br>3816.4 3976.4<br>3816.8 3976.8<br>3817.2 3977.2<br>3817.6 3977.6<br>3818.0 3978.0<br>3818.8 3978.4<br>3818.8 3978.4 |
|----------------------------------------------------------------------------------------------------|----------------------------------------------------------------------------------------------------|
| 512 1850.2 1930.2 3700.4 3860.4 606 1869.0 1949.0 3738.0 3898.0 700 1887.8 1967.8 3775.6 3935.6 794 1906.6 1986.6   513 1850.4 1930.4 3700.8 3860.8 607 1869.2 1949.2 3738.4 3898.4 701 1888.0 1968.0 3776.4 3936.0 795 1906.8 1986.8 1947.0 1987.0 1987.0 3936.4 796 1907.0 1987.0 1987.0 1987.0 1987.0 3936.2 376.4 3936.4 797 1907.2 1987.2 1987.2 1987.2 1987.4 1987.0 1987.0 1987.0 1987.0 1987.0 1987.0 1987.0 1987.0 1987.0 1987.4 1987.4 1907.1 1987.2 1987.4 1987.4 1931.0 3702.4 3862.4 611 1870.0 1950.0 3740.4 3900.4 706 1888.1 1968.6 3777.6 3937.6 799 1907.6 1987.6 1987.6 1987.6 1987.6 1987.6 1987.6 1987.6 1987.6                                                                                                    | 3813.2 3973.2<br>3813.6 3973.6<br>3814.4 3974.4<br>3814.8 3974.4<br>3815.2 3975.2<br>3815.6 3975.6<br>3816.0 3976.0<br>3816.4 3976.4<br>3816.8 3976.8<br>3817.2 3977.2<br>3817.6 3977.6<br>3818.0 3978.0<br>3818.4 3978.4                                                    |
| 513 1850.4 1930.4 3700.8 3860.8 607 1869.2 1949.2 3738.4 3898.4 701 1888.0 1968.0 3776.0 3936.0 795 1906.8 1986.6   514 1850.6 1930.6 3701.2 3861.2 608 1869.4 1949.4 3738.8 3898.8 702 1888.2 1968.2 3776.4 3936.4 796 1907.0 1987.0   515 1850.8 1930.6 3701.0 3861.6 609 1869.6 1949.6 3739.2 3899.2 703 1888.4 1968.6 3776.8 3936.7 79 1907.2 1987.2   516 1851.0 1931.0 3702.0 3862.8 612 1870.2 1950.0 3740.0 3900.7 705 1888.8 1968.6 3777.6 3938.0 800 1907.6 1987.6   519 1851.6 1931.6 3703.2 3863.2 613 1870.4 1950.4 3740.8 3900.8 707 1889.2 1969.4 3778.4 3938.8 801 1908.0 1908.0 1908.0 <t< td=""><td>3813.6 3973.6<br/>3814.4 3974.4<br/>3814.4 3974.4<br/>3814.8 3974.8<br/>3815.2 3975.2<br/>3815.6 3975.6<br/>3816.0 3976.0<br/>3816.4 3976.4<br/>3816.8 3976.8<br/>3817.2 3977.2<br/>3817.6 3977.6<br/>3818.0 3978.0<br/>3818.4 3978.4<br/>3818.8 3978.4</td></t<>                                     | 3813.6 3973.6<br>3814.4 3974.4<br>3814.4 3974.4<br>3814.8 3974.8<br>3815.2 3975.2<br>3815.6 3975.6<br>3816.0 3976.0<br>3816.4 3976.4<br>3816.8 3976.8<br>3817.2 3977.2<br>3817.6 3977.6<br>3818.0 3978.0<br>3818.4 3978.4<br>3818.8 3978.4                                   |
| 514 1850.6 1930.6 3701.2 3861.2 608 1869.4 1949.4 3738.8 3898.8 702 1888.2 1968.2 3776.4 3936.4 796 1907.0 1987.0   515 1850.8 1930.8 3701.6 3861.6 609 1869.6 1949.6 3739.2 3899.2 703 1888.4 1968.4 3776.8 3936.8 797 1907.2 1987.2   516 1851.0 1931.0 3702.4 3862.4 611 1870.0 1950.0 3740.0 3900.0 705 1888.8 1968.8 3777.6 3937.6 799 1907.6 1987.6   517 1851.4 1931.4 3702.8 3862.8 612 1870.2 1950.2 3740.4 3900.4 706 1889.0 1969.0 3778.4 3938.8 800 1907.6 1987.6   520 1851.8 1931.8 3703.2 3863.2 613 1870.4 1950.4 3741.2 3901.2 708 1889.4 1969.4 3778.8 3938.8 800 1908.0 1988.0 1982.1 <                                                                                                    | 3814.0 3974.0<br>3814.4 3974.4<br>3814.8 3974.8<br>3815.2 3975.2<br>3815.6 3975.6<br>3816.0 3976.0<br>3816.4 3976.4<br>3816.8 3976.8<br>3817.2 3977.2<br>3817.6 3977.6<br>3818.0 3978.0<br>3818.4 3978.4<br>3818.8 3978.4                                                    |
| 515 1850.8 1930.8 3701.6 3861.6 609 1869.6 1949.6 3739.2 3899.2 703 1888.4 1968.4 3776.8 3936.8 797 1907.2 1987.2   516 1851.0 1931.0 3702.0 3862.0 610 1869.8 1949.8 3739.6 3899.6 704 1888.6 1968.6 3777.2 3937.2 798 1907.4 1987.4   517 1851.2 1931.2 3702.4 3862.4 611 1870.0 1950.0 3740.0 3900.0 705 1888.8 1968.8 3777.6 3938.0 800 1907.4 1987.6   518 1851.4 1931.4 3702.8 3862.8 612 1870.2 1950.2 3740.4 3900.4 706 1889.0 1969.0 3778.0 3938.4 801 1908.0 1987.8   520 1851.6 1931.8 3703.6 3864.0 615 1870.8 1950.6 3741.2 3901.2 708 1889.4 1969.6 3777.2 3938.2 802 1908.2 1988.2                                                                                                    | 3814.4 3974.8<br>3814.8 3974.8<br>3815.2 3975.2<br>3815.6 3975.6<br>3816.0 3976.0<br>3816.4 3976.4<br>3816.8 3976.8<br>3817.2 3977.2<br>3817.6 3977.6<br>3818.0 3978.0<br>3818.4 3978.4<br>3818.8 3978.4                                                                     |
| 516 1851.0 1931.0 3702.0 3862.0 610 1869.8 1949.8 3739.6 3899.6 704 1888.6 1988.6 3777.2 3937.2 798 1907.4 1987.4   517 1851.2 1931.2 3702.4 3862.4 611 1870.0 1950.0 3740.0 3900.0 705 1888.8 1968.8 3777.6 3937.6 799 1907.6 1987.6   518 1851.4 1931.4 3702.2 3862.8 612 1870.2 1950.2 3740.4 3900.8 707 1889.2 1969.0 3778.0 3938.4 801 1907.8 1987.6   518 1851.6 1931.8 3703.6 3863.6 614 1870.6 1950.6 3741.2 3901.2 708 1889.4 1969.6 3778.8 3938.8 801 1908.2 1988.2   521 1852.0 1932.0 3704.4 3864.8 616 1871.0 1951.0 3742.0 3902.0 710 1889.8 1969.8 3779.6 3939.6 804 1908.6 1988.6 522                                                                                                    | 3814.8 39/4.8<br>3815.2 3975.2<br>3815.6 3975.6<br>3816.0 3975.0<br>3816.4 3976.8<br>3816.8 3976.8<br>3817.2 3977.2<br>3817.6 3977.8<br>3818.0 3978.0<br>3818.4 3978.4<br>3818.8 3978.4                                                                                      |
| 517 1851.2 1931.2 3702.4 3862.4 1611 1870.0 19370.0 3900.0 705 1888.6 1968.8 3777.6 3937.6 799 1907.6 1987.6   518 1851.4 1931.4 3702.8 3862.8 612 1870.2 1950.2 3740.4 3900.4 706 1888.2 1969.2 3778.0 3938.0 800 1907.8 1987.8   519 1851.6 1931.6 3703.6 3863.6 614 1870.4 1950.6 3741.2 3901.4 706 1889.2 1969.2 3778.4 3938.4 801 1908.0 1988.2   520 1851.8 1931.8 3703.6 3863.6 614 1870.6 1950.6 3741.2 3901.6 709 1889.4 1969.4 3778.8 3938.8 802 1908.2 1988.2   521 1852.0 1932.2 3704.0 3864.4 616 1871.0 1951.0 3742.4 3902.0 710 1889.8 1969.8 3779.6 3939.0 804 1908.6 1988.6   523 1                                                                                                    | 3815.2 3975.6<br>3815.6 3975.6<br>3816.0 3976.0<br>3816.4 3976.4<br>3816.8 3976.8<br>3817.2 3977.2<br>3817.6 3977.6<br>3818.0 3978.0<br>3818.4 3978.4<br>3818.8 3978.4                                                                                                    |
| 518 1631.4 1931.4 3702.6 3862.6 612 1870.2 1950.2 3740.4 390.4 106 1889.0 1969.0 3778.0 3938.0 800 1907.6 1967.6   519 1851.6 1931.6 3703.6 3863.2 614 1870.4 1950.6 3740.4 3900.4 106 1889.2 1969.2 3778.0 3938.0 8001 1900.8 1986.20 1985.2 1978.0 3938.4 801 1900.0 1986.0 1986.2 1982.1 1969.2 3778.0 3938.0 801 1908.0 1988.0 1989.4 3938.4 801 1908.0 1988.0 1988.4 1988.4 1982.4 1982.4 1982.4 1982.4 1982.4 1982.4 1982.4 1982.4 1988.4 1988.8 1982.4 1982.4 1982.4 1982.4 1982.4 1982.4 1982.4 1982.4 1982.4 1982.4 1982.4 1982.4 1982.4 1982.4 1982.4 1982.4 1982.4 1982.4 1982.4 1982.4 1982.4 1982.4 1982.4 1982.4 1982.4 1982                                                                                                    | 3816.0 3976.0<br>3816.4 3976.4<br>3816.8 3976.4<br>3817.2 3977.2<br>3817.6 3977.6<br>3818.0 3978.0<br>3818.4 3978.4<br>3818.8 3978.4                                                                                                    |
| 520 1851.8 1931.0 3703.4 3863.6 1950.4 1950.4 1974.1.2 3901.2 708 1889.4 1969.4 3778.8 3938.8 802 1908.4 1988.4   520 1851.8 1931.0 3704.4 3863.6 614 1870.6 1950.8 3741.2 3901.2 708 1889.4 1969.4 3778.8 3938.8 802 1908.4 1988.4   521 1852.0 1932.0 3704.4 3864.4 616 1871.0 1951.0 3742.4 3902.0 710 1889.8 1969.6 3779.6 3939.6 804 1908.6 1988.6   523 1852.4 1932.4 3704.8 3864.8 617 1871.2 1951.2 3742.4 3902.0 710 1889.8 1969.8 3779.6 3939.6 804 1908.6 1988.6   524 1852.6 1932.4 3705.6 3865.2 619 1871.4 1951.6 3743.2 3903.2 713 1890.4 1970.4 3780.8 3940.8 807 1909.2 1989.2 525 1852.8                                                                                                    | 3816.4 3976.4<br>3816.8 3976.8<br>3817.2 3977.2<br>3817.6 3977.6<br>3818.0 3978.0<br>3818.4 3978.4<br>3818.8 3978.8                                                                                                    |
| 521   1852.0   1932.0   3704.0   3864.0   615   1870.8   1950.8   3741.6   3901.6   709   1889.6   1969.6   3779.2   3939.2   803   1908.4   1988.4     522   1852.0   1932.0   3704.4   3864.4   616   1871.0   1951.0   3742.0   3902.0   710   1889.8   1969.6   3779.6   3939.6   804   1908.6   1988.6     523   1852.4   1932.4   3704.4   3864.8   617   1871.2   1951.2   3742.4   3902.4   710   1889.8   1969.6   3779.6   3939.6   804   1908.6   1988.6     524   1852.6   1932.8   3705.6   3865.6   619   1871.6   1951.6   3743.2   3903.2   711   1890.1   1970.4   3940.4   806   1909.0   1989.2     525   1852.8   1932.8   3705.6   3865.6   619   1871.6   1951.6   3743.2   3903.2   713   1890.4   1970.4                                                                                                    | 3816.8 3976.8<br>3817.2 3977.2<br>3817.6 3977.6<br>3818.0 3978.0<br>3818.4 3978.4<br>3818.8 3978.8                                                                                                    |
| 522   1852.2   1922.2   3704.4   3864.4   616   1871.0   1951.0   3742.0   3902.0   710   1889.8   3779.6   3939.6   804   1908.6   1988.8     523   1852.2   1932.4   3704.4   3864.4   616   1871.0   1951.0   3742.0   3902.0   710   1889.8   3779.6   3939.6   804   1908.8   1988.8     524   1852.4   1932.4   3705.2   3865.2   618   1871.4   1951.4   3742.4   3902.8   712   1890.2   1970.2   3780.4   3940.4   806   1909.0   1989.0     525   1852.8   1932.6   3705.6   3866.6   619   1871.6   1951.6   3743.6   3903.6   714   1890.4   1970.4   3780.8   3940.8   807   1909.2   1989.2     525   1853.0   1933.0   3706.0   3866.0   620   1871.8   1951.8   3743.6   3903.6   714   1890.6   1970.6   3781.2                                                                                                    | 3817.2 3977.2<br>3817.6 3977.6<br>3818.0 3978.0<br>3818.4 3978.4<br>3818.8 3978.4                                                                                                    |
| 523   1852.4   1932.4   3704.8   3864.8   617   1871.2   1951.2   3742.4   3902.4   711   1890.0   1970.0   3780.0   3940.0   805   1908.8   1988.8     524   1852.6   1932.6   3705.2   3865.2   618   1871.4   1951.4   3742.8   3902.8   712   1890.2   1970.2   3780.4   3940.4   806   1909.0   1989.0     525   1852.8   1932.0   3705.6   3866.6   619   1871.6   1951.6   3743.2   3903.2   713   1890.4   1970.4   3780.8   3940.8   807   1909.2   1989.2     526   1853.0   1933.0   3706.0   3866.0   620   1871.8   1951.8   3743.6   3903.6   714   1890.6   1970.6   3781.2   3941.2   808   1909.4   1989.4     527   1853.4   1933.4   3706.8   3866.8   622   1872.2   1952.2   3744.4   3904.4   716   1891.0                                                                                                    | 3817.6 3977.6<br>3818.0 3978.0<br>3818.4 3978.4<br>3818.8 3978.4                                                                                                    |
| 524   1852.6   1932.6   3705.2   3865.2   618   1871.4   1951.4   3742.8   3902.8   712   1890.2   1970.2   3780.4   3940.4   806   1909.0   1989.0     525   1852.8   1932.8   3705.6   3866.6   619   1871.6   1951.6   3743.2   3903.2   713   1890.4   1970.4   3780.8   3940.8   807   1909.2   1989.2     526   1853.0   1933.0   3706.0   3866.0   620   1871.8   1951.8   3743.6   3903.6   714   1890.6   1970.6   3781.2   3941.2   808   1909.4   1989.4     527   1853.2   1933.4   3706.4   3866.4   621   1872.0   1974.0   3904.0   715   1890.8   1970.6   3781.6   3941.6   809   1909.6   1989.6     528   1853.4   1933.4   3706.8   3866.8   622   1872.2   1942.4   304.4   716   1891.0   1971.0   3782.4                                                                                                    | 3818.0 3978.0<br>3818.4 3978.4<br>3818.8 3978.8                                                                                                    |
| 525   1852.8   1932.8   3705.6   3865.6   619   1871.6   1951.6   3743.2   3903.2   713   1890.4   1970.4   3780.8   3940.8   807   1909.2   1989.2     526   1853.0   1933.0   3706.0   3866.0   620   1871.8   1951.8   3743.2   3903.2   713   1890.4   1970.4   3780.8   3940.8   807   1909.2   1989.4     527   1853.2   1933.2   3706.4   3866.4   621   1872.0   1952.0   3744.0   3904.0   715   1890.8   1970.8   3781.6   3941.6   809   1909.6   1989.6     528   1853.4   1933.4   3706.8   3866.8   622   1872.2   1952.4   3744.4   3904.4   716   1891.0   1971.0   3782.0   3942.0   810   1999.8   1989.8     529   1853.6   1933.6   3707.2   3867.2   623   1872.4   1952.4   3744.8   3904.8   717   1891.2                                                                                                    | 3818.4 3978.4<br>3818.8 3978.8                                                                                                    |
| 526   1853.0   1933.0   3706.0   3866.0   620   1871.8   1951.8   3743.6   3903.6   714   1890.6   1970.6   3781.2   3941.2   808   1909.4   1989.4     527   1853.2   1933.2   3706.4   3866.4   621   1872.0   1952.0   3744.0   3904.0   715   1890.8   1970.8   3781.6   3941.6   809   1909.6   1989.6     528   1853.4   1933.4   3706.8   3866.8   622   1872.2   1952.2   3744.4   3904.4   716   1891.0   1971.0   3782.0   3942.0   810   1993.8     529   1853.6   1933.6   3707.2   3867.2   623   1872.4   1952.4   3744.8   3904.8   717   1891.2   1971.2   3782.4   3942.4                                                                                                    | 3818.8 3978.8                                                                                                    |
| 527   1853.2   1933.2   3706.4   3866.4   621   1872.0   1952.0   3744.0   3904.0   715   1890.8   1970.8   3781.6   3941.6   809   1909.6   1989.6     528   1853.4   1933.4   3706.8   3866.8   622   1872.2   1952.2   3744.4   3904.4   716   1891.0   1971.0   3782.0   3942.0   810   1909.8   1899.8     529   1853.6   1933.6   3707.2   3867.2   623   1872.4   3744.8   3904.8   717   1891.2   1971.2   3782.4   3942.4                                                                                                    | 0010 0 00-0 0                                                                                                    |
| 528   1853.4   1933.4   3706.8   3866.8   622   1872.2   1952.2   3744.4   3904.4   716   1891.0   1971.0   3782.0   3942.0   810   1909.8   1989.8     529   1853.6   1933.6   3707.2   3867.2   623   1872.4   1952.4   3744.8   3904.8   717   1891.2   1971.2   3782.4   3942.4                                                                                                    | 3819.2 3979.2                                                                                                    |
| <u>529</u> 1853.6 1933.6 3707.2 3867.2 623 1872.4 1952.4 3744.8 3904.8 717 1891.2 1971.2 3782.4 3942.4                                                                                                    | 3819.6 3979.6                                                                                                    |
|                                                                                                    |                                                                                                    |
| 530 1853.8 1933.8 3707.6 3867.6 624 1872.6 1952.6 3745.2 3905.2 718 1891.4 1971.4 3782.8 3942.8                                                                                                    |                                                                                                    |
| 531 1854.0 1934.0 3708.0 3868.0 625 1872.8 1952.8 3745.6 3905.6 79 1871.6 3783.2 3943.2                                                                                                    |                                                                                                    |
| 522 1554.2 1354.2 3706.4 3056.4 626 1673.0 1933.0 3746.0 3906.0 72 1691.6 1971.6 3763.6 3943.5                                                                                                    | <u> </u>                                                                                                    |
| 531 1547.4 1554.7 1557.4 5705.5 3005.0 27 1075.2 1557.2 1577.4 3005.4 72 1052.0 1572.0 5704.0 3944.0                                                                                                    | <u> </u>                                                                                                    |
| 535 1854 8 1934 8 3709 6 3869 6 620 1873 6 1953 6 3747 2 3907 2 723 1892 4 1972 4 3784 8 3944 8                                                                                                    |                                                                                                    |
|                                                                                                    |                                                                                                    |
| 537 1855.2 1935.2 3710.4 3870.4 631 1874.0 1954.0 3748.0 3908.0 725 1892.8 1972.8 3785.6 3945.6                                                                                                    |                                                                                                    |
| 538 1855.4 1935.4 3710.8 3870.8 632 1874.2 1954.2 3748.4 3908.4 726 1893.0 1973.0 3786.0 3946.0                                                                                                    |                                                                                                    |
| 539 1855.6 1935.6 3711.2 3871.2 633 1874.4 1954.4 3748.8 3908.8 727 1893.2 1973.2 3786.4 3946.4                                                                                                    |                                                                                                    |
| 540 1855.8 1935.8 3711.6 3871.6 634 1874.6 1954.6 3749.2 3909.2 728 1893.4 1973.4 3786.8 3946.8                                                                                                    |                                                                                                    |
| 541 1856.0 1936.0 3712.0 3872.0 635 1874.8 1954.8 3749.6 3909.6 729 1893.6 1973.6 3787.2 3947.2                                                                                                    |                                                                                                    |
| 542   1856.2   1936.2   3712.4   3872.4   636   1875.0   1955.0   3750.0   3910.0   730   1893.8   1973.8   3787.6   3947.6                                                                                                    |                                                                                                    |
| <u>543</u> 1856.4 1936.4 <u>3712.8</u> 3872.8 637 1875.2 1955.2 <u>3750.4</u> 3910.4 731 1894.0 1974.0 <u>3788.0</u> <u>3948.0</u>                                                                                                    |                                                                                                    |
| 544   1856.6   1936.6   3713.2   3873.2   638   1875.4   1955.4   3750.8   3910.8   732   1894.2   1974.2   3788.4   3948.4                                                                                                    |                                                                                                    |
| <u>545</u> 1856.8 1936.8 3713.6 3873.6 639 1875.6 1955.6 3751.2 3911.2 733 1894.4 1974.4 3788.8 3948.8                                                                                                    |                                                                                                    |
| 546 1857.0 1937.0 3714.0 3874.0 640 1875.8 1955.8 3751.6 3911.6 734 1894.6 1974.6 3789.2 3949.2                                                                                                    |                                                                                                    |
| 547 1857.2 1937.2 3714.4 3874.4 641 1876.0 1956.0 3752.0 3912.0 735 1894.8 1974.8 3789.6 3949.6                                                                                                    |                                                                                                    |
| 548 1857.4 1937.4 3714.8 3874.8 642 1876.2 1956.2 3752.4 3912.4 736 1895.0 1975.0 3790.0 3950.0                                                                                                    |                                                                                                    |
| 349 1057.0 1937.0 3715.2 3075.2 043 1070.4 1930.4 3752.0 3912.0 73 1093.2 1975.2 3790.4 3930.4                                                                                                    | <u> </u>                                                                                                    |
| 300 1637.6 137.6 3715.0 3673.0 944 1676.0 1930.0 3713.2 3713.2 736 1693.4 1373.4 3790.6 3930.6 5 5 5 5 5 5 5 5 5 5 5 5 5 5 5 5 5 5 5                                                                                                    |                                                                                                    |
| 557 1858 2 1918 2 3716 4 3876 4 646 1877 0 1957 0 3754 0 3914 0 749 1857.8 1371 8 1975 3 3912 3501.2                                                                                                    |                                                                                                    |
| 551 15654 1938 3716.8 3876.8 647 1877.2 1957.2 3754.4 3914.4 741 1896.0 1976.0 3792.0 3952.0                                                                                                    |                                                                                                    |
| 554 1858.6 1938.6 3717.2 3877.2 648 1877.4 1957.4 3754.8 3914.8 742 1896.2 1976.2 3792.4 3952.4                                                                                                    | <u> </u>                                                                                                    |
| 555 1858.8 1938.8 3717.6 3877.6 649 1877.6 1957.6 3755.2 3915.2 743 1896.4 1976.4 3792.8 3952.8                                                                                                    |                                                                                                    |
| <u>556</u> 1859.0 1939.0 3718.0 3878.0 650 1877.8 1957.8 3755.6 3915.6 744 1896.6 1976.6 3793.2 3953.2                                                                                                    |                                                                                                    |
| 557 1859.2 1939.2 3718.4 3878.4 651 1878.0 1958.0 3756.0 3916.0 745 1896.8 1976.8 3793.6 3953.6                                                                                                    |                                                                                                    |
| 558   1859.4   1939.4   3718.8   3878.8   652   1878.2   1958.2   3756.4   3916.4   746   1897.0   1977.0   3794.0   3954.0                                                                                                    |                                                                                                    |
| 559   1859.6   1939.6   3719.2   3879.2   653   1878.4   1958.4   3756.8   3916.8   747   1897.2   1977.2   3794.4   3954.4                                                                                                    |                                                                                                    |
| <u>560</u> 1859.8 1939.8 3719.6 3879.6 654 1878.6 1958.6 3757.2 3917.2 748 1897.4 1977.4 3794.8 3954.8                                                                                                    |                                                                                                    |
| 561   1860.0   1940.0   3720.0   3880.0   655   1878.8   1958.8   3757.6   3917.6   749   1897.6   1977.6   3795.2   3955.2                                                                                                    |                                                                                                    |
| 562 1860.2 1940.2 3/20.4 3880.4 666 1879.0 1959.0 3758.0 3918.0 750 1897.8 1977.8 3795.6 3955.6                                                                                                    | <del>_</del>                                                                                                    |
| bb3 1800.4 1940.4 3720.8 3880.8 67 1879.2 1959.2 3758.4 3918.4 751 1888.0 1978.0 3796.0 3956.0                                                                                                    |                                                                                                    |
| b64 1000.0 1340.0 3721.2 3081.2 658 15/3.4 1353.4 376.8 3318.8 752 1585.2 13/8.2 378.6 3356.4                                                                                                    |                                                                                                    |
| 2000 1000.01 1340.01 3741.01 3001.01 0391 10/3.01 1393.01 3703.21 33113.21 /53 1838.41 13/8.41 3/36.81 3300.8                                                                                                    | <u> </u>                                                                                                    |
| 300 1001.0 1371.0 3722.0 3002.0 000 1073.0 1393.0 370.0 3913.0 154 1090.0 1976.0 3767.0 3307.2 357.2                                                                                                    | <del>_</del>                                                                                                    |
| 568 1861 4 1941 4 3722 8 3882 8 662 1860 2 1960 2 3760 4 3920 4 756 1890 0 1970 0 3728 0 3958 0                                                                                                    |                                                                                                    |
| 569 1861 6 1941 6 3723 2 3883 2 663 1880 4 1960 4 3760 8 370 8 1992 8 1799 2 3798 4 3958 4                                                                                                    |                                                                                                    |
| 570 1861.8 1941.8 3723.6 3883.6 664 1880.6 1960.6 3761.2 3921.2 758 1899.4 1979.4 3798.8 3958.8                                                                                                    |                                                                                                    |

| 571 | 1862.0 | 1942.0 | 3724.0 | 3884.0 | 665 | 1880.8 | 1960.8 | 3761.6 | 3921.6 | 759 | 1899.6 | 1979.6 | 3799.2 | 3959.2 |  |  |  |
|-----|--------|--------|--------|--------|-----|--------|--------|--------|--------|-----|--------|--------|--------|--------|--|--|--|
| 572 | 1862.2 | 1942.2 | 3724.4 | 3884.4 | 666 | 1881.0 | 1961.0 | 3762.0 | 3922.0 | 760 | 1899.8 | 1979.8 | 3799.6 | 3959.6 |  |  |  |
| 573 | 1862.4 | 1942.4 | 3724.8 | 3884.8 | 667 | 1881.2 | 1961.2 | 3762.4 | 3922.4 | 761 | 1900.0 | 1980.0 | 3800.0 | 3960.0 |  |  |  |
| 574 | 1862.6 | 1942.6 | 3725.2 | 3885.2 | 668 | 1881.4 | 1961.4 | 3762.8 | 3922.8 | 762 | 1900.2 | 1980.2 | 3800.4 | 3960.4 |  |  |  |
| 575 | 1862.8 | 1942.8 | 3725.6 | 3885.6 | 669 | 1881.6 | 1961.6 | 3763.2 | 3923.2 | 763 | 1900.4 | 1980.4 | 3800.8 | 3960.8 |  |  |  |
| 576 | 1863.0 | 1943.0 | 3726.0 | 3886.0 | 670 | 1881.8 | 1961.8 | 3763.6 | 3923.6 | 764 | 1900.6 | 1980.6 | 3801.2 | 3961.2 |  |  |  |
| 577 | 1863.2 | 1943.2 | 3726.4 | 3886.4 | 671 | 1882.0 | 1962.0 | 3764.0 | 3924.0 | 765 | 1900.8 | 1980.8 | 3801.6 | 3961.6 |  |  |  |
| 578 | 1863.4 | 1943.4 | 3726.8 | 3886.8 | 672 | 1882.2 | 1962.2 | 3764.4 | 3924.4 | 766 | 1901.0 | 1981.0 | 3802.0 | 3962.0 |  |  |  |
| 579 | 1863.6 | 1943.6 | 3727.2 | 3887.2 | 673 | 1882.4 | 1962.4 | 3764.8 | 3924.8 | 767 | 1901.2 | 1981.2 | 3802.4 | 3962.4 |  |  |  |
| 580 | 1863.8 | 1943.8 | 3727.6 | 3887.6 | 674 | 1882.6 | 1962.6 | 3765.2 | 3925.2 | 768 | 1901.4 | 1981.4 | 3802.8 | 3962.8 |  |  |  |
| 581 | 1864.0 | 1944.0 | 3728.0 | 3888.0 | 675 | 1882.8 | 1962.8 | 3765.6 | 3925.6 | 769 | 1901.6 | 1981.6 | 3803.2 | 3963.2 |  |  |  |
| 582 | 1864.2 | 1944.2 | 3728.4 | 3888.4 | 676 | 1883.0 | 1963.0 | 3766.0 | 3926.0 | 770 | 1901.8 | 1981.8 | 3803.6 | 3963.6 |  |  |  |
| 583 | 1864.4 | 1944.4 | 3728.8 | 3888.8 | 677 | 1883.2 | 1963.2 | 3766.4 | 3926.4 | 771 | 1902.0 | 1982.0 | 3804.0 | 3964.0 |  |  |  |
| 584 | 1864.6 | 1944.6 | 3729.2 | 3889.2 | 678 | 1883.4 | 1963.4 | 3766.8 | 3926.8 | 772 | 1902.2 | 1982.2 | 3804.4 | 3964.4 |  |  |  |
| 585 | 1864.8 | 1944.8 | 3729.6 | 3889.6 | 679 | 1883.6 | 1963.6 | 3767.2 | 3927.2 | 773 | 1902.4 | 1982.4 | 3804.8 | 3964.8 |  |  |  |
| 586 | 1865.0 | 1945.0 | 3730.0 | 3890.0 | 680 | 1883.8 | 1963.8 | 3767.6 | 3927.6 | 774 | 1902.6 | 1982.6 | 3805.2 | 3965.2 |  |  |  |
| 587 | 1865.2 | 1945.2 | 3730.4 | 3890.4 | 681 | 1884.0 | 1964.0 | 3768.0 | 3928.0 | 775 | 1902.8 | 1982.8 | 3805.6 | 3965.6 |  |  |  |
| 588 | 1865.4 | 1945.4 | 3730.8 | 3890.8 | 682 | 1884.2 | 1964.2 | 3768.4 | 3928.4 | 776 | 1903.0 | 1983.0 | 3806.0 | 3966.0 |  |  |  |
| 589 | 1865.6 | 1945.6 | 3731.2 | 3891.2 | 683 | 1884.4 | 1964.4 | 3768.8 | 3928.8 | 777 | 1903.2 | 1983.2 | 3806.4 | 3966.4 |  |  |  |
| 590 | 1865.8 | 1945.8 | 3731.6 | 3891.6 | 684 | 1884.6 | 1964.6 | 3769.2 | 3929.2 | 778 | 1903.4 | 1983.4 | 3806.8 | 3966.8 |  |  |  |
| 591 | 1866.0 | 1946.0 | 3732.0 | 3892.0 | 685 | 1884.8 | 1964.8 | 3769.6 | 3929.6 | 779 | 1903.6 | 1983.6 | 3807.2 | 3967.2 |  |  |  |
| 592 | 1866.2 | 1946.2 | 3732.4 | 3892.4 | 686 | 1885.0 | 1965.0 | 3770.0 | 3930.0 | 780 | 1903.8 | 1983.8 | 3807.6 | 3967.6 |  |  |  |
| 593 | 1866.4 | 1946.4 | 3732.8 | 3892.8 | 687 | 1885.2 | 1965.2 | 3770.4 | 3930.4 | 781 | 1904.0 | 1984.0 | 3808.0 | 3968.0 |  |  |  |
| 594 | 1866.6 | 1946.6 | 3733.2 | 3893.2 | 688 | 1885.4 | 1965.4 | 3770.8 | 3930.8 | 782 | 1904.2 | 1984.2 | 3808.4 | 3968.4 |  |  |  |
| 595 | 1866.8 | 1946.8 | 3733.6 | 3893.6 | 689 | 1885.6 | 1965.6 | 3771.2 | 3931.2 | 783 | 1904.4 | 1984.4 | 3808.8 | 3968.8 |  |  |  |
| 596 | 1867.0 | 1947.0 | 3734.0 | 3894.0 | 690 | 1885.8 | 1965.8 | 3771.6 | 3931.6 | 784 | 1904.6 | 1984.6 | 3809.2 | 3969.2 |  |  |  |
| 597 | 1867.2 | 1947.2 | 3734.4 | 3894.4 | 691 | 1886.0 | 1966.0 | 3772.0 | 3932.0 | 785 | 1904.8 | 1984.8 | 3809.6 | 3969.6 |  |  |  |
| 598 | 1867.4 | 1947.4 | 3734.8 | 3894.8 | 692 | 1886.2 | 1966.2 | 3772.4 | 3932.4 | 786 | 1905.0 | 1985.0 | 3810.0 | 3970.0 |  |  |  |
| 599 | 1867.6 | 1947.6 | 3735.2 | 3895.2 | 693 | 1886.4 | 1966.4 | 3772.8 | 3932.8 | 787 | 1905.2 | 1985.2 | 3810.4 | 3970.4 |  |  |  |
| 600 | 1867.8 | 1947.8 | 3735.6 | 3895.6 | 694 | 1886.6 | 1966.6 | 3773.2 | 3933.2 | 788 | 1905.4 | 1985.4 | 3810.8 | 3970.8 |  |  |  |
| 601 | 1868.0 | 1948.0 | 3736.0 | 3896.0 | 695 | 1886.8 | 1966.8 | 3773.6 | 3933.6 | 789 | 1905.6 | 1985.6 | 3811.2 | 3971.2 |  |  |  |
| 602 | 1868.2 | 1948.2 | 3736.4 | 3896.4 | 696 | 1887.0 | 1967.0 | 3774.0 | 3934.0 | 790 | 1905.8 | 1985.8 | 3811.6 | 3971.6 |  |  |  |
| 603 | 1868.4 | 1948.4 | 3736.8 | 3896.8 | 697 | 1887.2 | 1967.2 | 3774.4 | 3934.4 | 791 | 1906.0 | 1986.0 | 3812.0 | 3972.0 |  |  |  |
| 604 | 1868.6 | 1948.6 | 3737.2 | 3897.2 | 698 | 1887.4 | 1967.4 | 3774.8 | 3934.8 | 792 | 1906.2 | 1986.2 | 3812.4 | 3972.4 |  |  |  |
| 605 | 1868.8 | 1948.8 | 3737.6 | 3897.6 | 699 | 1887.6 | 1967.6 | 3775.2 | 3935.2 | 793 | 1906.4 | 1986.4 | 3812.8 | 3972.8 |  |  |  |

# **DC Supply Current Check**

For a quick check of DC power supplies refer to the diagram below. Voltage drops are measured at the respective resistors pads. Note, that not all currents can be checked in such a way, see the marking <na> (not applicable) in the diagram.

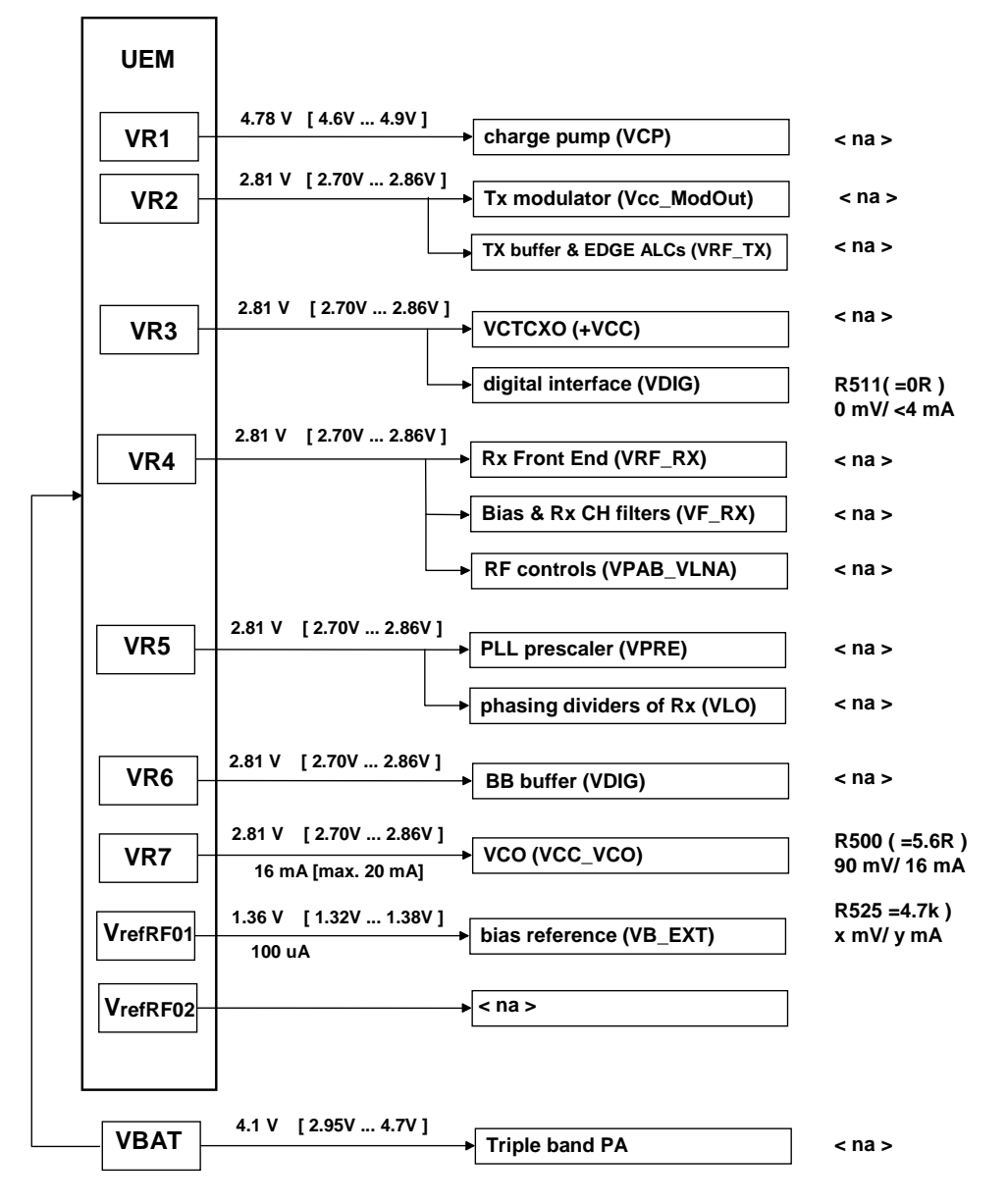

Figure 32: DC Power Supply Diagram

# **Baseband Troubleshooting**

# **BB** measurement points

Figure 33: NPL-4/5 BB Measurement Points, Top

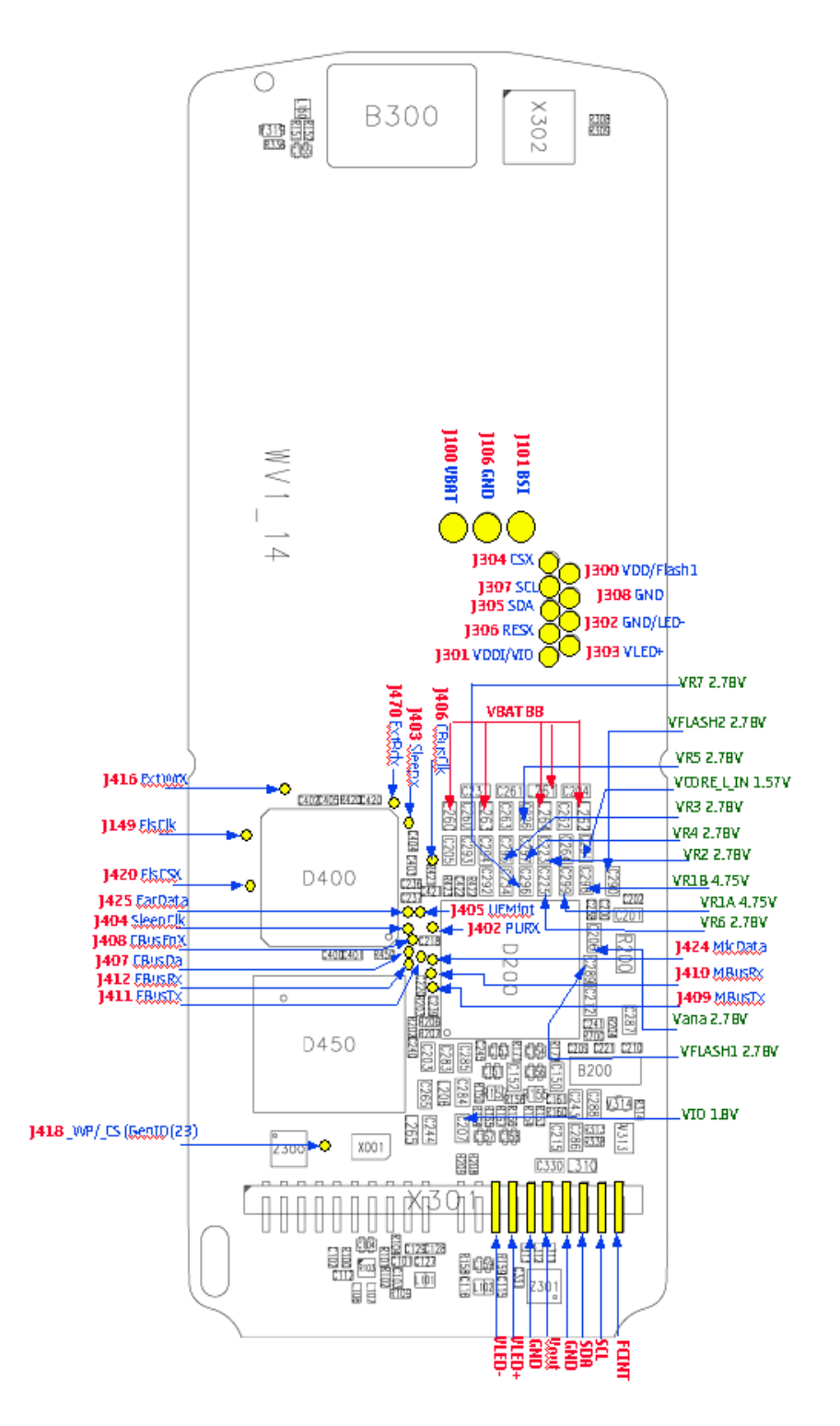

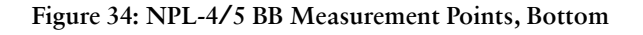

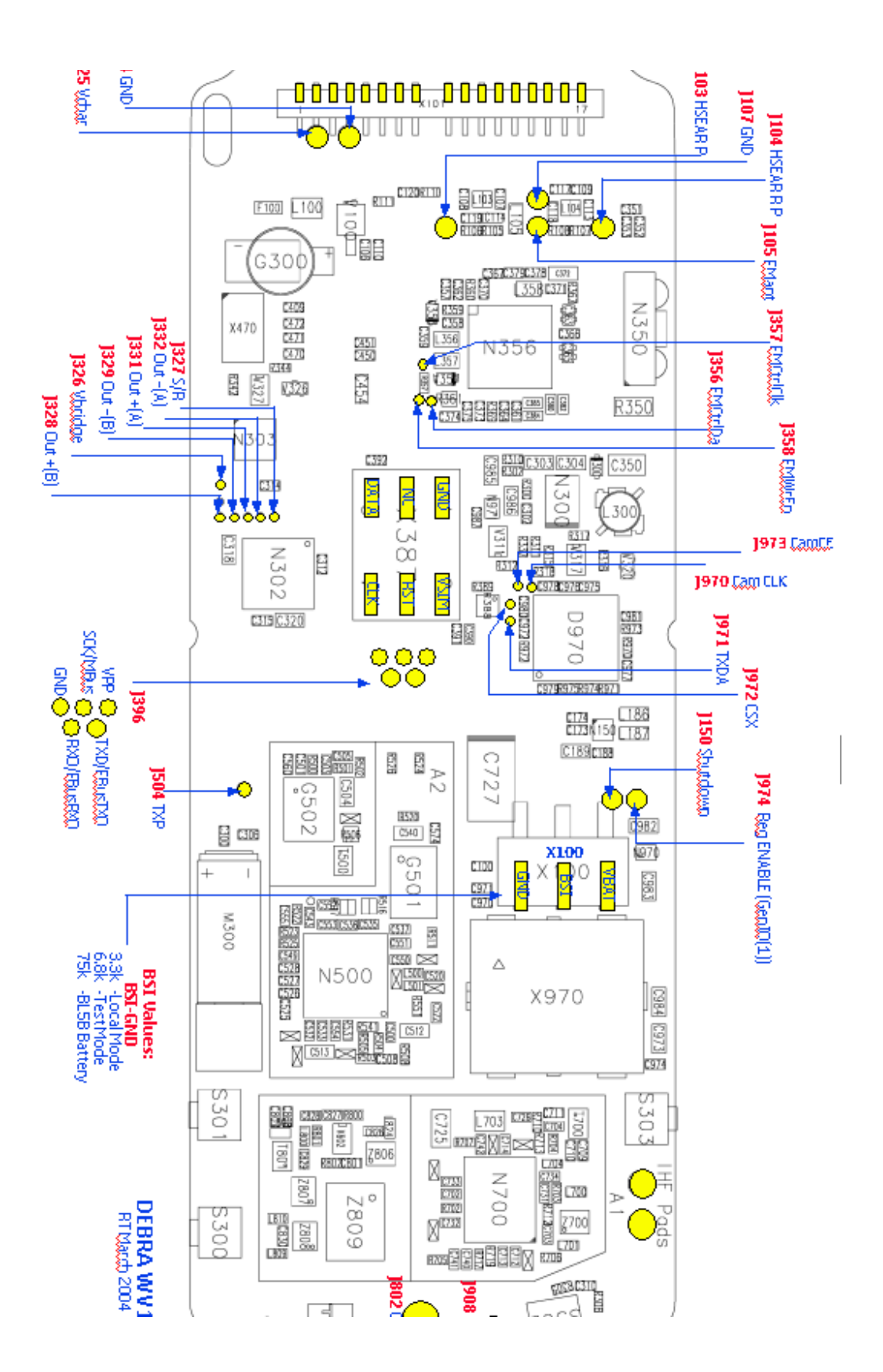

# Troubleshooting diagrams

The following diagrams describe baseband troubleshooting:

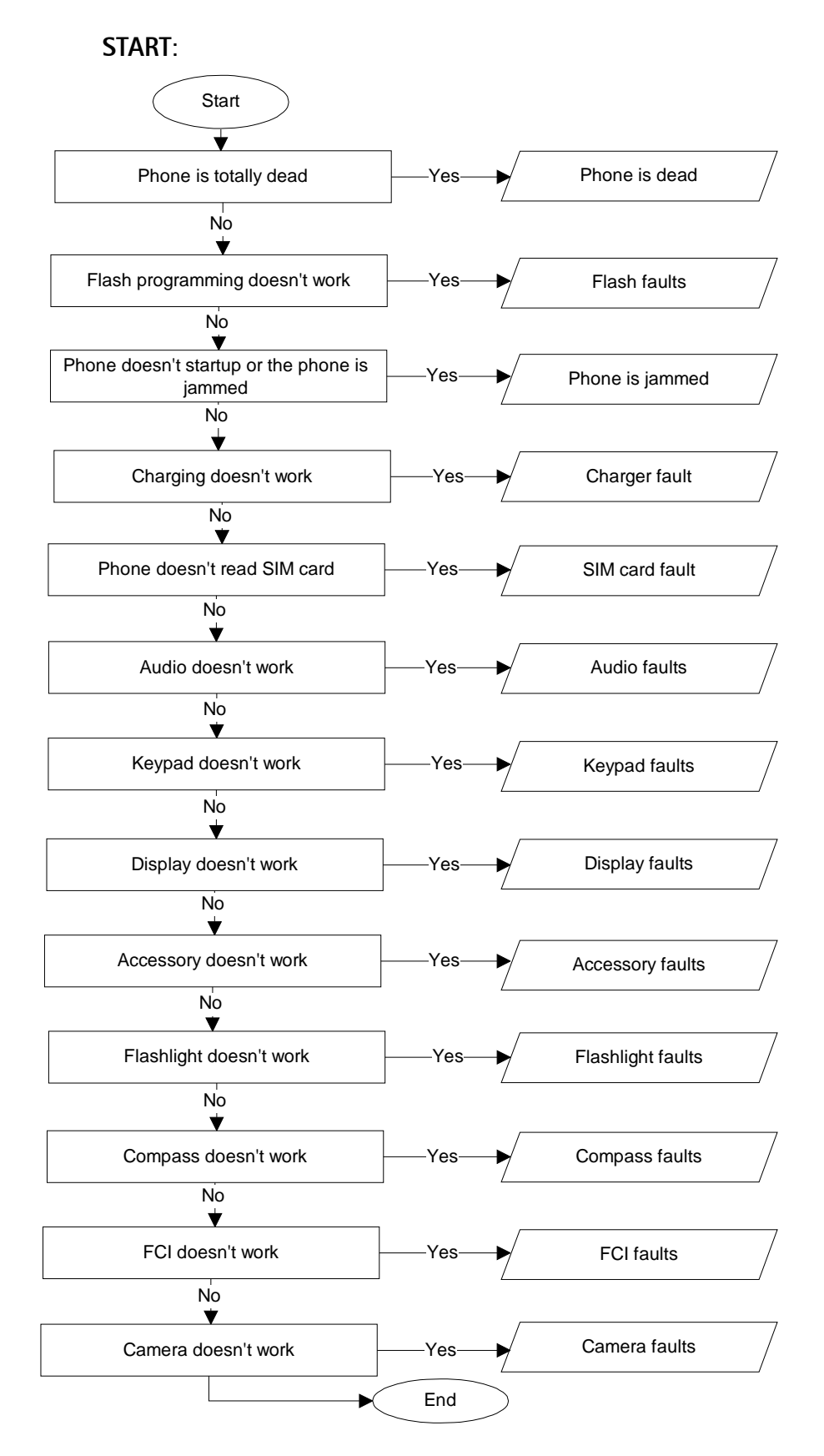

Phone is dead.

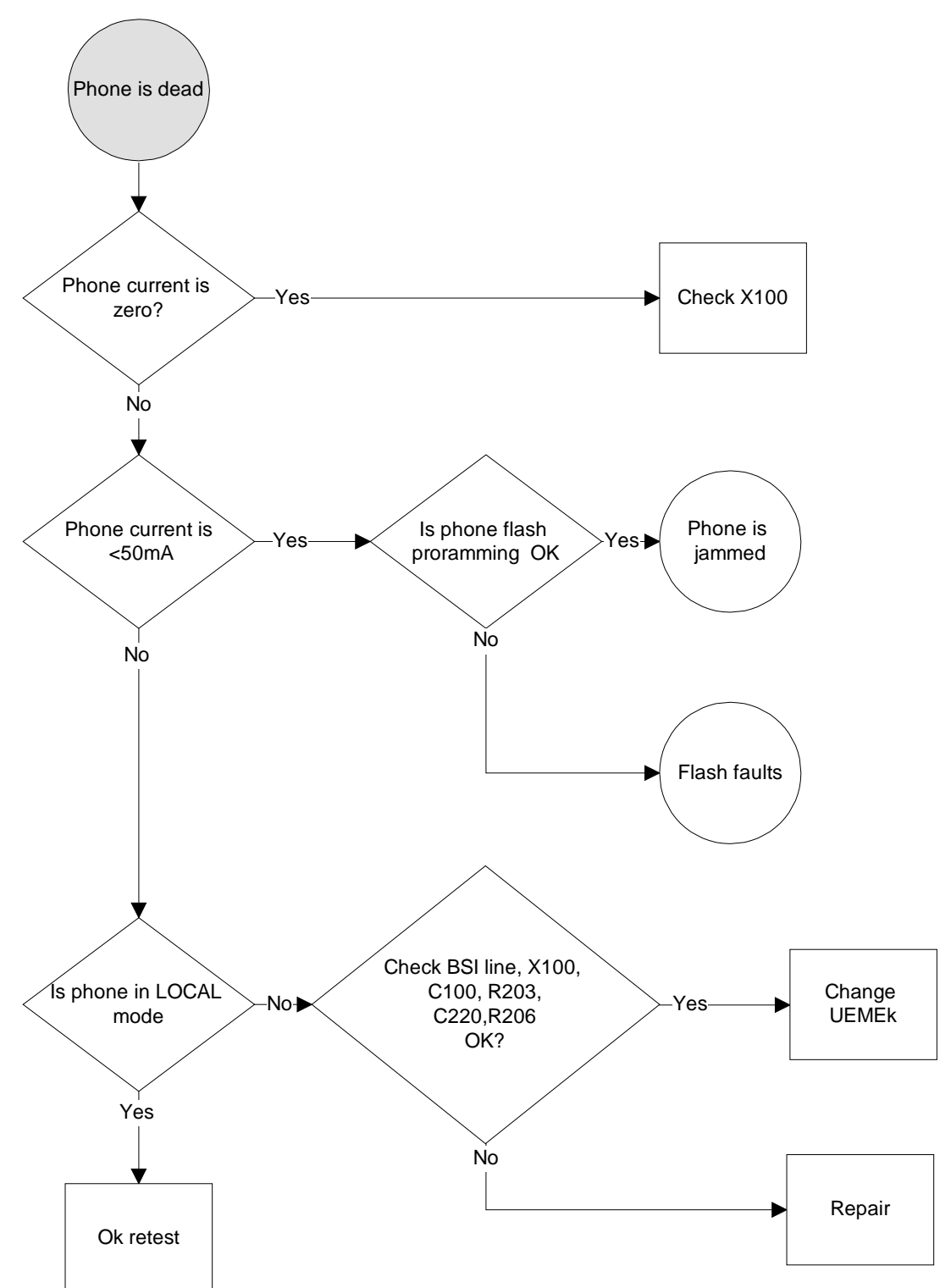

Company confidential

NOKIA Nokia Customer Care

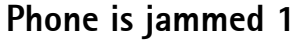

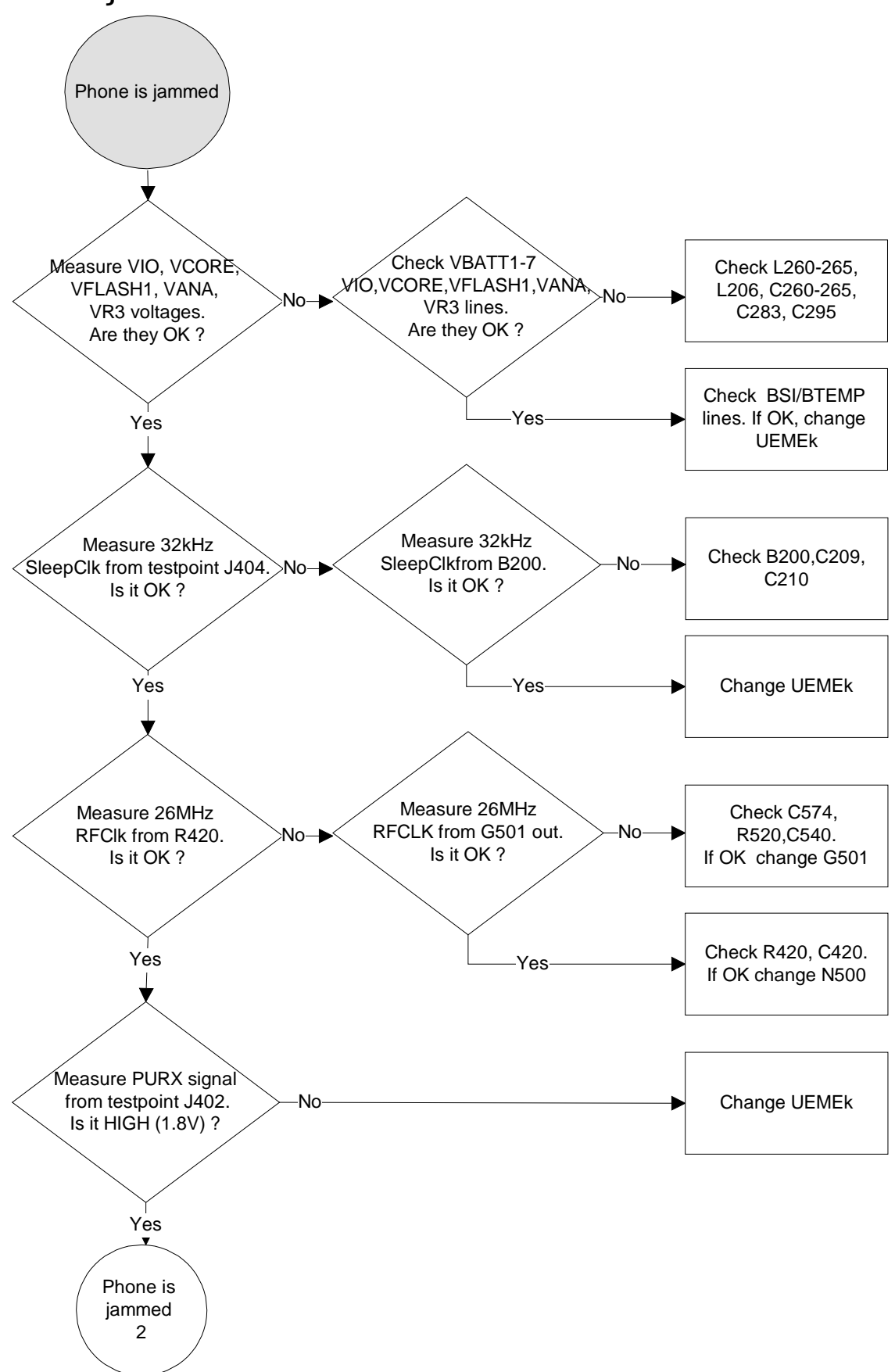

Phone is jammed 2

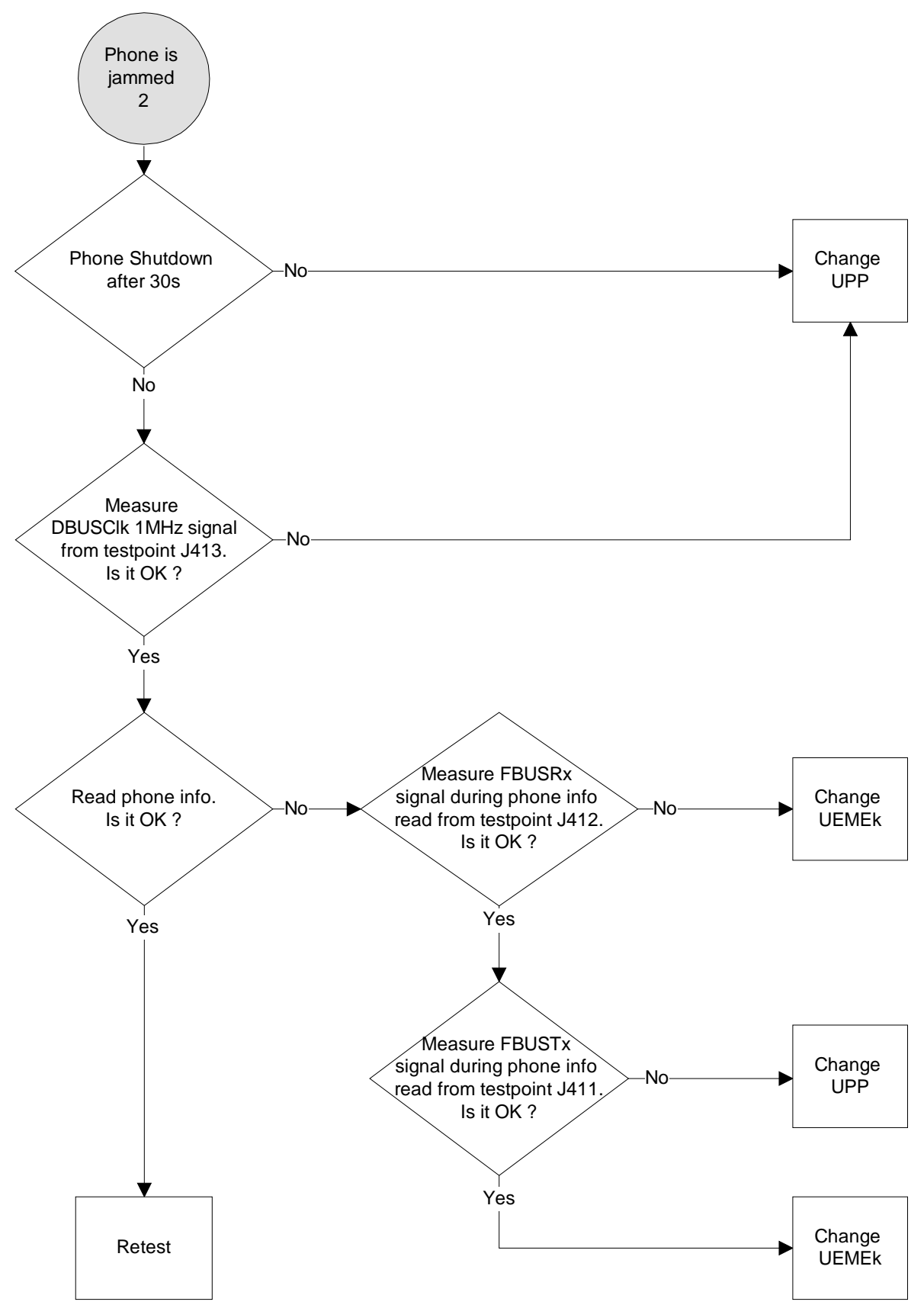

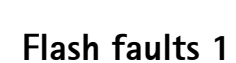

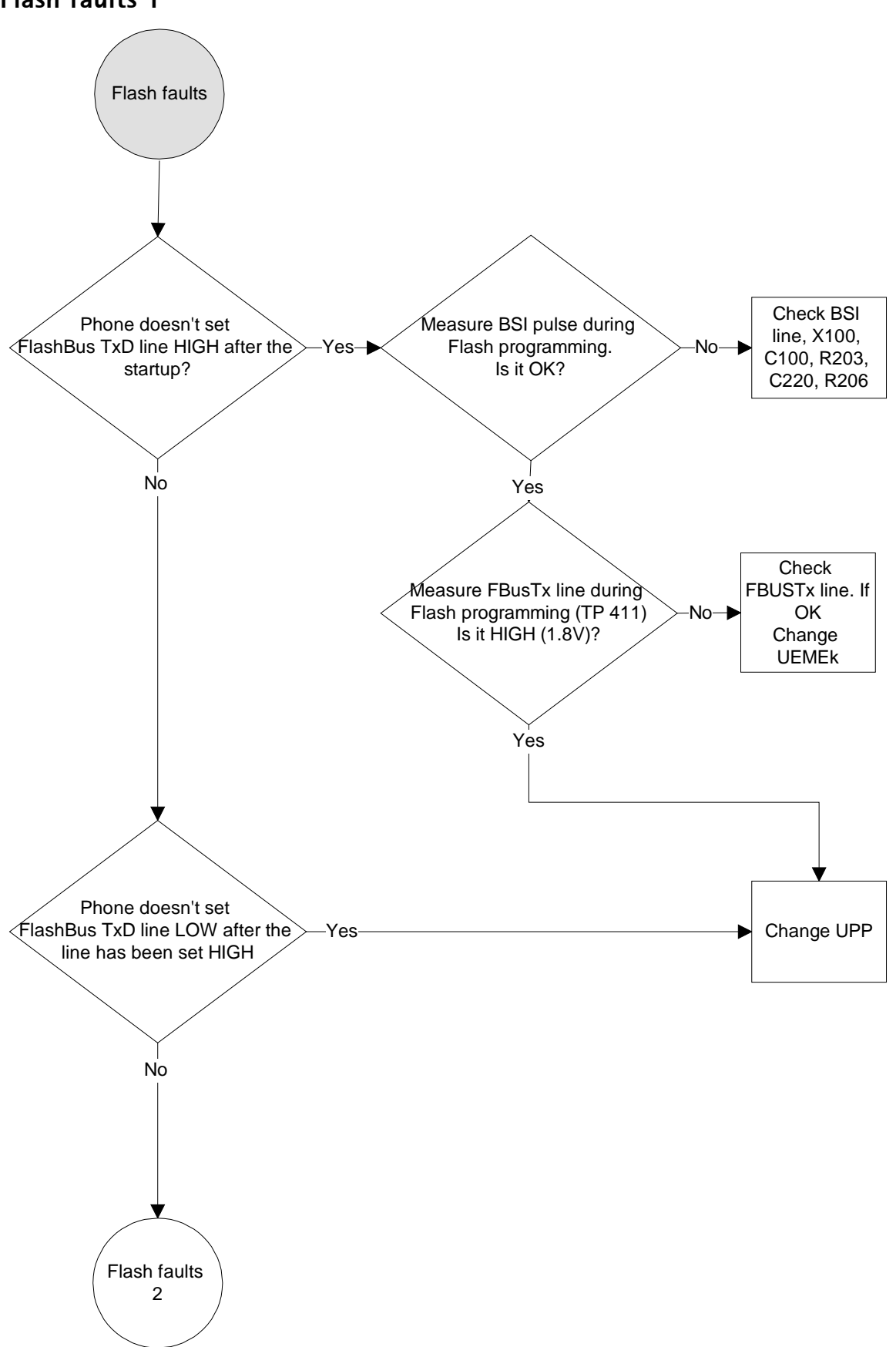

Nokia Customer Care

Flash faults 2

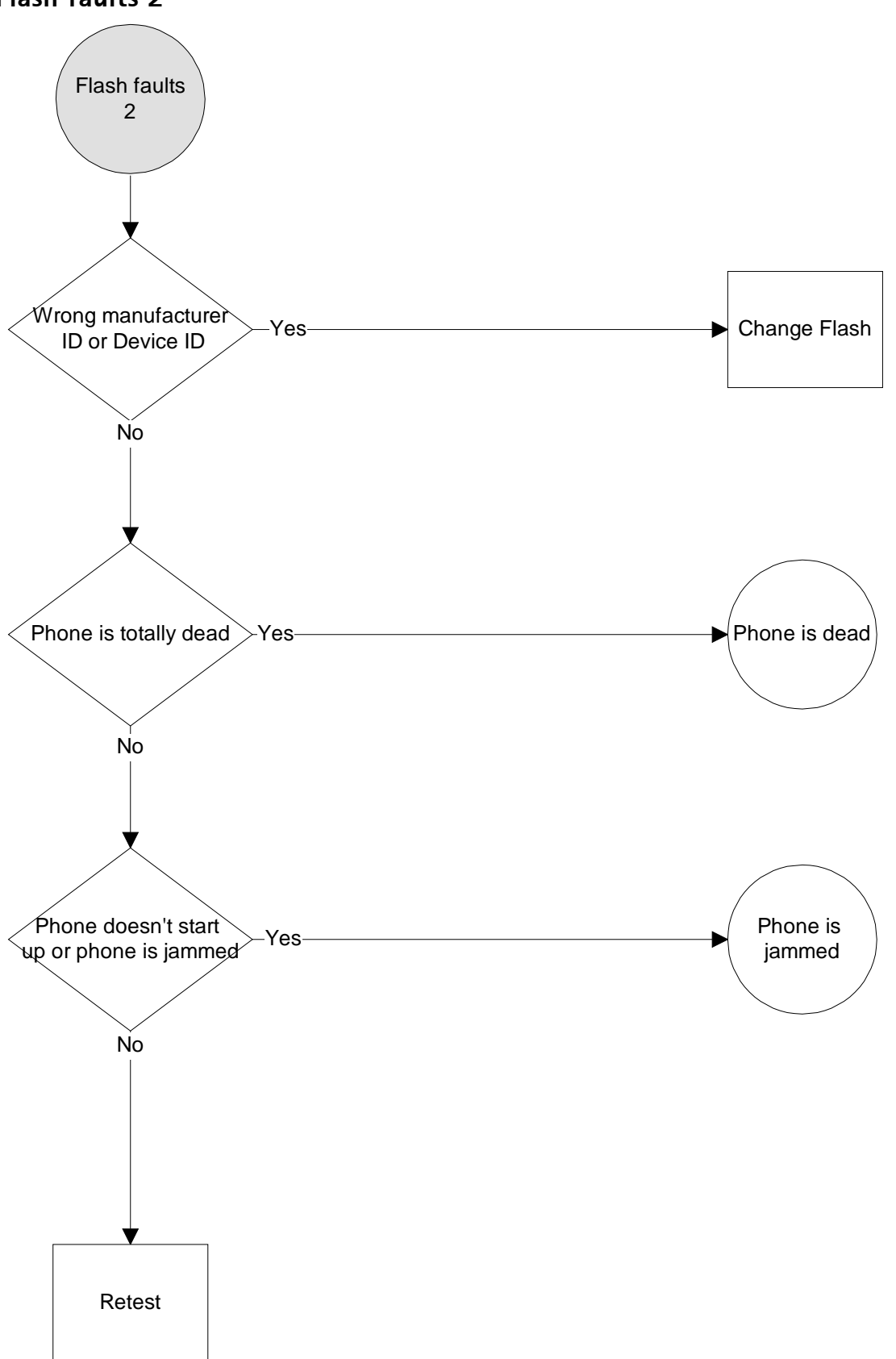

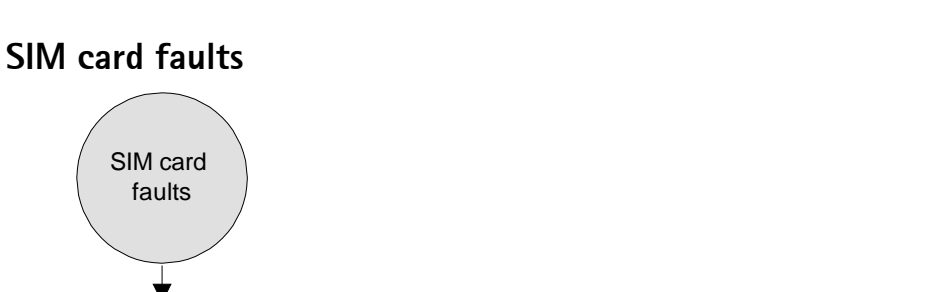

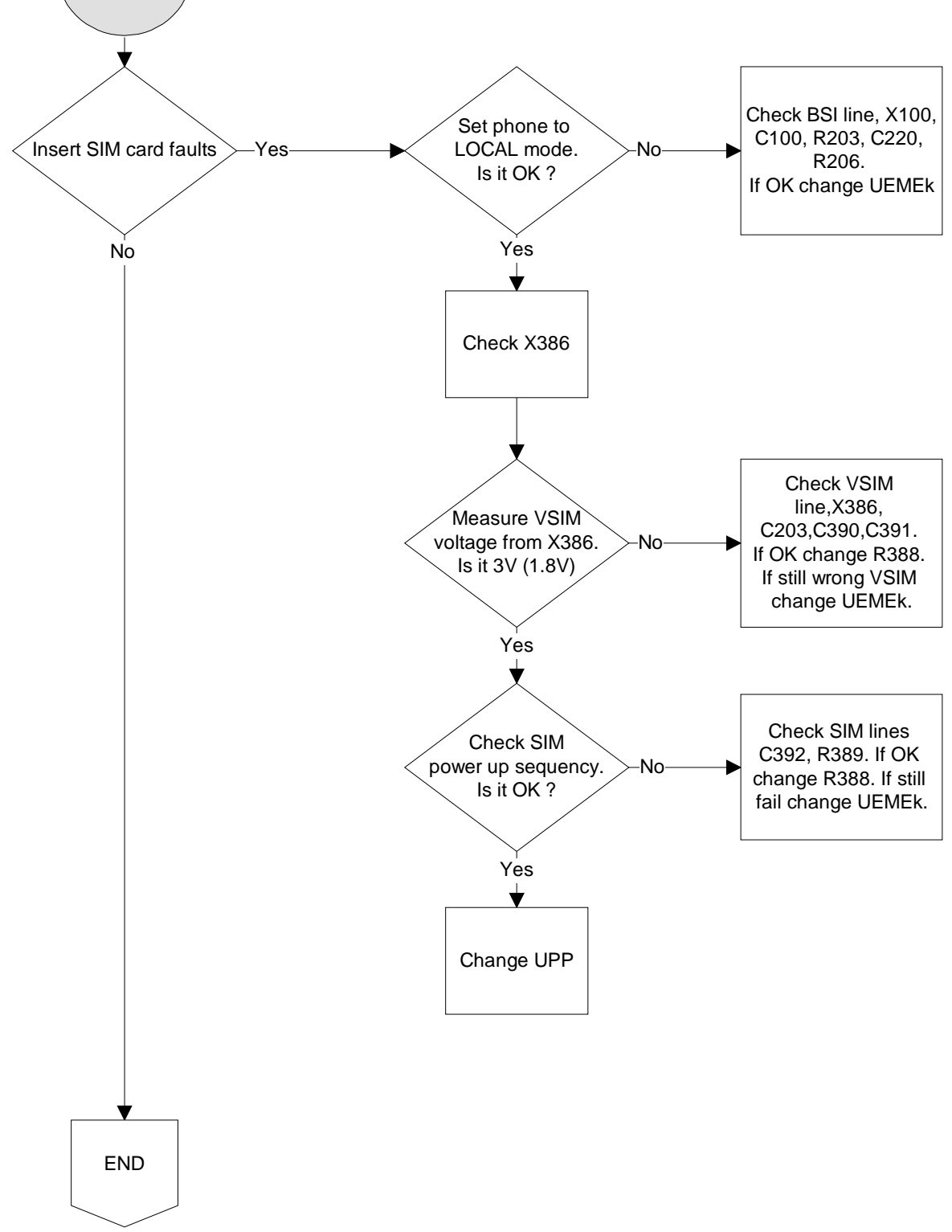

NPL-4/5

# **Charger faults**

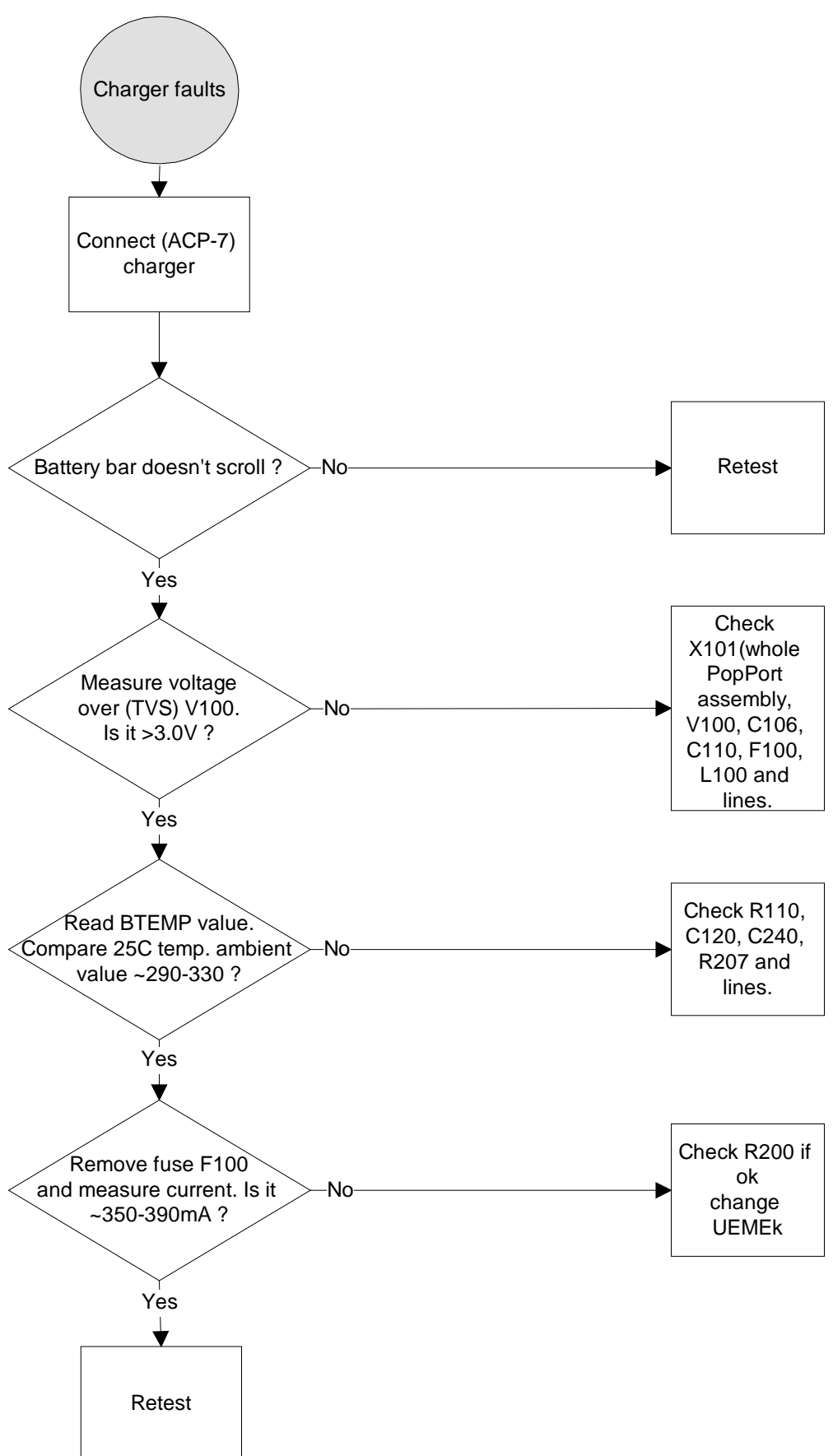

**Display faults 1** 

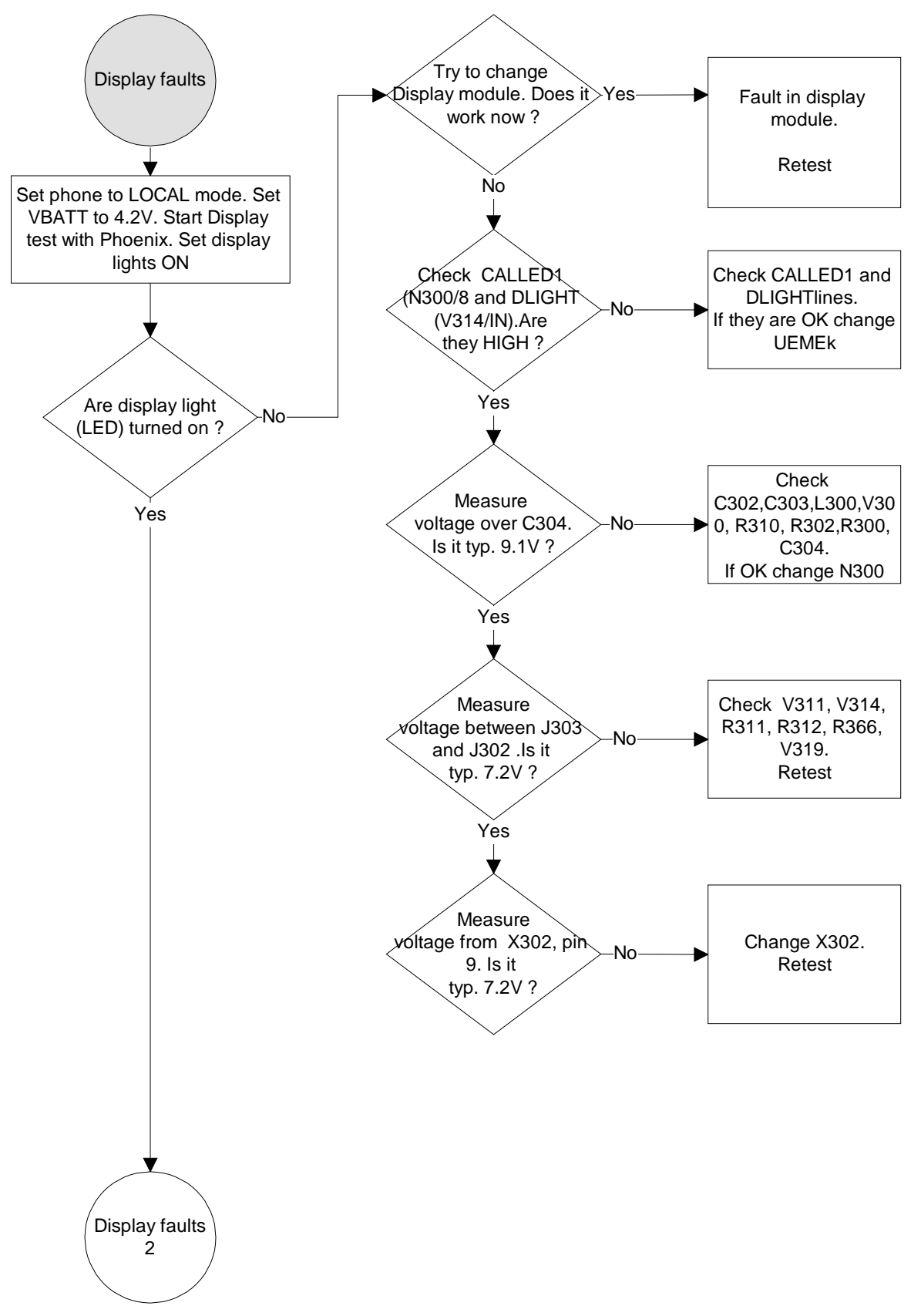

Nokia Customer Care

**Display faults 2** 

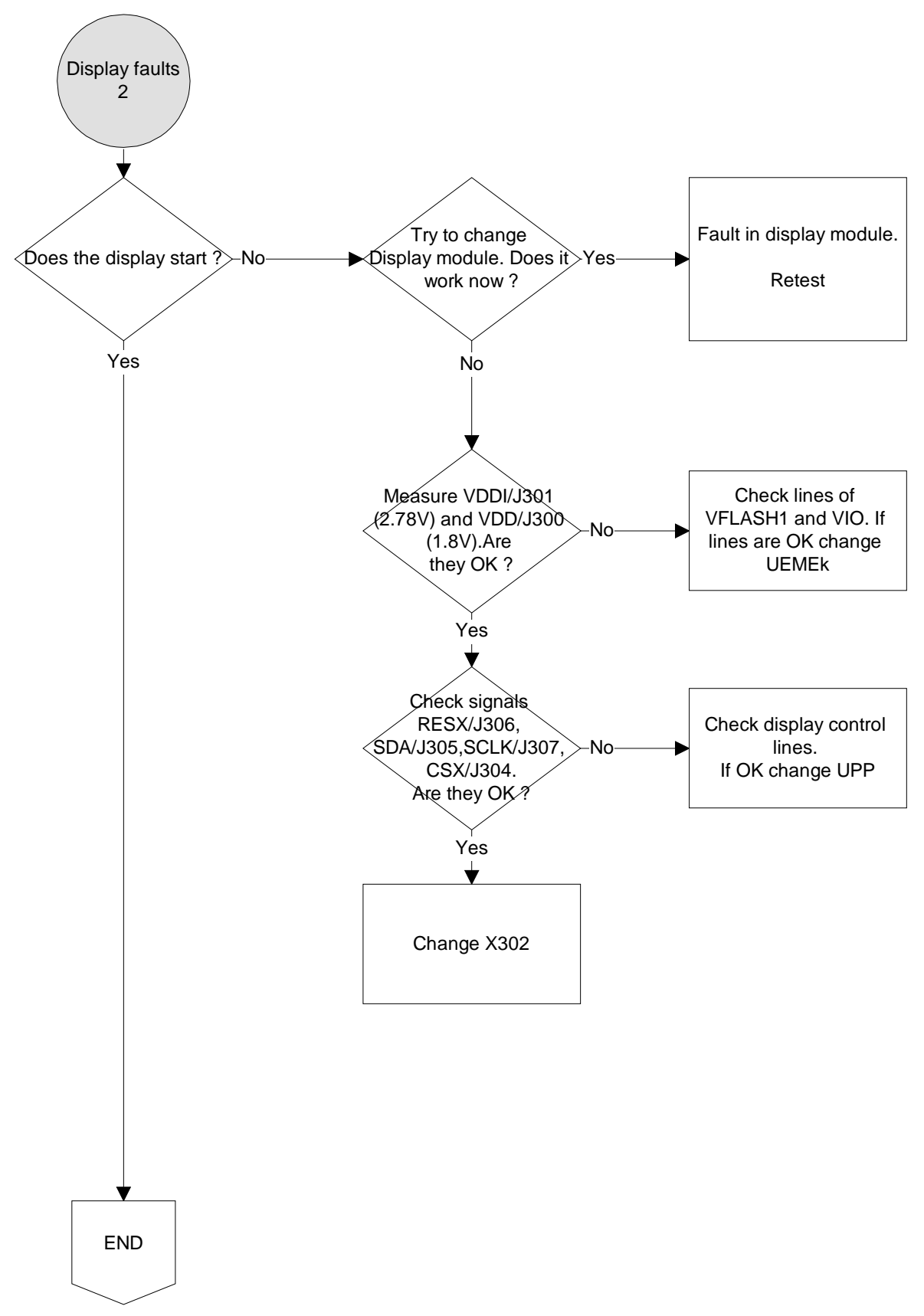

Audio fault1

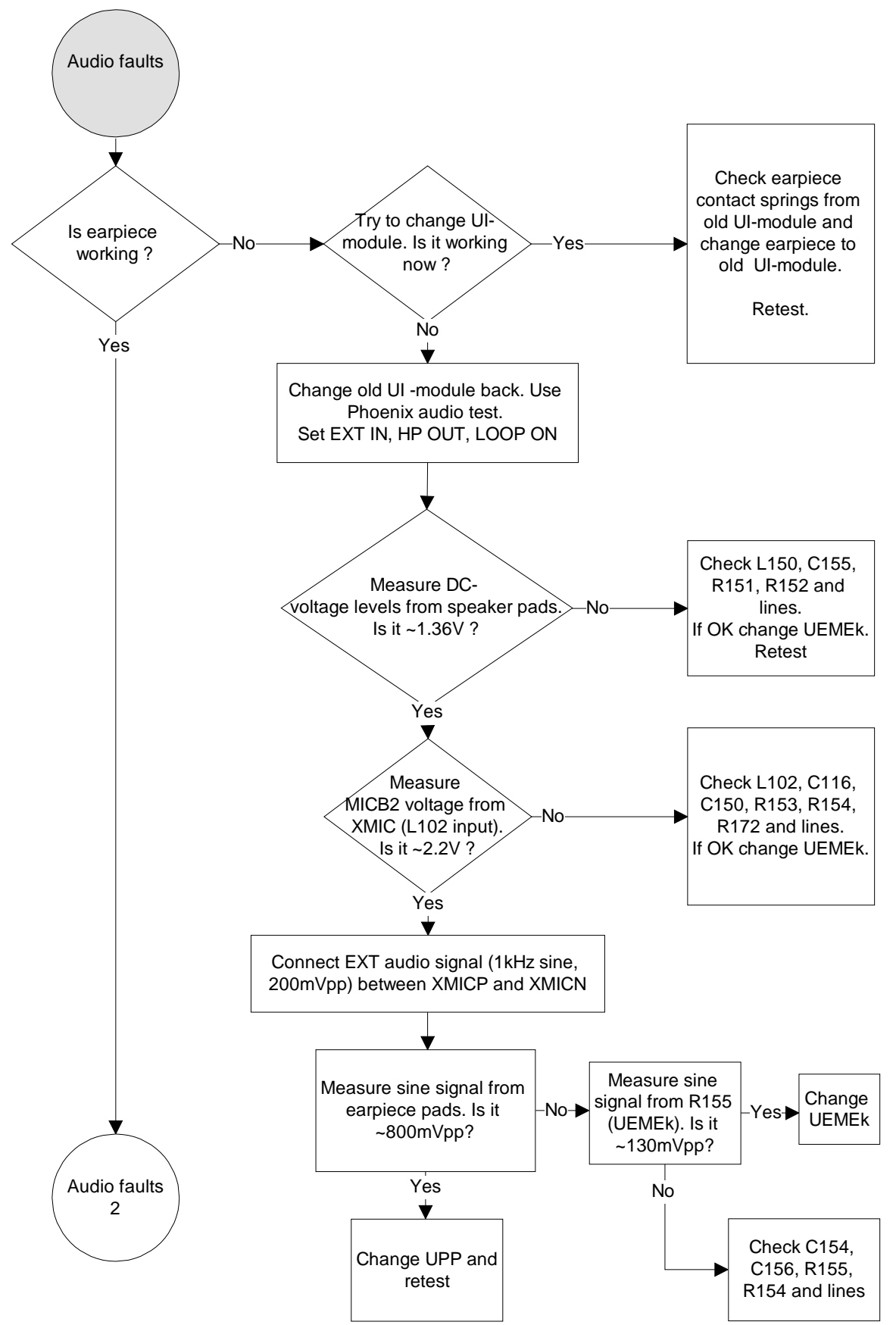
Nokia Customer Care

Audio fault 2

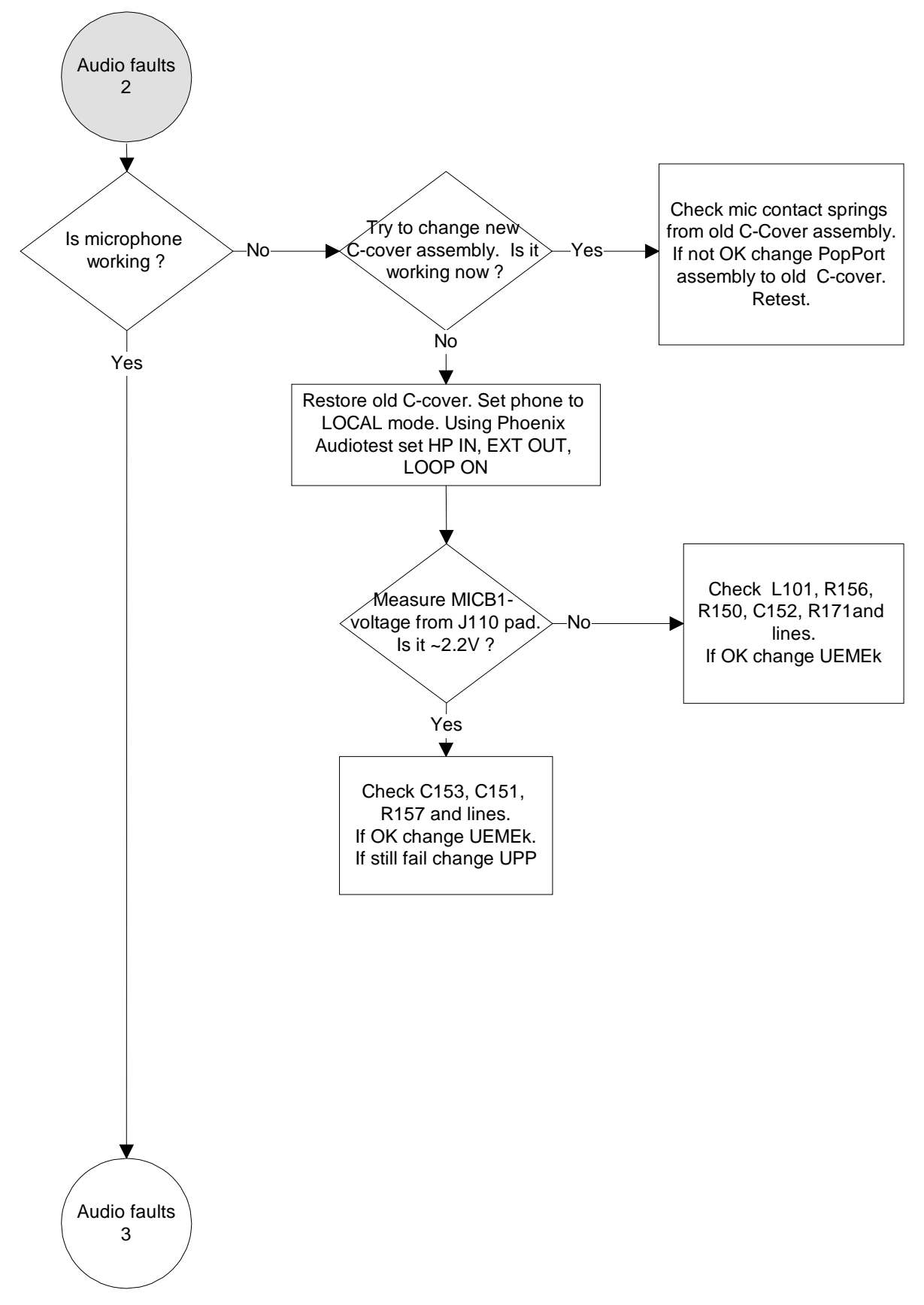

Audio fault 3 Set phone to local mode with Phoenix (audio control). IHF speaker working? Set buzzer ON, vol "9" and freq. to 1kHz. Measure shutdown DC-Change UPP level from J150. Is it (D400) 1.8V? Retest Measure signal level from Change new C-cover IHF pads to GND. IHF speaker or contact Is it rectangular wave springs fault from 0V to VBatt? Retest Check L186 & L187 IHF PA output lines. Measure AC-level Retest Change C173 & C174 UEMEk (D200) Is it ~200 mVp-p ? Retest

Change IHF PA

(N150)

Retest

#### Audio fault 3

End

Nokia Customer Care

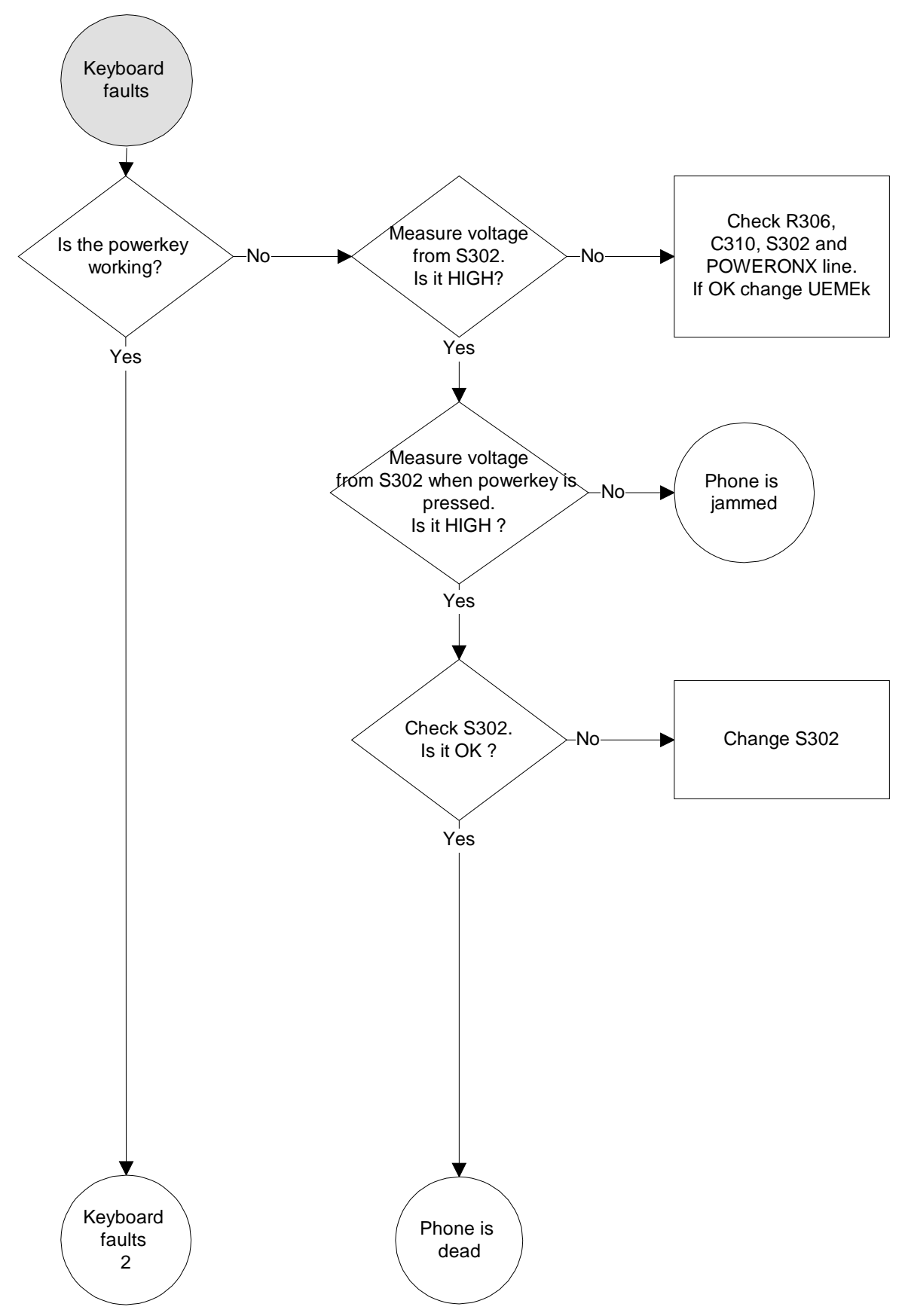

**Keyboard faults 2** Keyboard Try to change faults UI -module. Is it Yes 2 Faulty UI-module. working now ? Retest No Is UI-module No keymatrix working? Check ROW0-4 lines, Measure ROW0-4 X301. If OK change lines from X301.Are -No Z300. If still fails change they HIGH ? UPP. Yes Yes Measure SLEEPX signal Check ROW0-4 lines, from J403 when key X301. If OK change No pressed. Z300. If still fails change Is it ~1.8V ? UPP. Yes Check ROW0-4 lines, When keypad is X301. If OK change <pressed, the LED's are -No Z300. If still fails change turned on ? UPP. Yes Keyboard Display faults faults 3

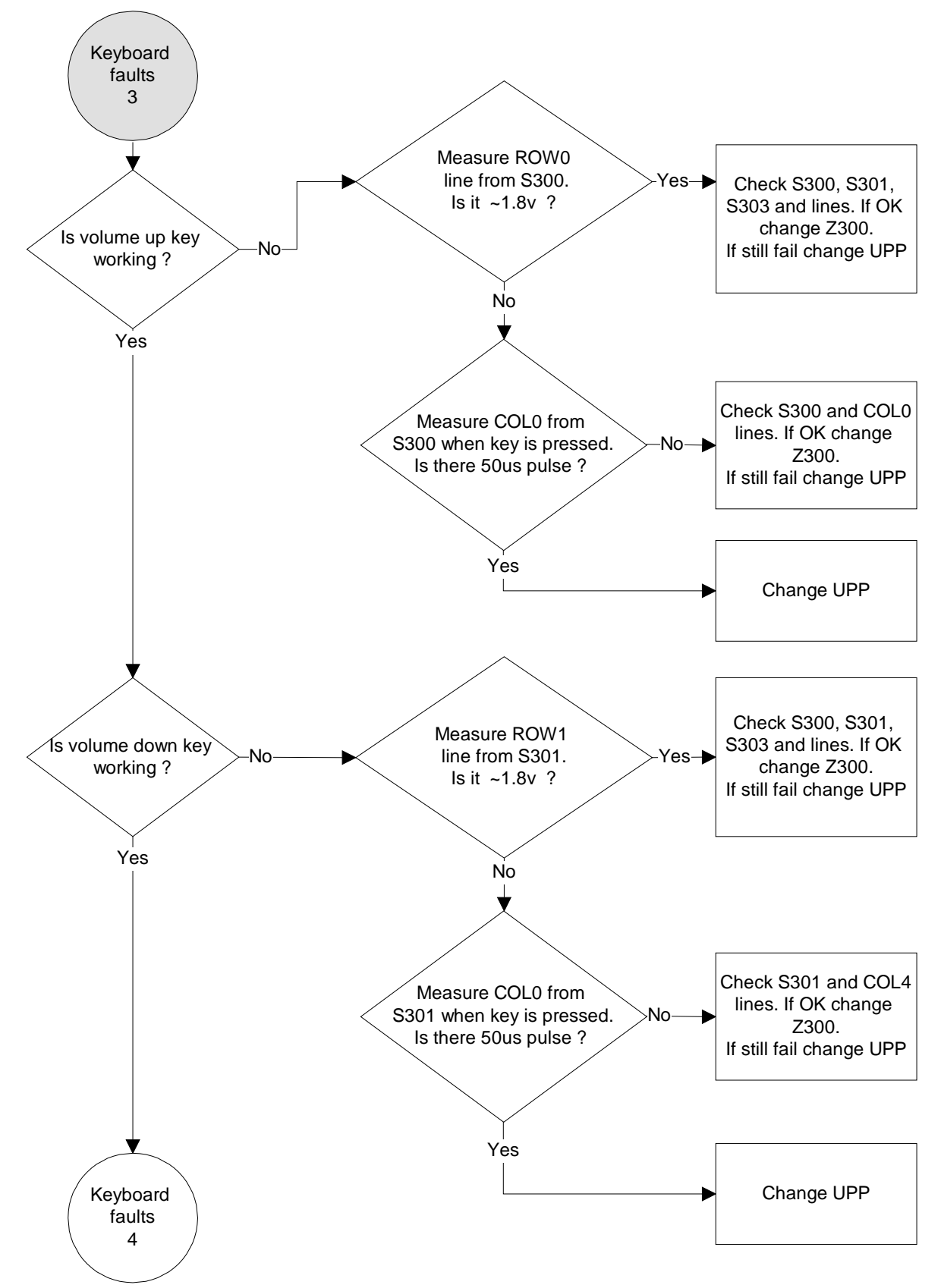

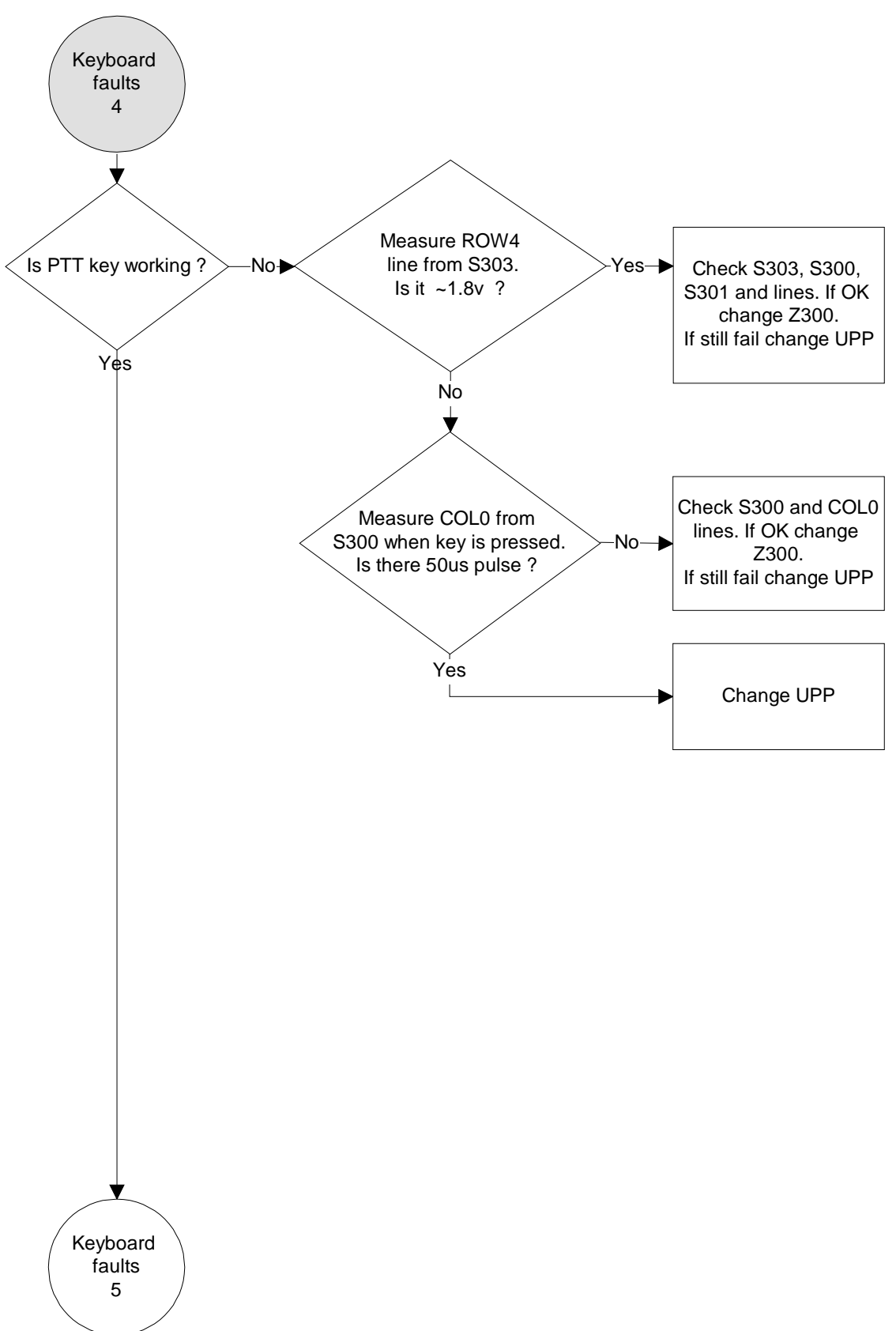

Nokia Customer Care

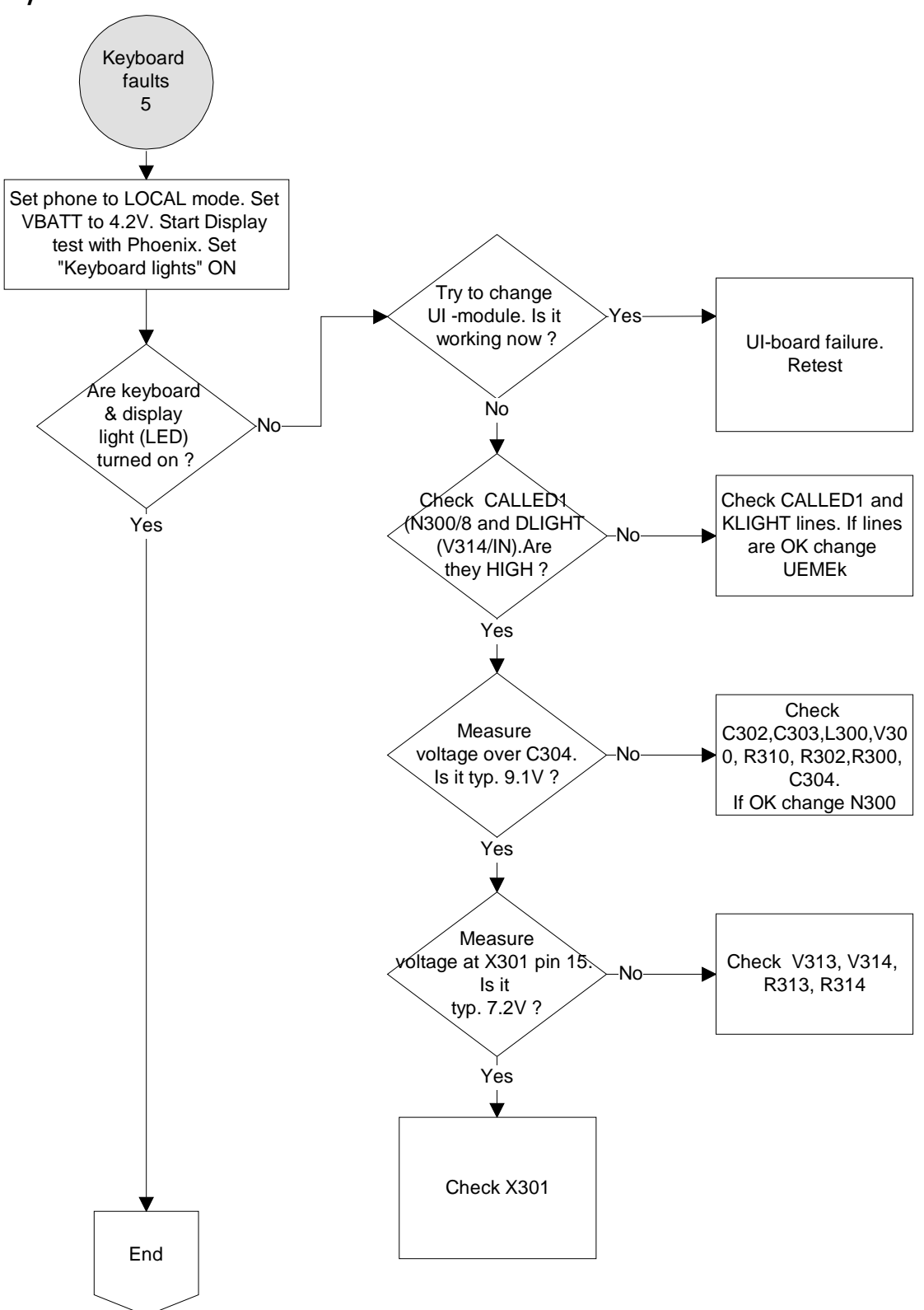

Accessory faults1

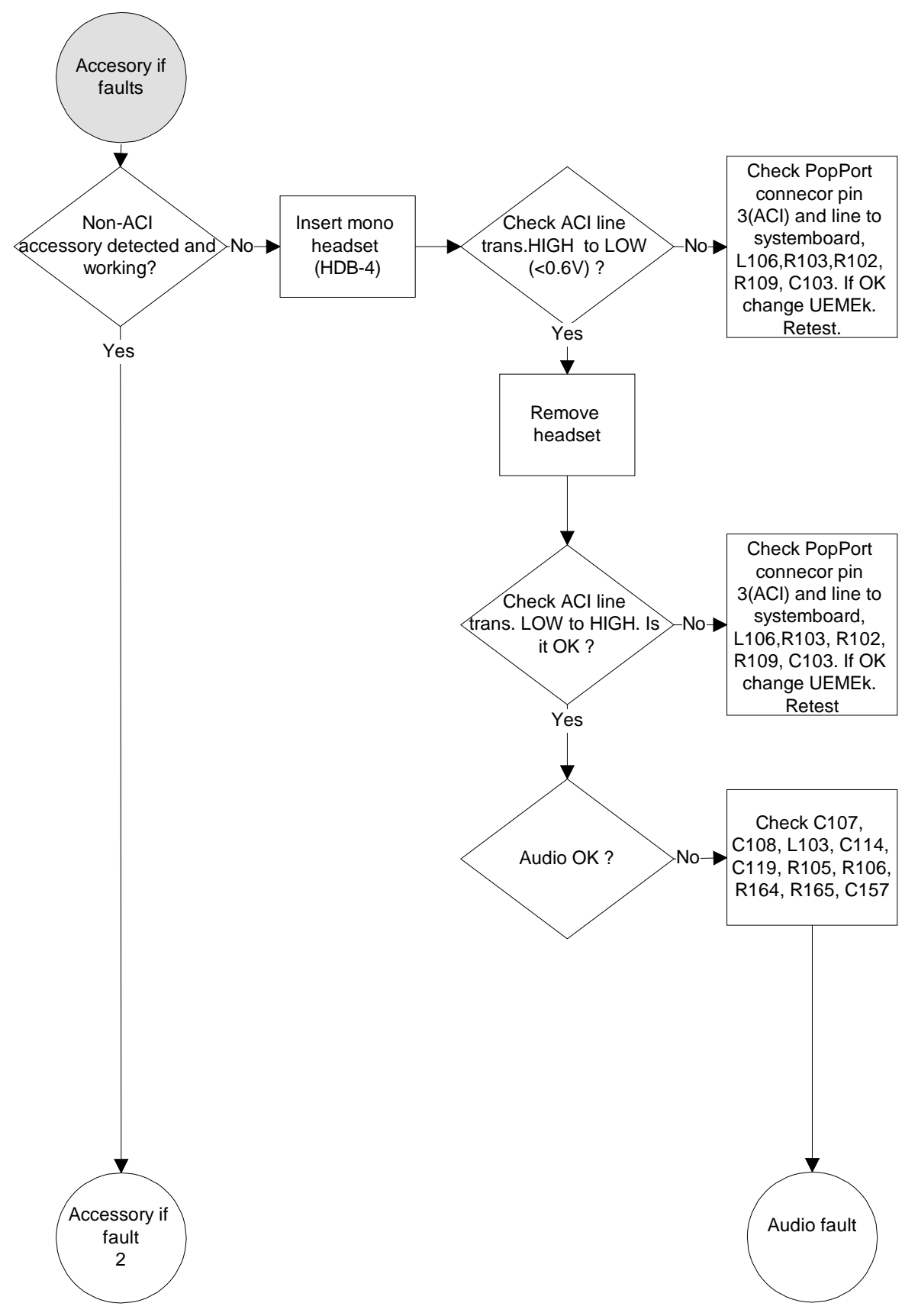

Nokia Customer Care

Figure 35: MBUS

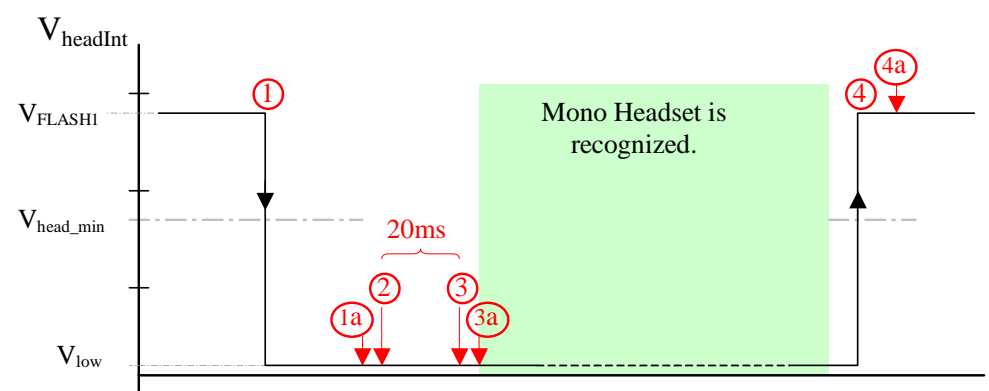

1. Accessory is connected (insertion & removal resistor connect to ACI line)

1a) phone gets HeadInt interrupt after 20ms check that ACI line is still low (<Vhead min) 2. Connect MBUS with HeadInt line (MBUS switch)

3. The 20 ms timer elapsed and no transition has been on HeadInt line

3a) Disconnect MBUS from HeadInt line

4. Accessory is removed. Phone gets HeadInt interrupt from ACI line low to high transition.

4a) If no HeadInt interrupt comes in the next 100ms the accessory is really removed.

Accessory faults 2

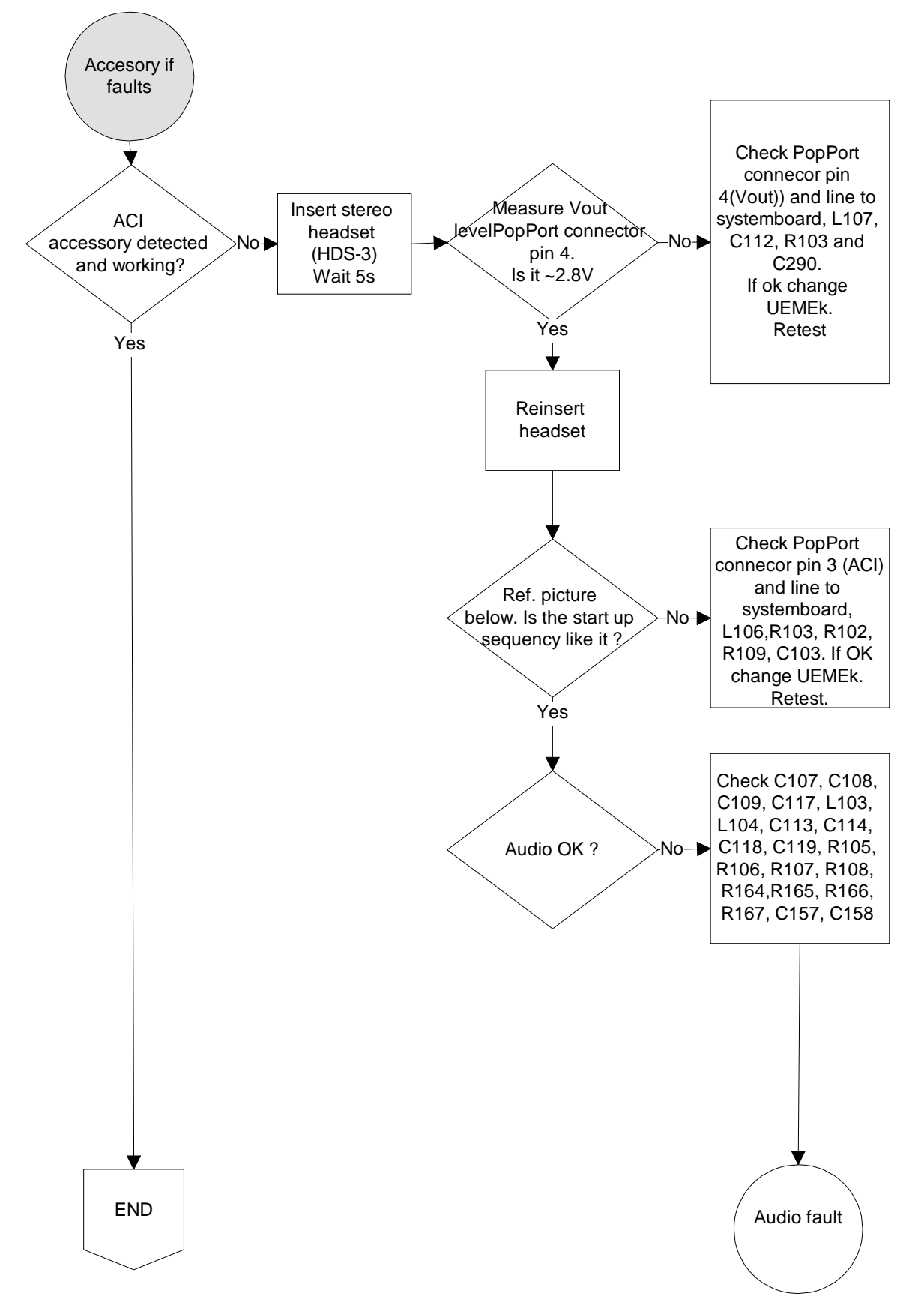

#### Nokia Customer Care

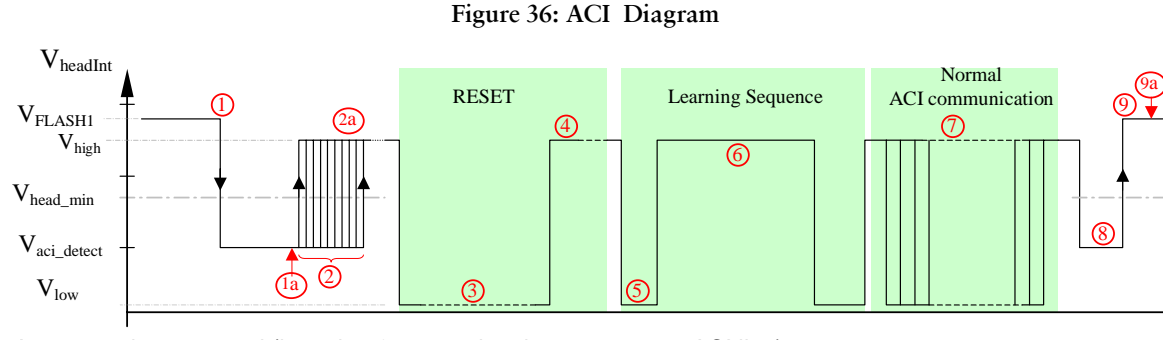

1. Accessory is connected (insertion & removal resistor connect to ACI line)

1a) phone gets HeadInt interrupt after 20ms check that ACI line is still low (<Vhead min)

2. Connect MBUS with HeadInt line (MBUS switch)

2a) If the phone detect a HeadInt interrupt from low to high transition in 20ms timeframe, then an advanced accessory is connected

3. ACI chip reset (3000- 4000us)

4. Power up delay (50-400us)

5. Start bit (50us)

6. Learning sequence (567-1700us)

7. ACI communication

8. MBUS is disconnected from HeadInt line (MBUS switch). After every communication.

9. Accessory is removed (no insertion & removal resistor on ACI line)

à phone gets HeadInt interrupt from ACI line low to high transition.

9a) If no HeadInt interrupt comes in the next 100ms the accessory is really removed and the phone goes in the state "no accessory".

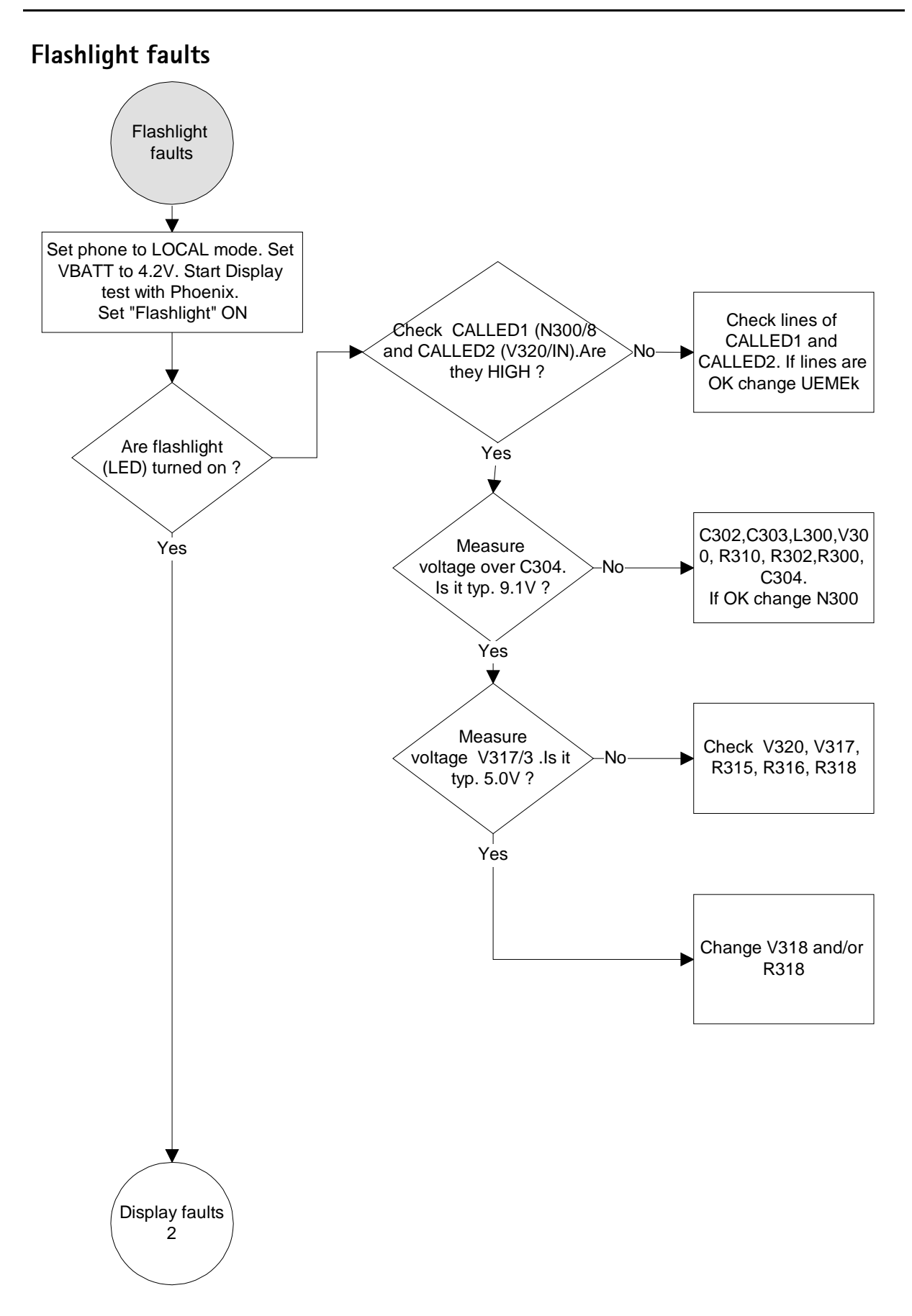

# Self tests

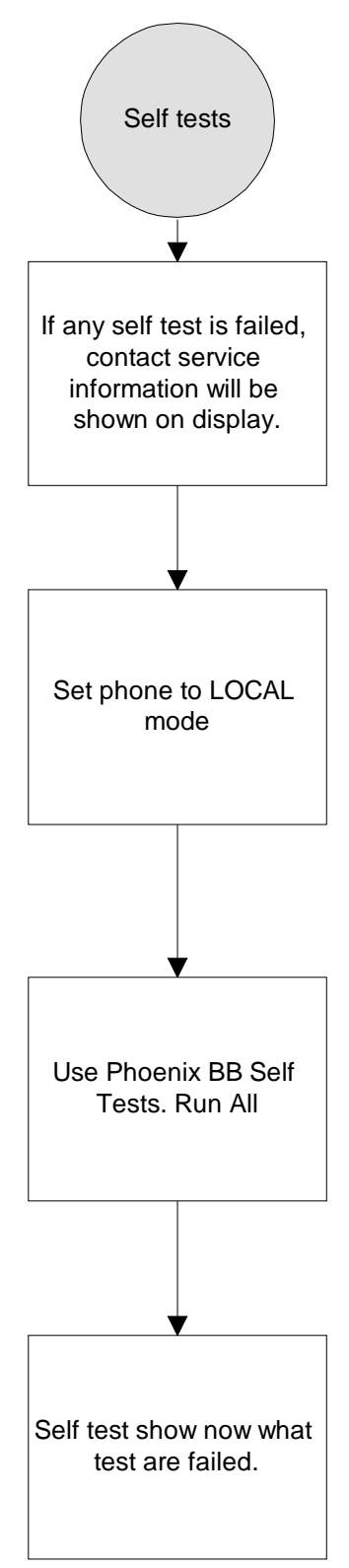

# FCI troubleshooting

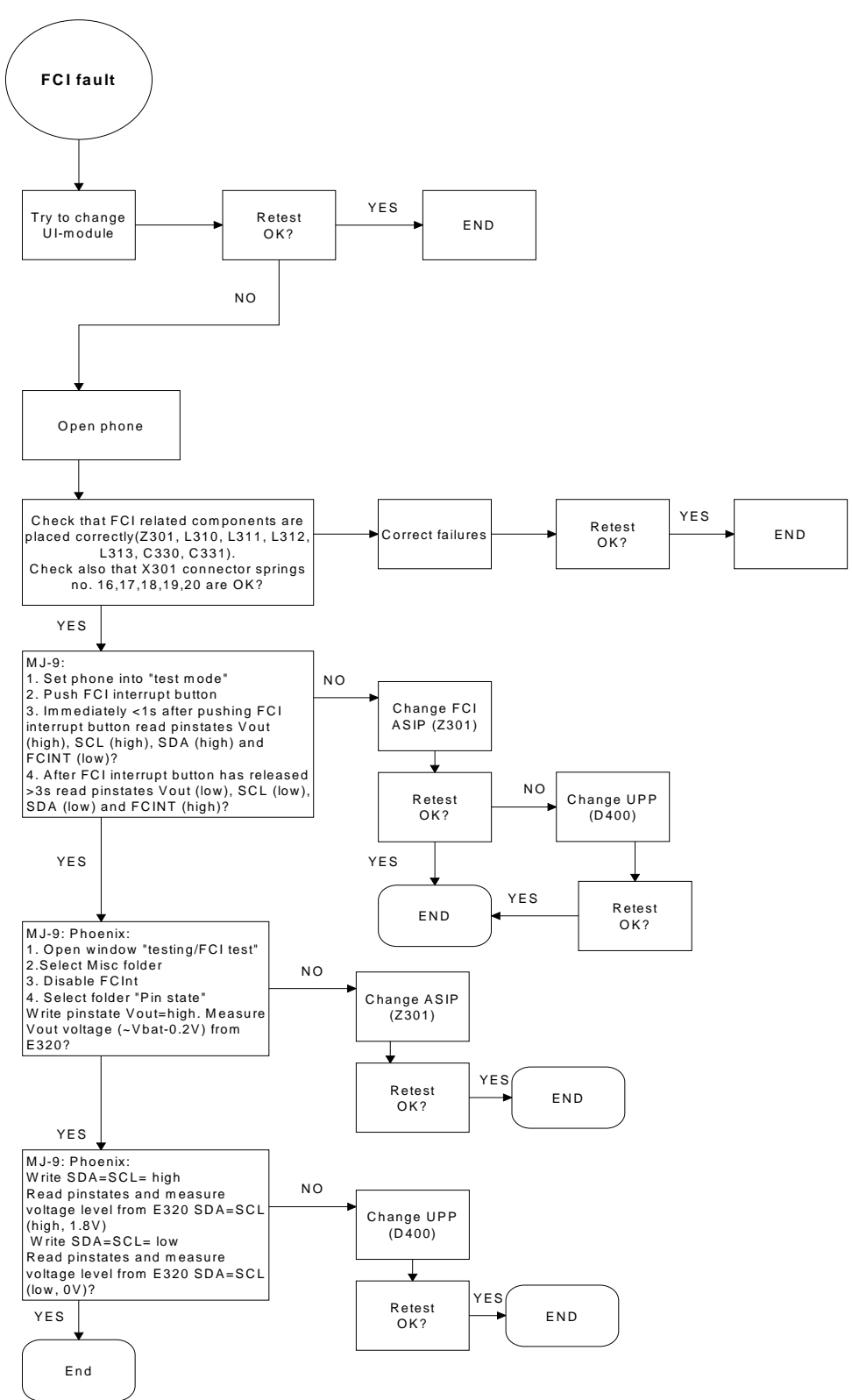

#### Camera troubleshooting

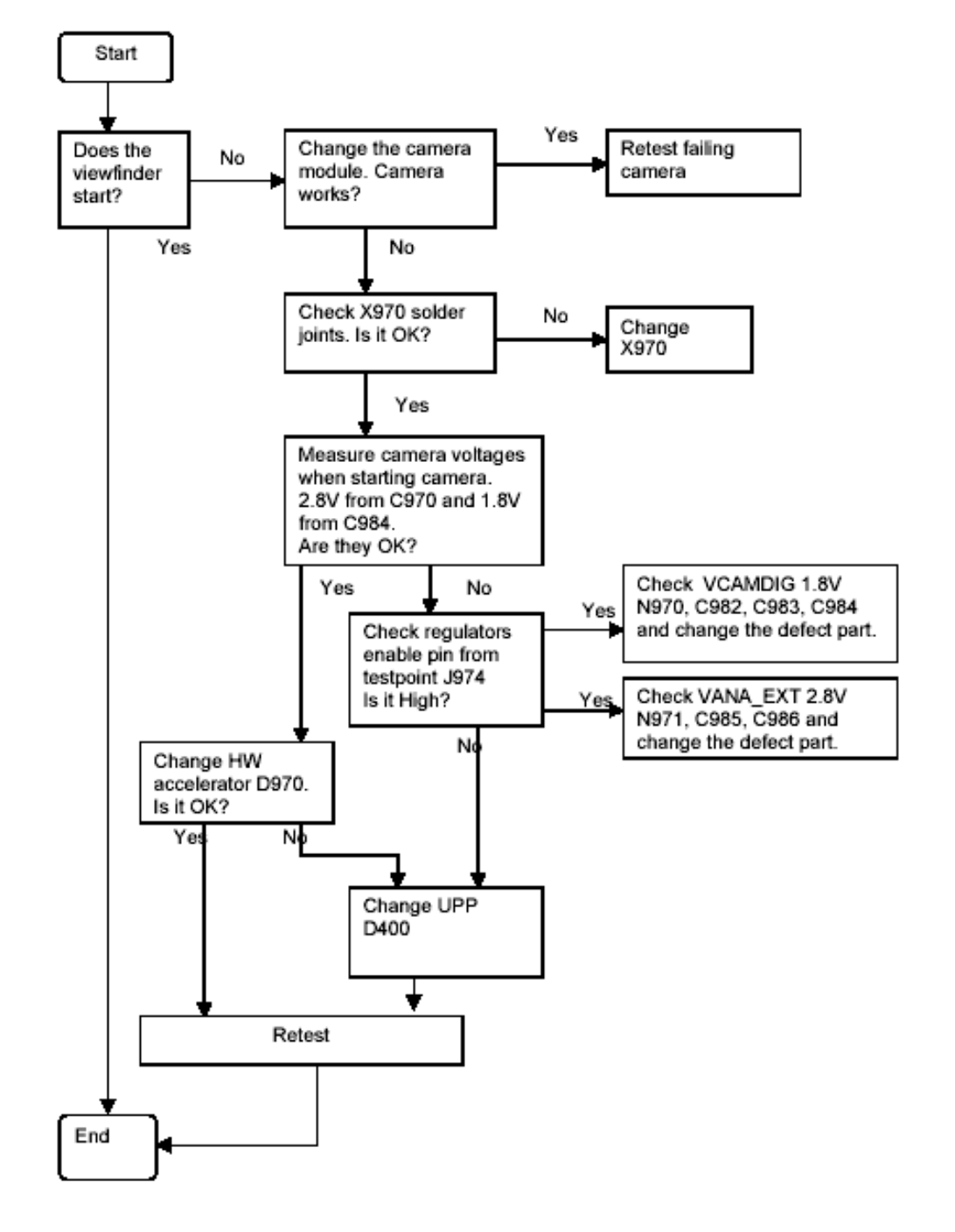

### IHF troubleshooting

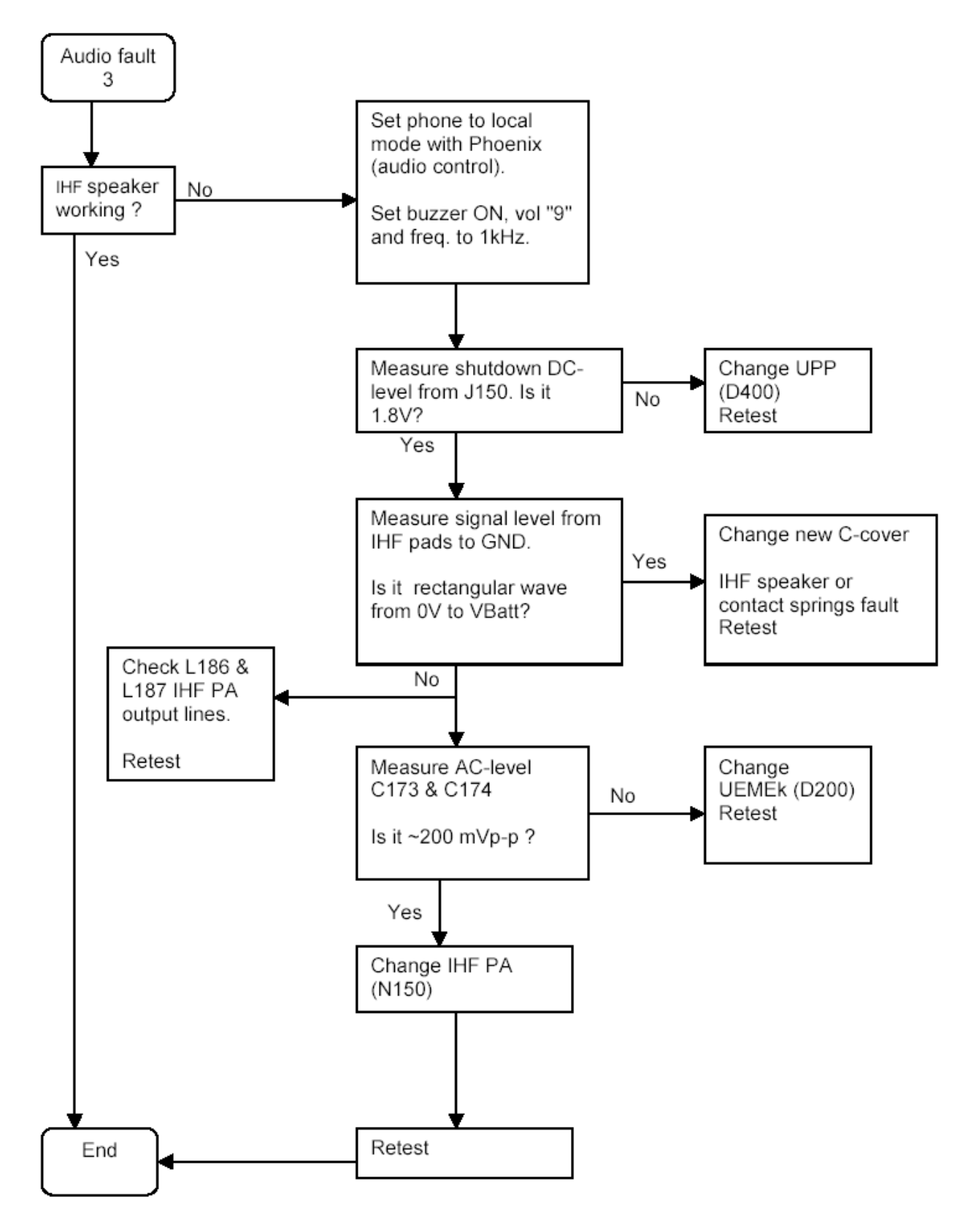

# **Compass Troubleshooting**

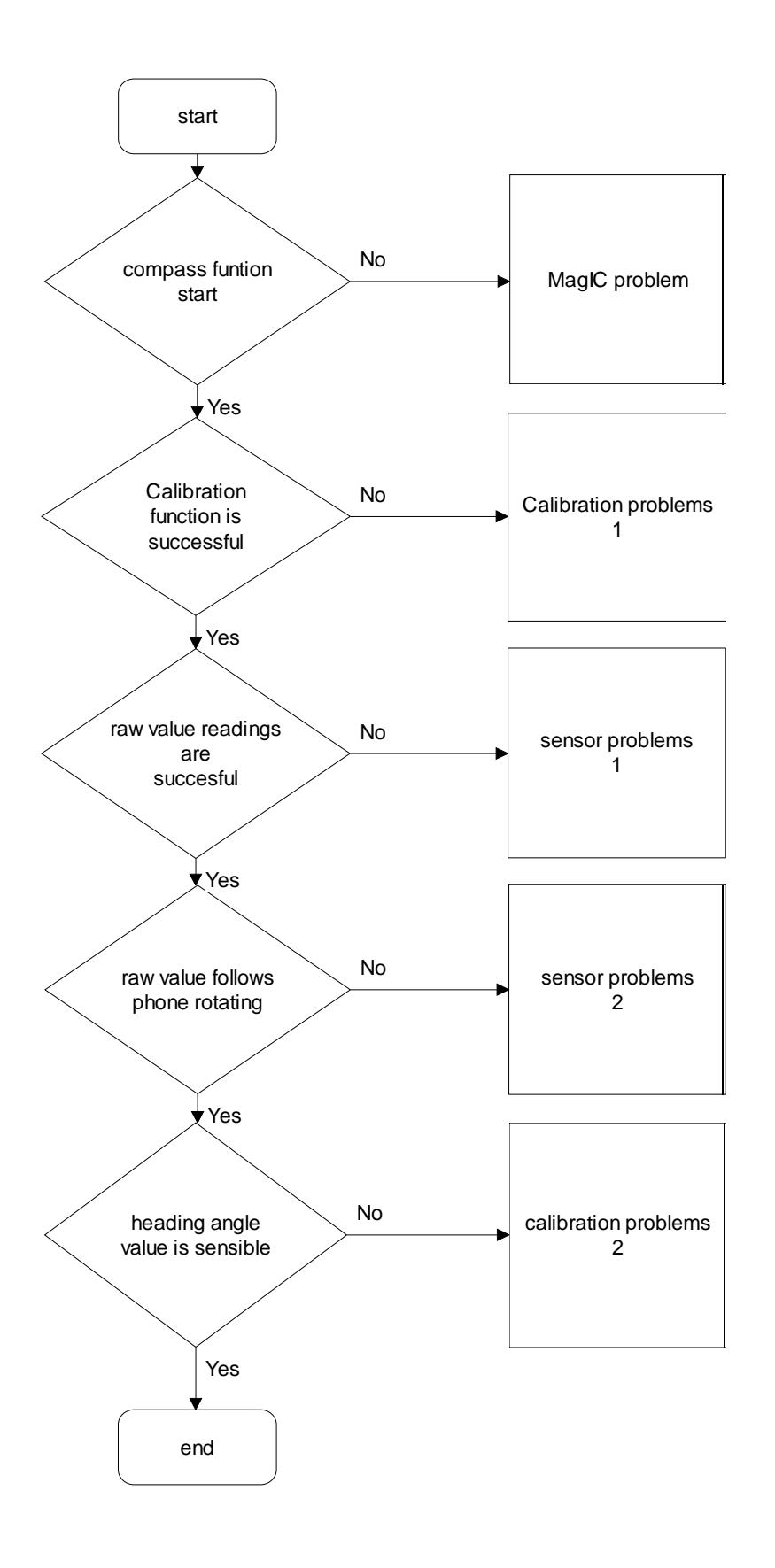

# Calibration 1

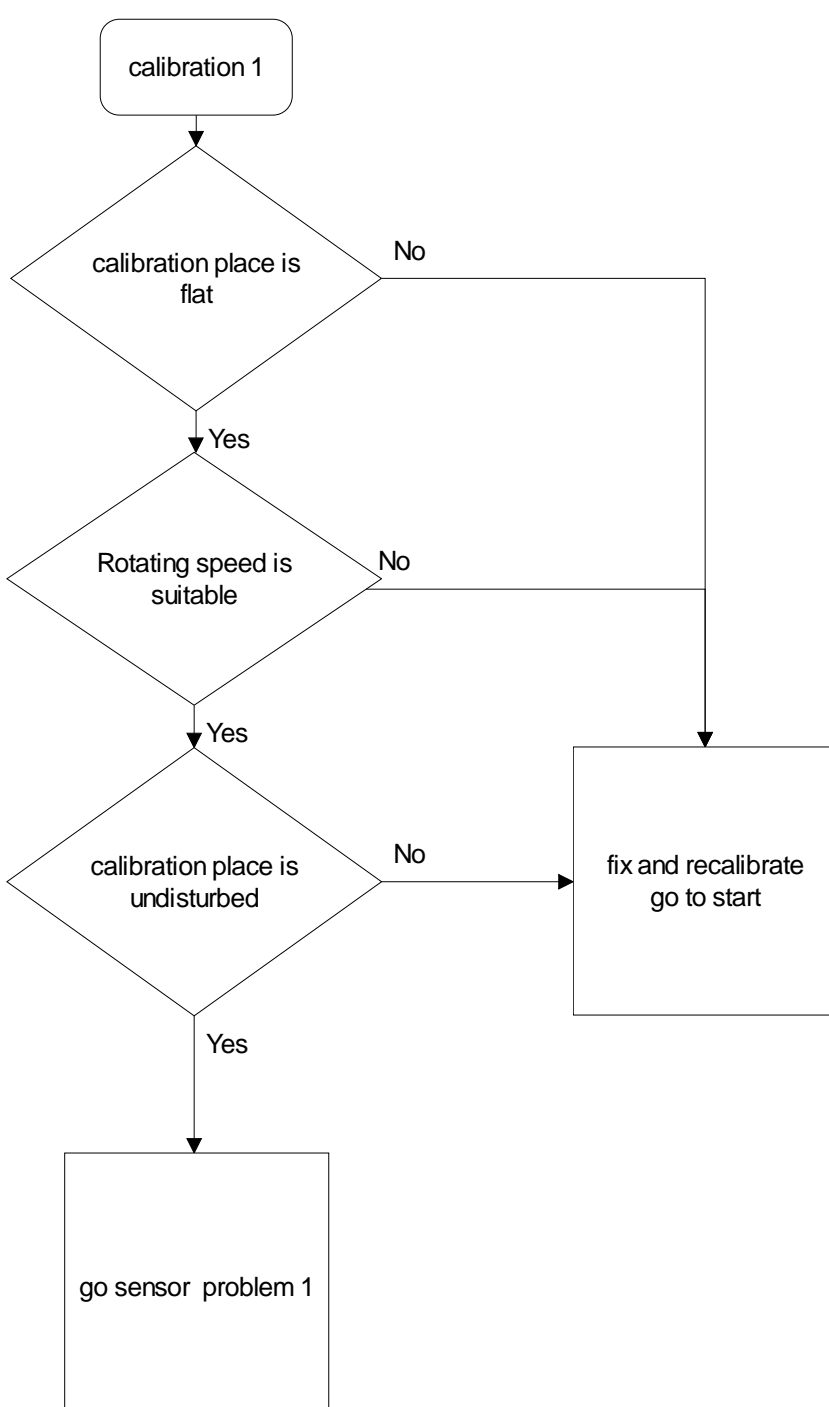

Nokia Customer Care

**Calibration 2** 

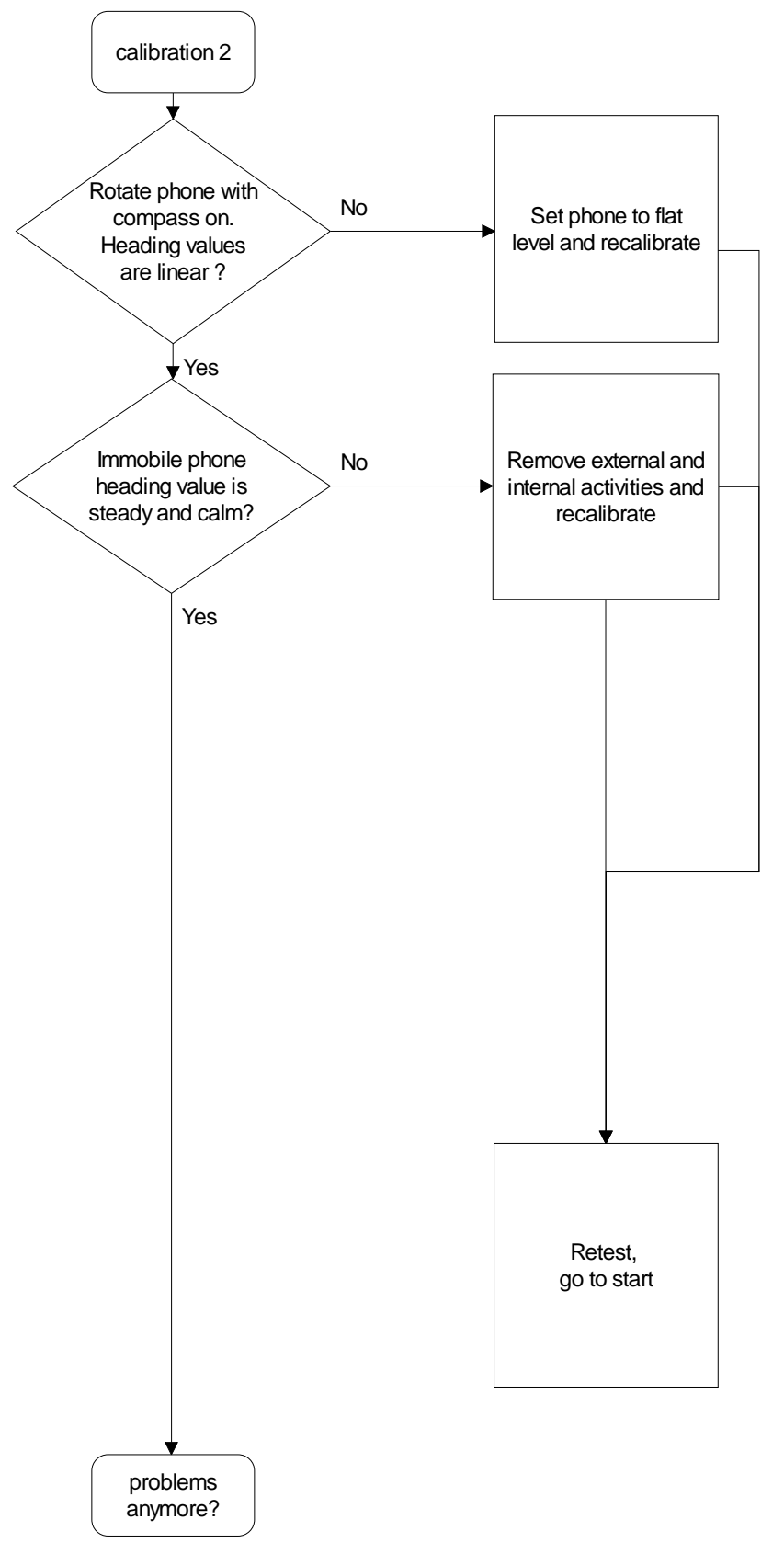

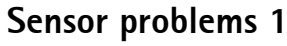

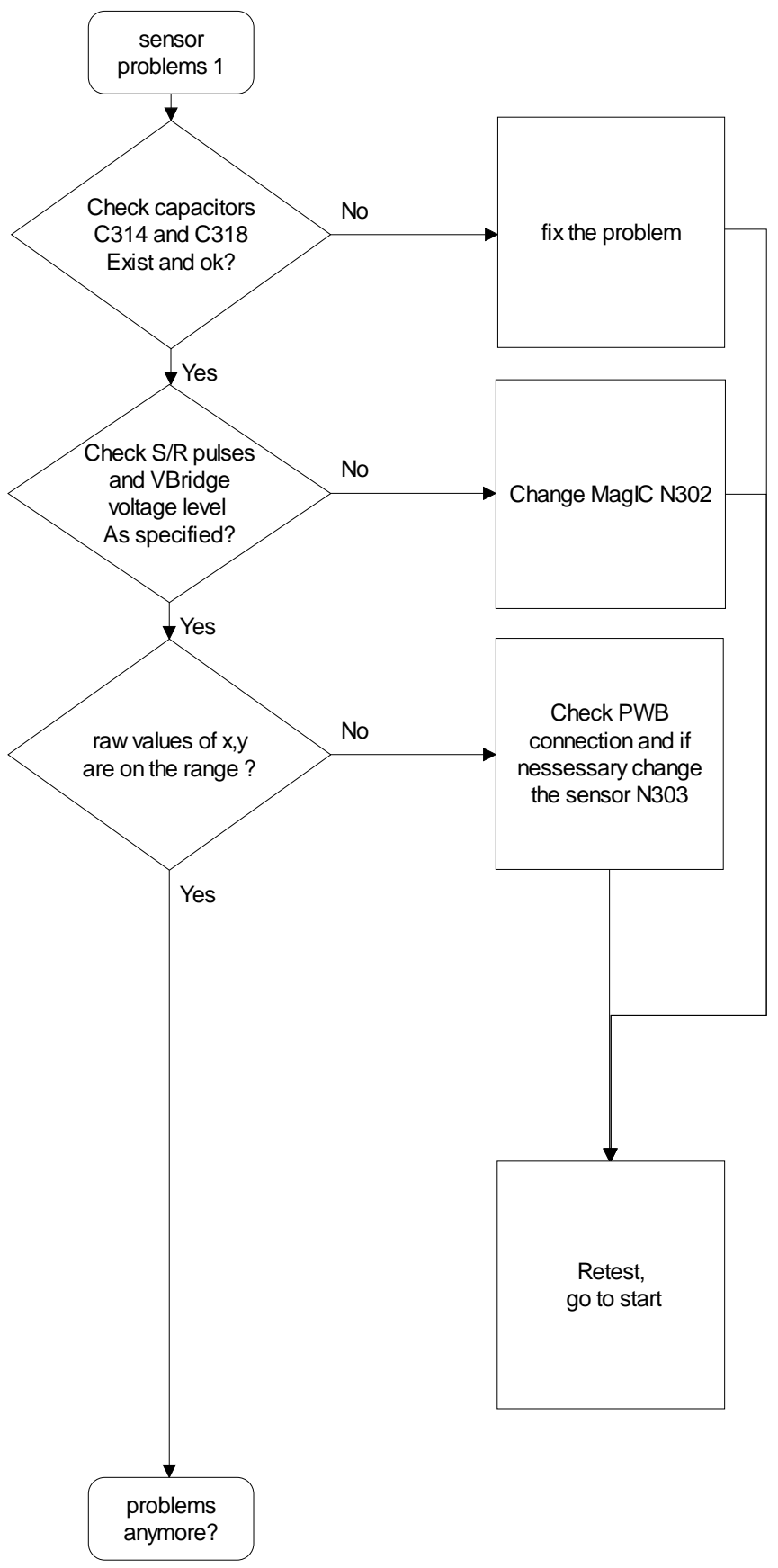

Nokia Customer Care

Start calibration

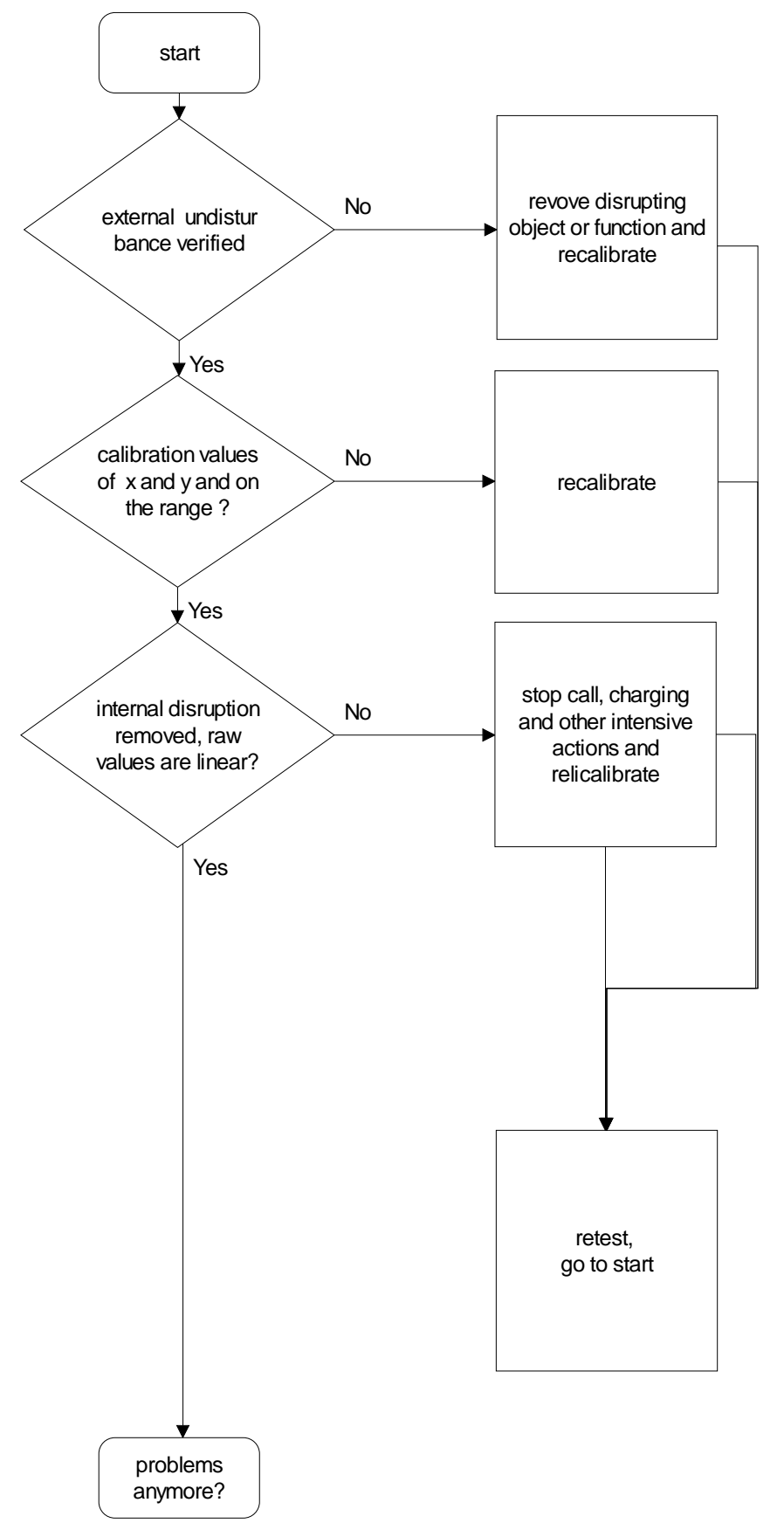

Magnetometer output interface testpoints

Channel A output J331(+), J332(-), Channel B output J329(+), J328(-)

- Difference voltage is normally 0.0V between (+) and (-)

- Referred to ground output voltage is 1.1V typ. (1.0V to 1.2V)

Magnetometer control interface testpoints

Set/Reset pulse J327

Vbridge J326

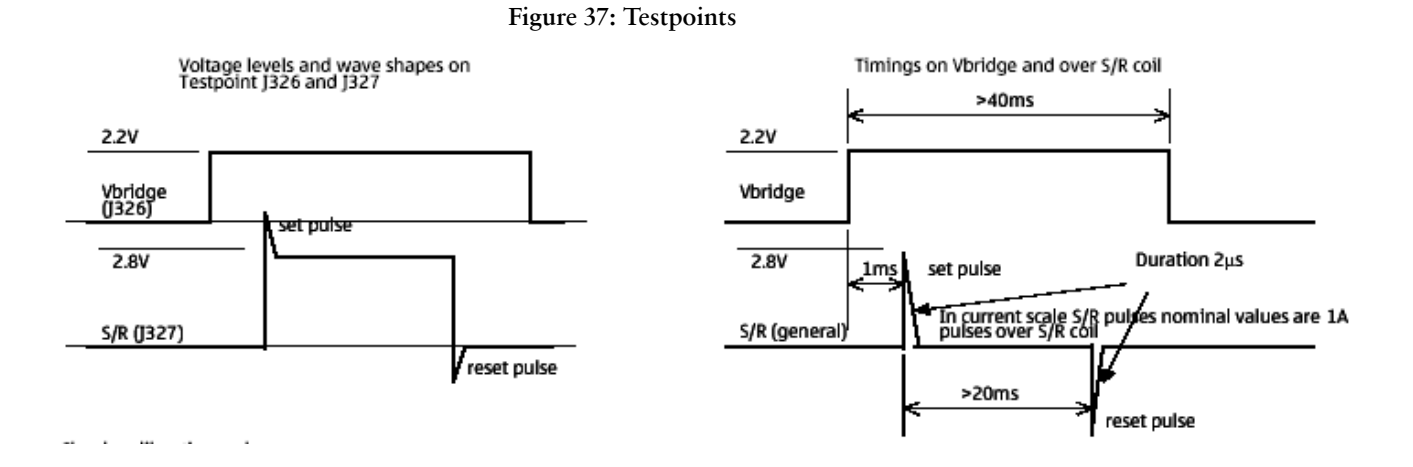

Check calibration values

- x and y gain (abs(max-min)) would be range of 300 to 1700
- offsets (not precalculated) for both channels , calculated as (max- gain/2)
- normal variation would be range +-1000 to +1000
- offset values are not precalculated
- ratio of x/y gain would be range of 0.75 to 1.33
- scorra range, normal case 1.0 to 1.2
- scorrb range, normal case 0.0 to 0.2

Check compass respond with some ferrometal object

- both channels must react

Check difference of offset strap coil

- difference of measured values must be range of 320 to 420digit for both channels

Check Set/Reset pulses and VBridge voltage

- measure with oscilloscope
- S/R pulses and Vbridge voltages are active only during the measurement phase

Check measurement bridges output voltages

- Voltages referred to ground must be near 1.1V and difference signal 0.0V

### Magic troubleshooting

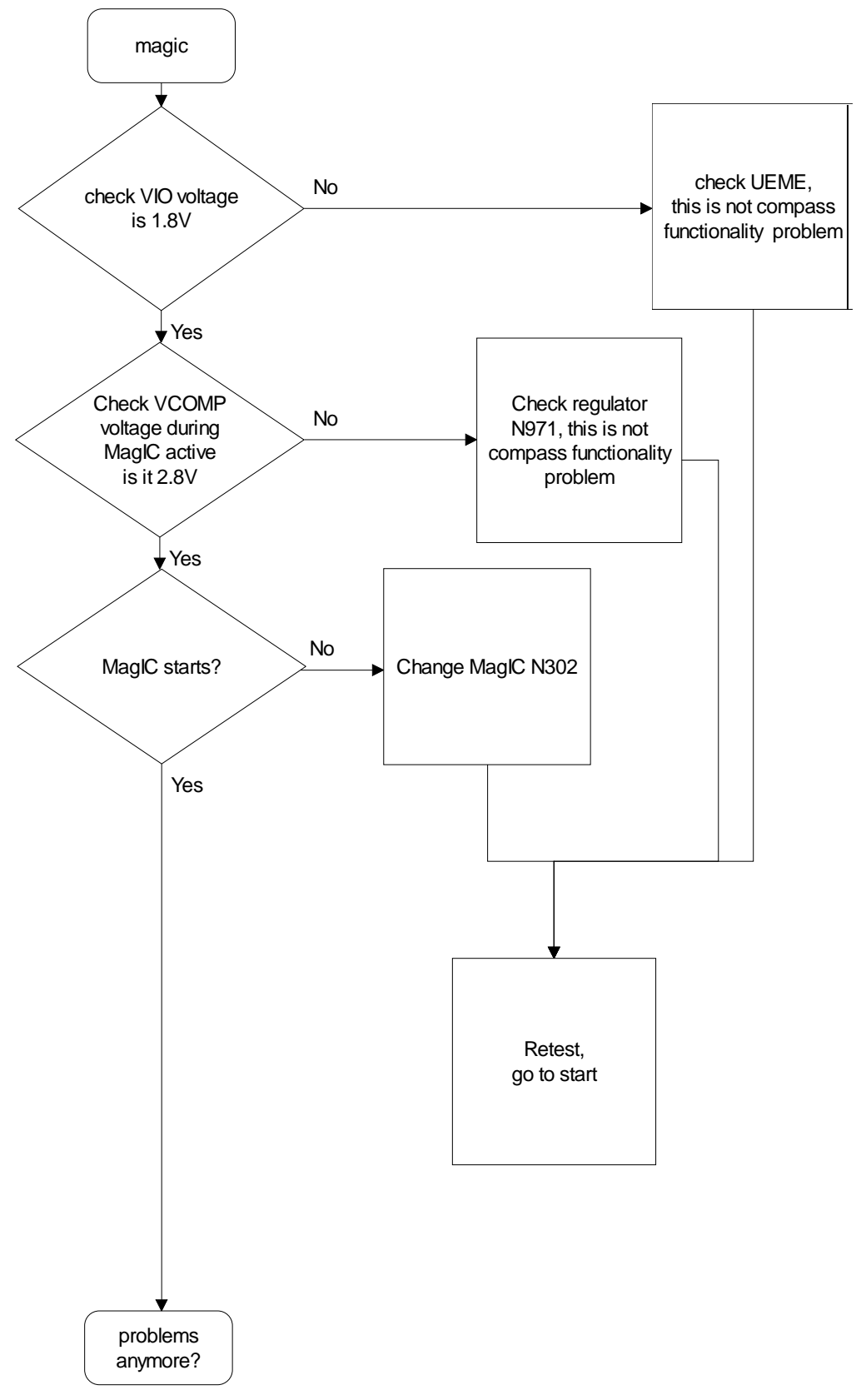

# FM Radio Troubleshooting

#### FM radio component layout

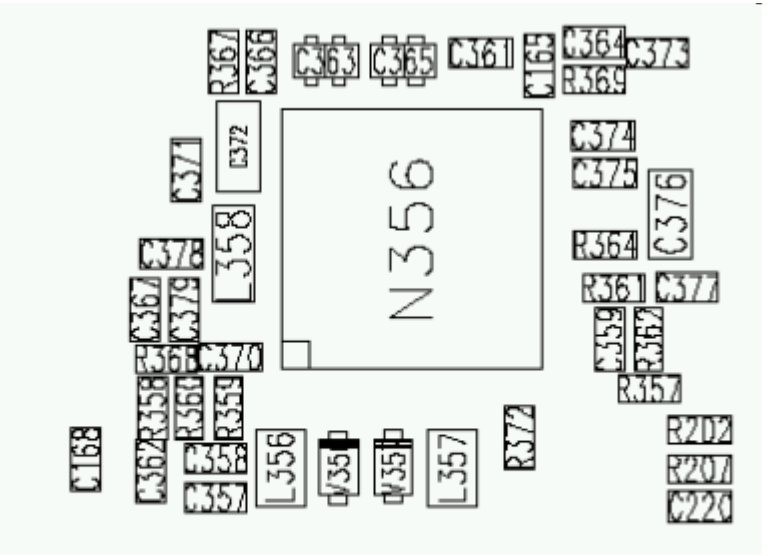

Figure 38: Component placement

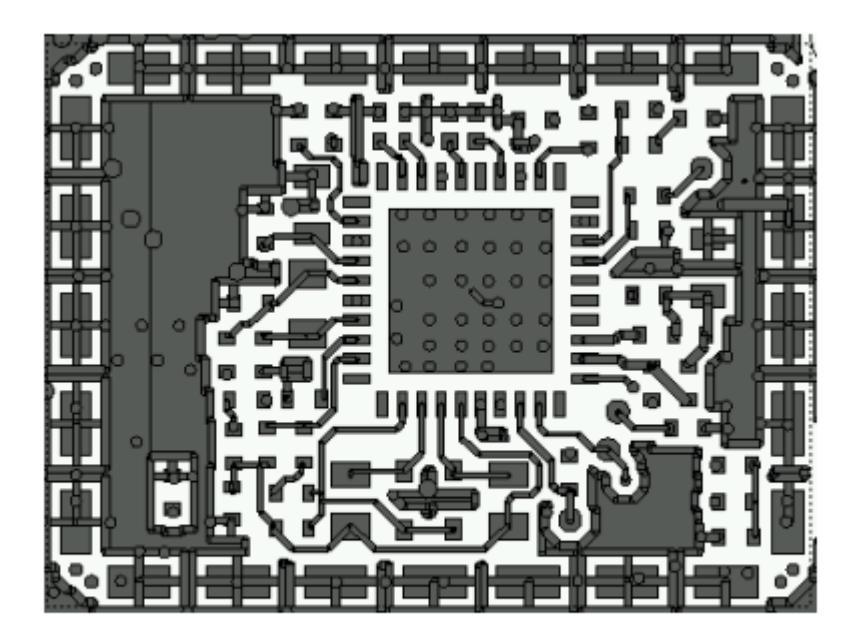

Figure 39: Trace layout.

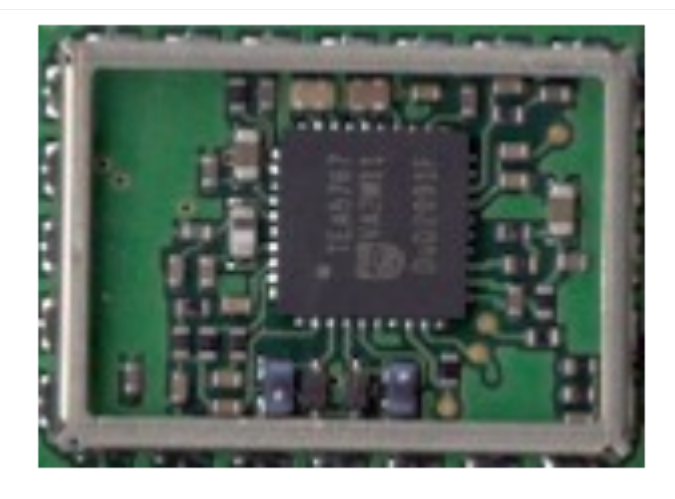

Figure 40: FM radio block layout.

Components L103, L104, L105, C107, C108, C109, C117, C162, C163, R164, R165, R166 and R167 are not shown in the picture. Those components are placed in baseband section, near audio amplifier N150.

#### FM radio troubleshooting diagram

#### Notes to "FM radio troubleshooting diagram"

Use 1MHz 1X probe when measuring Audio and clock signals with oscilloscope.

Use active RF probe when measuring frequencies with spectrum analyzer.

Note 1. RF test signal parameters:

- Amplitude, A, -67.0 dBm
- Carrier frequency, f<sub>c</sub>, 98,000 MHz
- Deviation,  $\Delta f$ , 75 kHz
- Modulating frequency  $f_{m}$ , 1,000 kHz (RF generator internal)
- FM stereo, mode R=L, pilot state ON

# NOKIA Nokia Customer Care

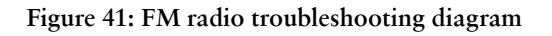

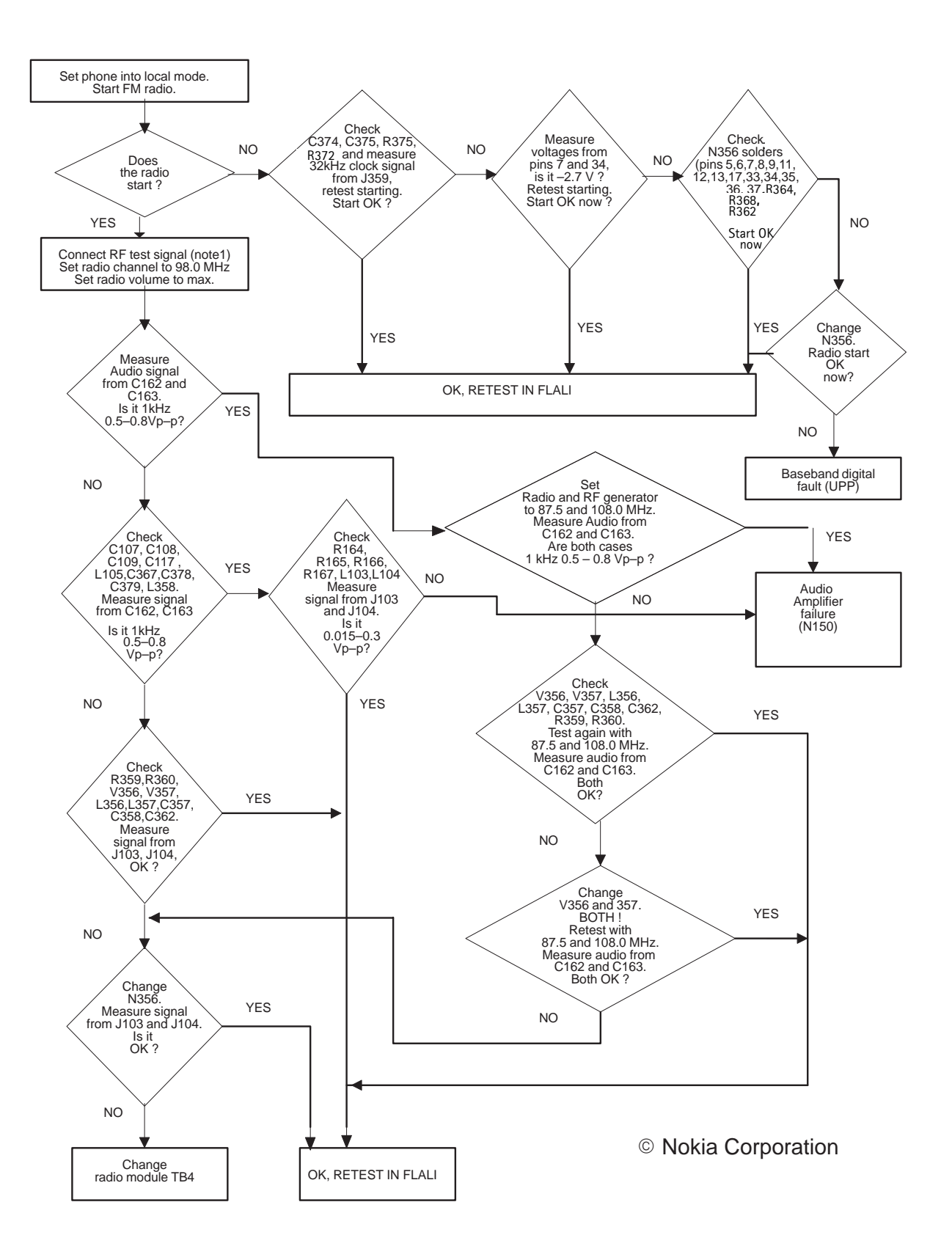

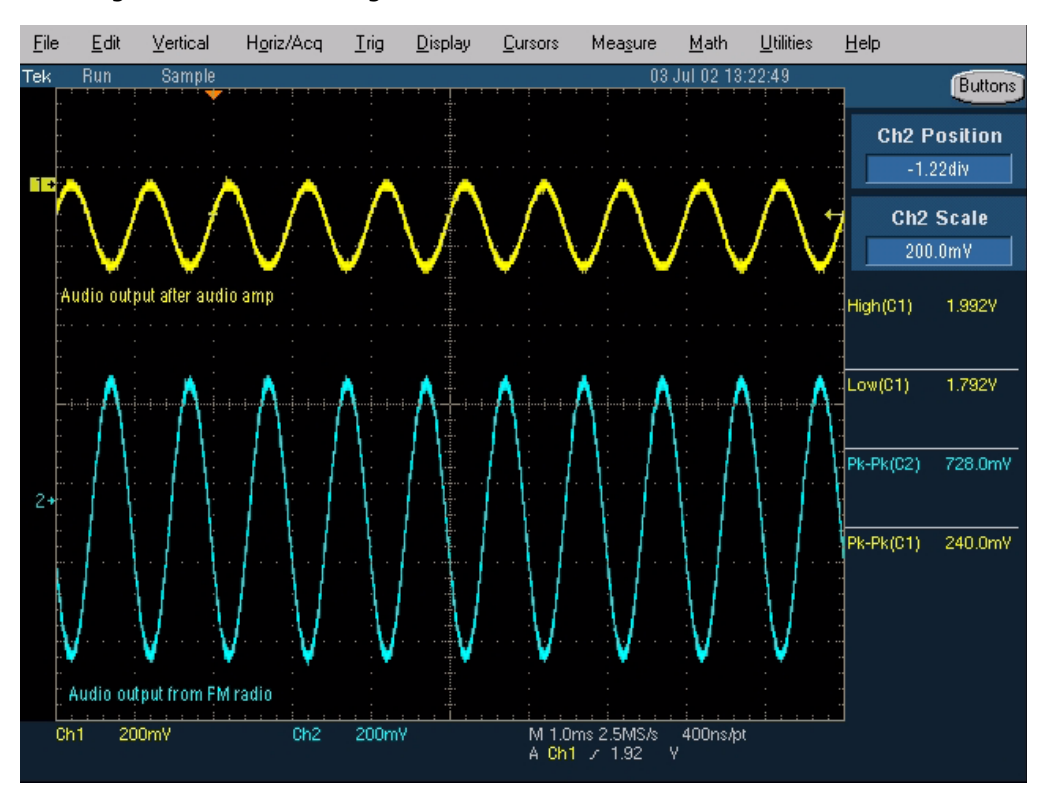

Diagrams of FM radio signals

Figure 42: Oscilloscope screen shot, Audio output

Signal 1: Audio output from PWB test points J103 and J104, with FM test signal, volume 100%.

Signal 2: Audio output from FM radio pins 22 and 23(same as in C162 and C163), with FM test signal

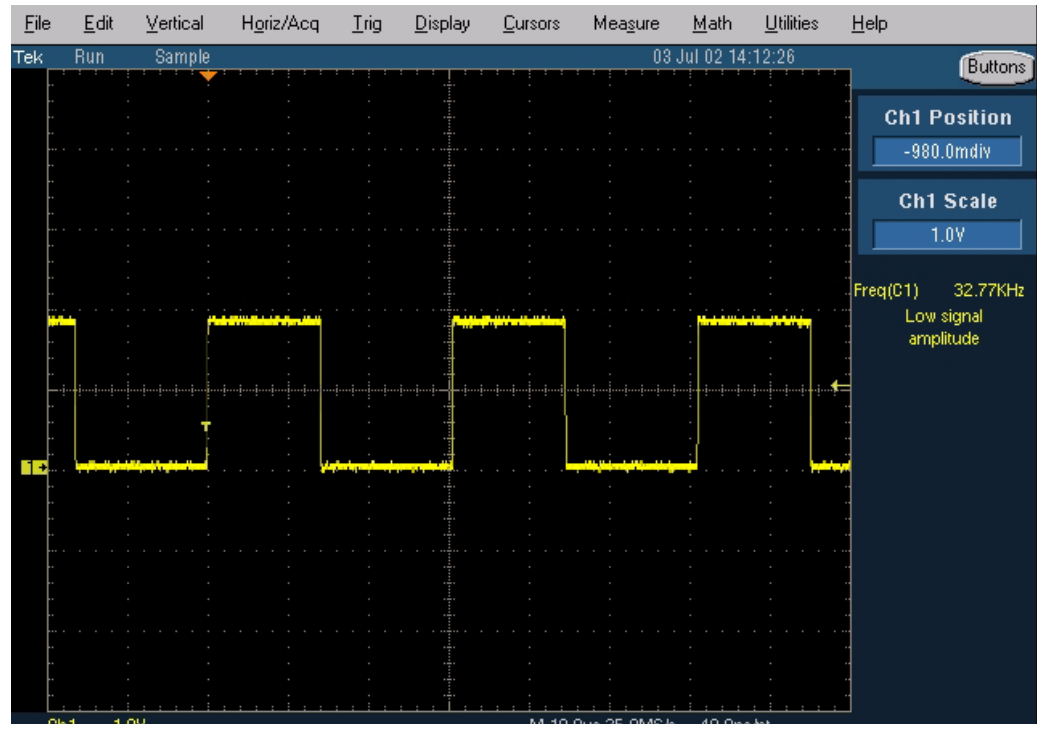

Figure 43: FM radio clock from test point J359, 32 kHz frequency clock signal, when radio is on.

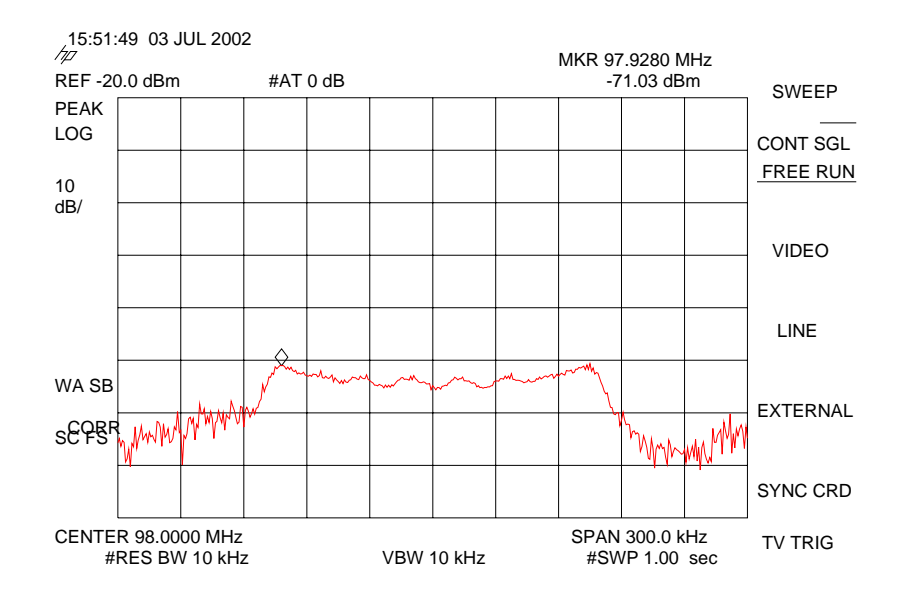

Figure 44: FM frequency from FM radio pin 37, the other end of L358, with FM test signal

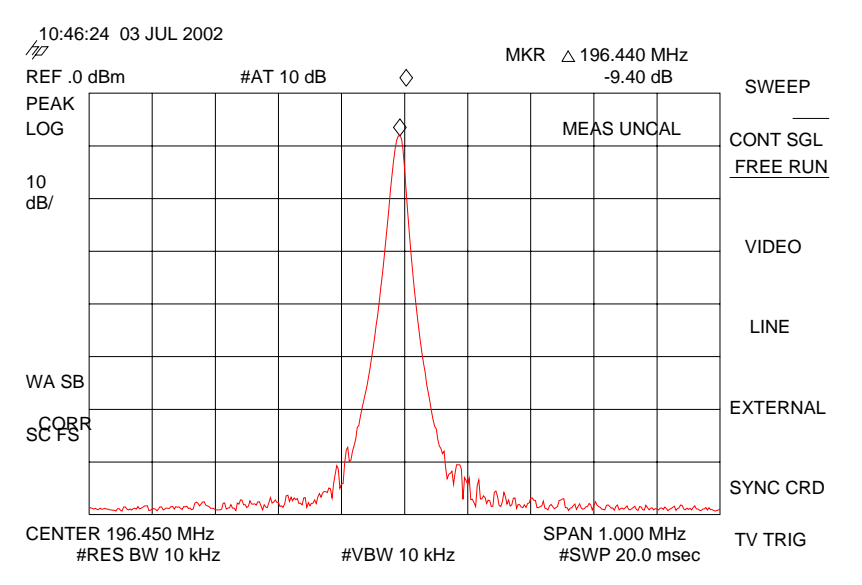

Figure 45: VCO frequency from FM radio pins 3 and 4, the other ends of V356 and V357, with FM test signal